# Configuración de L3out entre Sitios con Fabric de Varios Sitios ACI

## Contenido

Introducción **Prerequisites** Requirements **Componentes Utilizados Antecedentes** Esquemas Soportados para la Configuración Intersite L3out Configurar Diagramas de la Red Topología física Topología lógica Configuraciones Configurar Schema-config1 Configuración de las políticas de fabric Configuración de RTEP/ETEP Configuración del arrendatario de extensión Configuración del esquema Crear el esquema Creación de la plantilla Site-A Configurar la plantilla Crear la plantilla de extensión Asociar la plantilla Configurar enlace de puerto estático **Configurar BD** Configuración del host A (N9K) Creación de la plantilla Site-B Configuración de Site-B L3out Crear el EPG externo Configuración del N9K externo (Sitio-B) Adjuntar el sitio B L3out al sitio A EPG(BD) Configuración del contrato Crear el contrato Verificación **Endpoint Learn** Verificación ETEP/RTEP Alcance ICMP Verificación de ruta Troubleshoot Site2 Leaf1

<u>Site2\_Spine</u> <u>Site1\_Spine</u> <u>Introducción a la Entrada del Distinguidor de Ruta</u> <u>Site1\_Leaf1</u> <u>Verificar ELAM (Site1\_Spine)</u> <u>Site1\_Spine Verificar Route-Map</u>

## Introducción

Este documento describe los pasos para la configuración L3out entre sitios con el fabric multisitio de Cisco Application Centric Infrastructure (ACI).

## Prerequisites

## Requirements

Cisco recomienda que tenga conocimiento sobre estos temas:

- Configuración funcional del fabric de varios sitios de ACI
- Router externo/conectividad

## **Componentes Utilizados**

La información de este documento se basa en:

- Multi-Site Orchestrator (MSO) versión 2.2(1) o posterior
- ACI versión 4.2(1) o posterior
- nodos MSO
- fabrics ACI
- Switch Nexus serie 9000 (N9K) (simulación de dispositivo externo de host final y L3out)
- Switch Nexus serie 9000 (N9K) (red entre sitios (ISN))

The information in this document was created from the devices in a specific lab environment. All of the devices used in this document started with a cleared (default) configuration. Si tiene una red en vivo, asegúrese de entender el posible impacto de cualquier comando.

## Antecedentes

## Esquemas Soportados para la Configuración Intersite L3out

### Schema-config1

- Arrendatario que se extiende entre emplazamientos (A y B).
- Routing y reenvío virtuales (VRF) entre sitios (A y B).
- Grupo de terminales (EPG)/Dominio de puente (BD) local a un sitio (A).
- L3out local a otro sitio (B).
- EPG externo de L3out local a sitio (B).

• Creación y configuración de contratos realizada desde MSO.

## Schema-config2

- Arrendatario que se extiende entre emplazamientos (A y B).
- VRF se extiende entre los sitios (A y B).
- EPG/BD se estira entre sitios (A y B).
- L3out local a un sitio (B).
- EPG externo de L3out local a sitio (B).
- La configuración del contrato se puede realizar desde MSO o cada sitio tiene una creación de contrato local desde Application Policy Infrastructure Controller (APIC) y se conecta localmente entre el EPG extendido y el EPG externo L3out. En este caso, Shadow External\_EPG aparece en el sitio A porque es necesario para la relación de contratos local y las implementaciones de políticas.

## Schema-config3

- Arrendatario que se extiende entre emplazamientos (A y B).
- VRF se extiende entre los sitios (A y B).
- EPG/BD se estira entre sitios (A y B).
- L3out local a un sitio (B).
- EPG externo de L3out entre sitios (A y B).
- La configuración del contrato se puede realizar desde MSO, o cada sitio tiene una creación de contrato local desde APIC y se conecta localmente entre el EPG extendido y el EPG externo extendido.

## Schema-config4

- Arrendatario que se extiende entre emplazamientos (A y B).
- VRF se extiende entre los sitios (A y B).
- EPG/BD local a un sitio (A) o EPG/BD local a cada sitio (EPG-A en el sitio A y EPG-B en el sitio B).
- L3out local a un sitio (B), o para redundancia hacia conectividad externa puede tener L3out local a cada sitio (local al sitio A y local al sitio B).
- EPG externo de L3out entre sitios (A y B).
- La configuración del contrato se puede realizar desde MSO o cada sitio tiene una creación de contrato local desde APIC y se conecta localmente entre EPG estirado y EPG externo extendido.

## Schema-config5 (routing de tránsito)

- Arrendatario que se extiende entre emplazamientos (A y B).
- VRF se extiende entre los sitios (A y B).
- L3out local a cada sitio (local al sitio A y local al sitio B).
- EPG externo de local a cada sitio (A y B).
- La configuración del contrato se puede realizar desde MSO o cada sitio tiene una creación de contrato local desde APIC y se conecta localmente entre el local EPG externo y el local EPG externo de sombra.

## Schema-config5 (InterVRF Transit Routing)

- Arrendatario que se extiende entre emplazamientos (A y B).
- VRF local a cada sitio (A y B).
- L3out local a cada sitio (local al sitio A y local al sitio B).
- EPG externo de local a cada sitio (A y B).
- La configuración del contrato se puede realizar desde MSO o cada sitio tiene una creación de contrato local desde APIC y se conecta localmente entre el local EPG externo y el local EPG externo de sombra.

**Nota**: Este documento proporciona pasos básicos de configuración y verificación de L3out entre sitios. En este ejemplo, se utiliza Schema-config1.

## Configurar

## Diagramas de la Red

#### Topología física

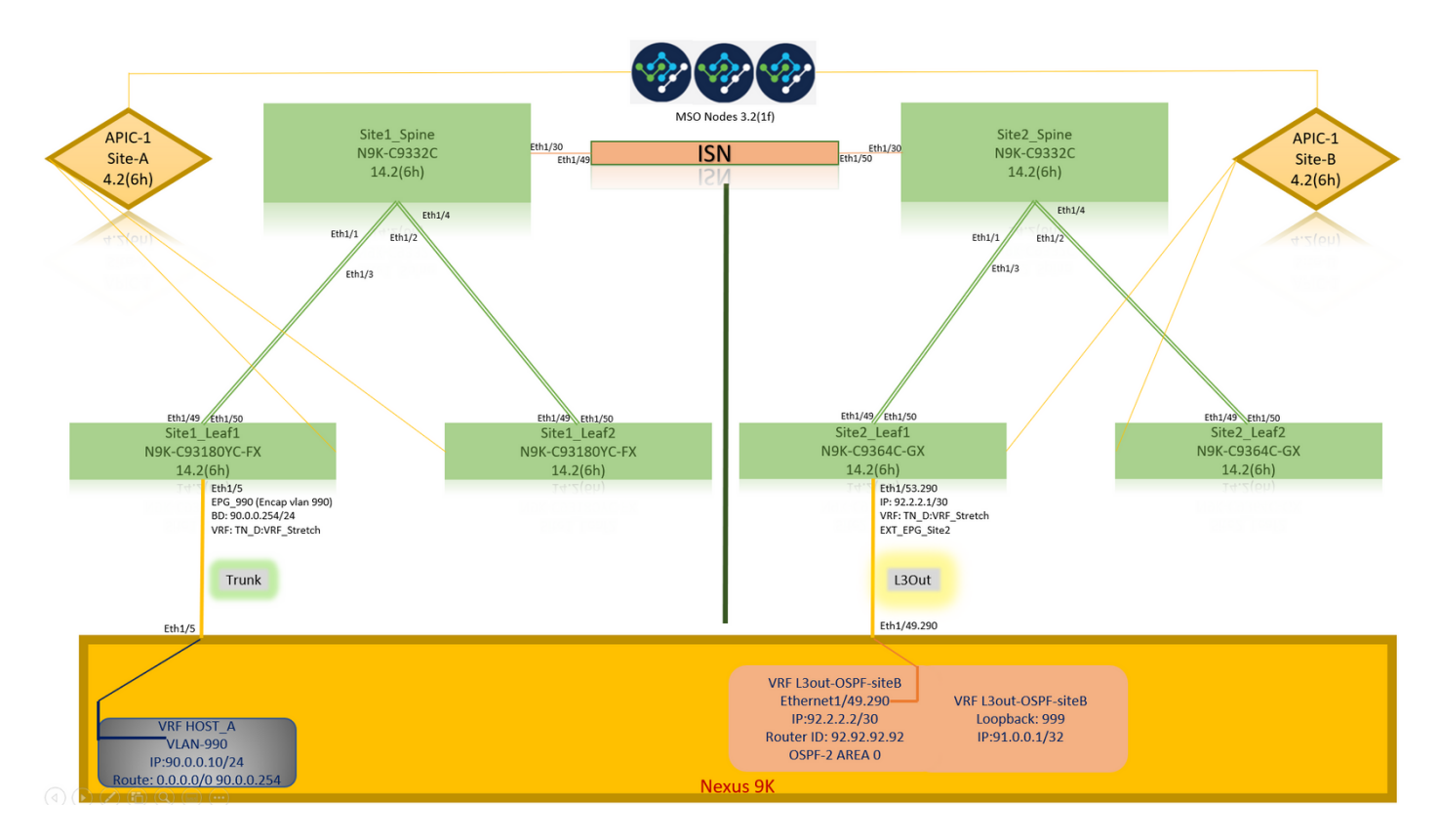

Topología lógica

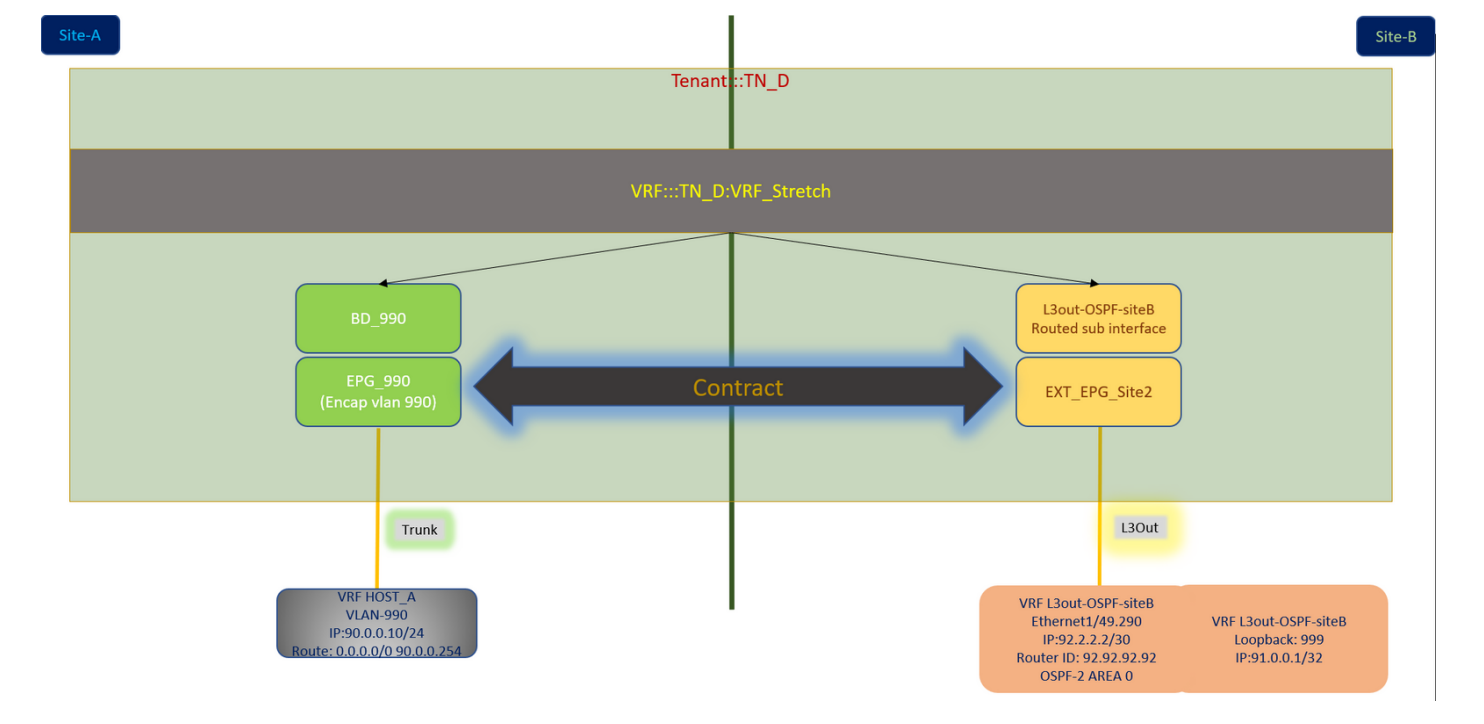

## Configuraciones

En este ejemplo, utilizamos Schema-config1. Sin embargo, esta configuración se puede completar de forma similar (con cambios menores según la relación de contrato) para otras configuraciones de esquema admitidas, excepto que el objeto extendido debe estar en la plantilla extendida en lugar de en la plantilla de sitio específica.

#### Configurar Schema-config1

- Arrendatario que se extiende entre emplazamientos (A y B).
- VRF se extiende entre los sitios (A y B).
- EPG/BD local a un sitio (A).
- L3out local a otro sitio (B).
- EPG externo de L3out local a sitio (B).
- Creación de contratos y configuraciones realizadas desde MSO. Revise las <u>Pautas y Limitaciones de L3Out entre Sitios</u>.
- Configuración no admitida con L3out entre sitios:Receptores de multidifusión en un sitio que recibe multidifusión de una fuente externa a través de otro sitio L3out. La multidifusión recibida en un sitio desde una fuente externa nunca se envía a otros sitios. Cuando un receptor en un sitio recibe multicast de una fuente externa, se debe recibir en una L3out local.Un origen de multidifusión interno envía una multidifusión a un receptor externo con PIM-SM cualquier multidifusión de origen (ASM). Un origen de multidifusión interno debe poder alcanzar un punto de encuentro externo (RP) desde un L3out local.Giant OverLay Fabric (GOLF).Grupos preferidos para EPG externo.

#### Configuración de las políticas de fabric

Las políticas de fabric en cada sitio son una configuración esencial, porque esas configuraciones de políticas están vinculadas a conexiones físicas L3out o de arrendatario/EPG/enlace de puerto estático específicos. Cualquier error de configuración con políticas de fabric puede conducir a un

error en la configuración lógica de APIC o MSO, de ahí la configuración de política de fabric proporcionada que se utilizó en una configuración de laboratorio. Ayuda a comprender qué objeto está vinculado a qué objeto en MSO o APIC.

Host\_A Connection Fabric Policies at Site-A

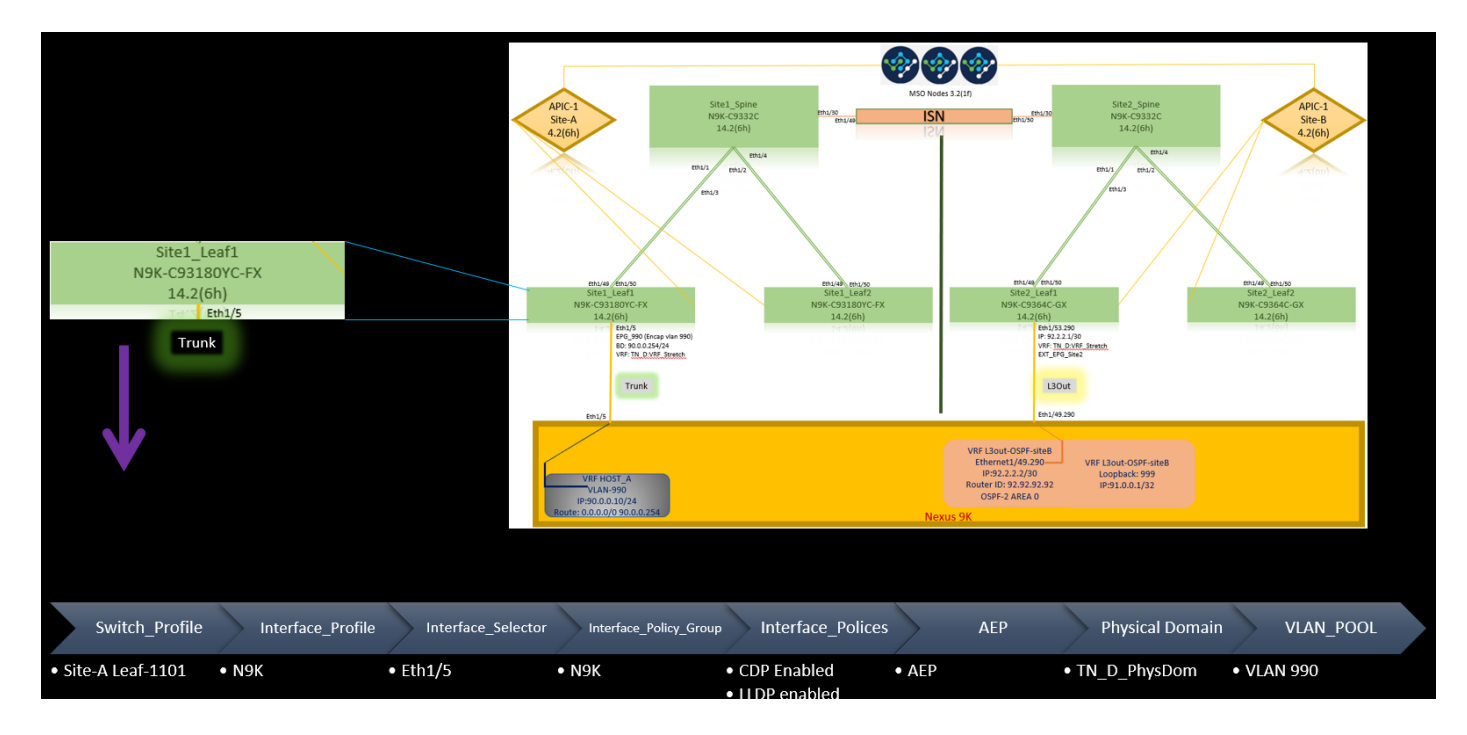

Políticas de fabric de conexión L3out en el sitio B

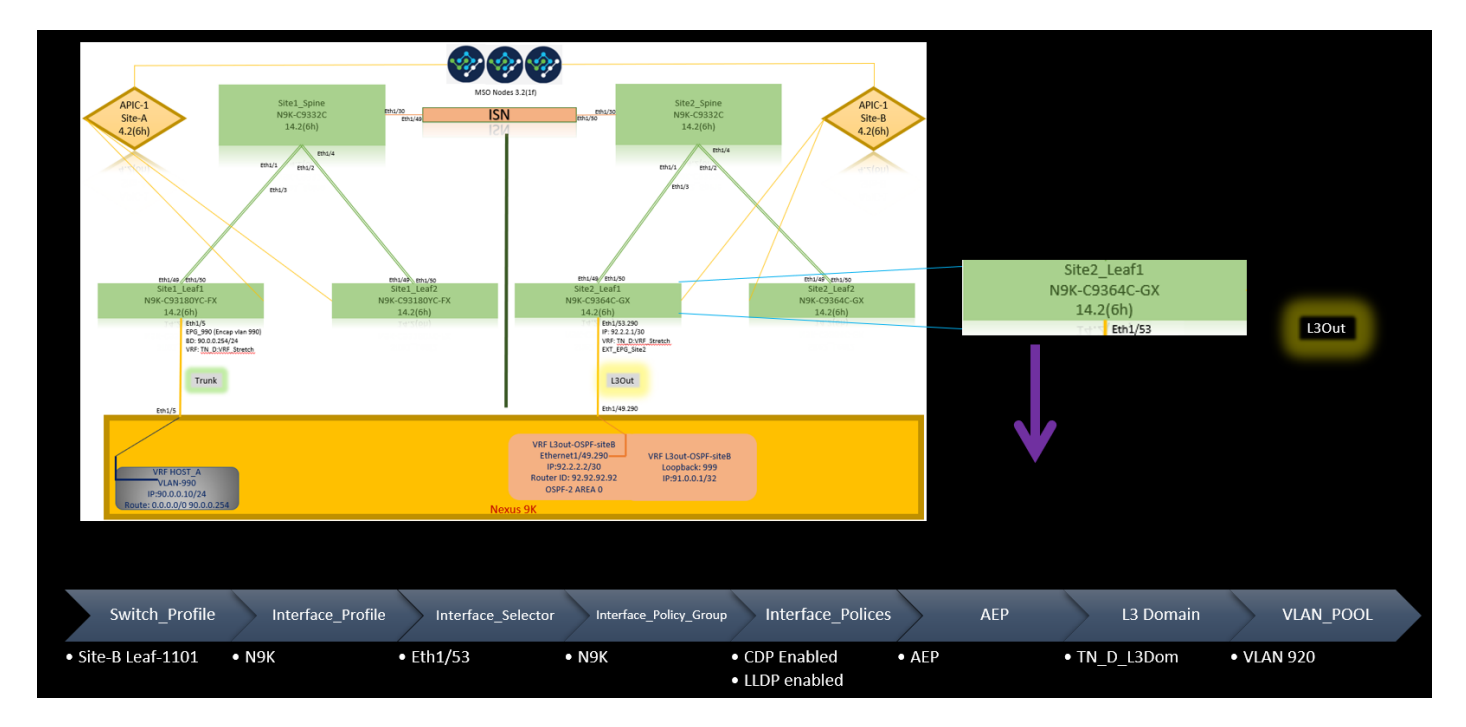

### Paso opcional

Una vez que haya implementado políticas de fabric para las conexiones respectivas, puede asegurarse de que todas las hojas/columnas se descubran y se puedan alcanzar desde el clúster APIC correspondiente. A continuación, puede validar que ambos sitios (clústeres APIC) están accesibles desde MSO y la configuración de varios sitios está operativa (y la conectividad IPN).

#### Configuración de RTEP/ETEP

El grupo de terminales de túnel enrutable (RTEP) o el grupo de terminales de túnel externo (ETEP) es la configuración necesaria para el L3out entre sitios. La versión anterior de MSO muestra "Grupos TEP enrutables" mientras que la versión más reciente de MSO muestra "Grupos TEP externos", pero ambos son sinónimos. Estos grupos TEP se utilizan para la VPN Ethernet (EVPN) de protocolo de gateway fronterizo (BGP) mediante VRF "Overlay-1".

Las rutas externas de L3out se anuncian a través de BGP EVPN hacia otro sitio. Este RTEP/ETEP también se utiliza para la configuración de hoja remota, por lo que si tiene una configuración ETEP/RTEP que ya existe en APIC, debe importarse en MSO.

Estos son los pasos para configurar ETEP desde la GUI de MSO. Dado que la versión es 3.X MSO, muestra ETEP. Los grupos ETEP deben ser únicos en cada sitio y no deben solaparse con ninguna subred EPG/BD interna de cada sitio.

Sitio A

Paso 1. En la página MSO GUI (abra el controlador multisitio en una página web), elija **Infrastructure > Infra Configuration**. Haga clic en **Configurar Infra**.

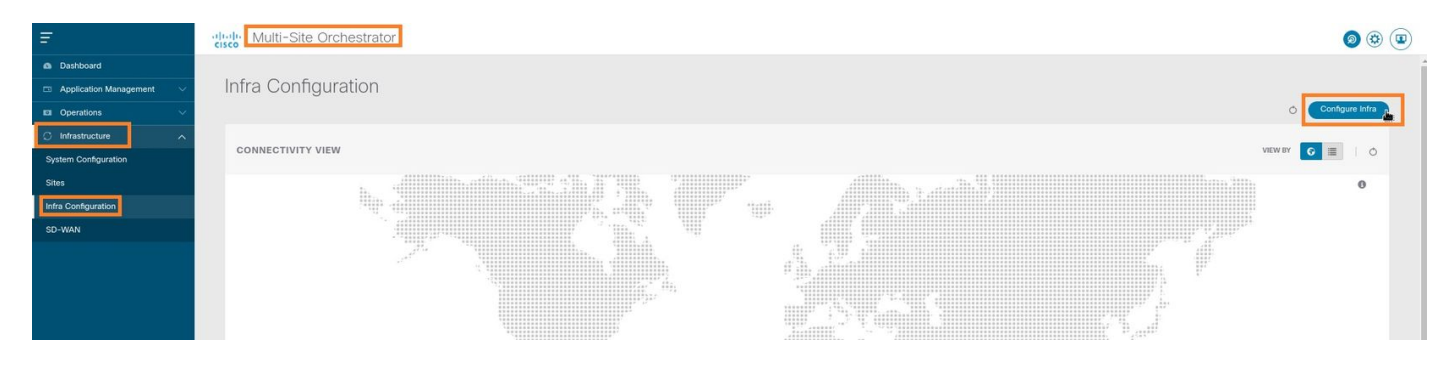

Paso 2. Dentro de Configure Infra, elija **Site-A**, Inside Site-A, elija **pod-1**. Luego, dentro del pod-1, configure **Grupos TEP Externos** con la dirección IP TEP externa para el Sitio-A. (En este ejemplo, es 192.168.200.0/24). Si tiene Multi-POD en el Sitio A, repita este paso para otros grupos de dispositivos.

| Fabric Connectivity Infra |                                     | Deploy Q O 🗙                                                                             |
|---------------------------|-------------------------------------|------------------------------------------------------------------------------------------|
| SETTINGS                  |                                     | o pod-1                                                                                  |
| SITES                     | SiteA     Refresh                   | 0 1 0 1 4 1 4                                                                            |
| SiteA (Ma)     enabled    | pod-1                               | * Overlay Unicast TEP<br>192.168.10.12                                                   |
| • SiteB (ACr)<br>enabled  | ®<br>Site 1_Spine<br>BGP peering an | External TEP Pools ©<br>TEP<br>192:158.200.0/22<br>Barened Addess of<br>192:188.200.0/24 |

Paso 3. Para verificar la configuración de los grupos ETEP en la GUI de APIC, elija **Fabric > Inventory > Pod Fabric Setup Policy > Pod-ID** (doble clic para abrir **[Fabric Setup Policy a POD-Pod-x]**) **> External TEP.** 

| cisco APIC (SiteA)                              |                                |                        |                                      |           | admin        | 0 0      | <b>2</b> | •       | 0    |
|-------------------------------------------------|--------------------------------|------------------------|--------------------------------------|-----------|--------------|----------|----------|---------|------|
| System Tenants Fabric Virtual Networking L4-L7  | Services Admin Operations Apps | Integrations           |                                      |           |              |          |          |         |      |
| Inventory   Fabric Policies   Access Policies   | Sharen alter                   |                        |                                      |           |              |          |          |         |      |
| Inventory                                       | Pod Fabric Setup Policy        |                        |                                      |           |              |          |          |         | 0    |
| > (> Quick Start                                |                                |                        |                                      |           |              | Physical | Pods     | Virtual | Pods |
| Pod 1                                           |                                |                        |                                      |           |              |          |          |         | 0 +  |
| Pod Fabric Setup Policy                         | * Pod ID                       | TEP Pool               |                                      | Remote ID |              |          |          |         | 0 1  |
| Fabric Membership                               | 1                              | 10.0.0/16              |                                      |           |              |          |          |         |      |
| Disabled Interfaces and Decommissioned Switches |                                |                        |                                      |           |              |          |          |         |      |
| Dupicate in Osage                               | Fabric Setup Po                | licy for a POD - Pod 1 |                                      |           | 000          |          |          |         |      |
|                                                 |                                |                        |                                      | Policy Fa | ults History |          |          |         |      |
|                                                 | 8 🐨 🙆 🕥                        |                        |                                      |           | 0 ± %-       |          |          |         |      |
|                                                 | Properties                     | 1                      |                                      |           | 121          |          |          |         |      |
|                                                 | TEP Pool:                      | 10.0.0.0/16            |                                      |           | Î            |          |          |         |      |
|                                                 | Pod Type:                      | physical               |                                      |           |              |          |          |         |      |
|                                                 | ·                              | ▲ Remote ID            | Remote Pool                          |           | = +          |          |          |         |      |
|                                                 |                                |                        | No items have been found.            |           |              |          |          |         |      |
|                                                 |                                |                        | Select Actions to create a new item. |           |              |          |          |         |      |
|                                                 |                                |                        |                                      |           |              |          |          |         |      |
|                                                 |                                |                        |                                      |           |              |          |          |         |      |
|                                                 |                                |                        |                                      |           |              |          |          |         |      |
|                                                 | External TEP:                  | ID                     | Receive Address Count                | State     | ☆ +          |          |          |         |      |
|                                                 |                                | 192.168.200.0/24       | 0                                    | active    |              |          |          |         |      |
|                                                 |                                |                        |                                      |           |              |          |          |         |      |
|                                                 |                                |                        |                                      | Close     | Submit       |          |          |         |      |
|                                                 |                                |                        |                                      |           |              |          |          |         |      |
|                                                 |                                |                        |                                      |           |              |          |          |         |      |

También puede verificar la configuración con estos comandos:

```
moquery -c fabricExtRoutablePodSubnet
moquery -c fabricExtRoutablePodSubnet -f 'fabric.ExtRoutablePodSubnet.pool=="192.168.200.0/24"'
APIC1# moquery -c fabricExtRoutablePodSubnet
Total Objects shown: 1
# fabric.ExtRoutablePodSubnet
                   : 192.168.200.0/24
p001
                   : orchestrator:msc
annotation
childAction
descr
                    :
                   : uni/controller/setuppol/setupp-1/extrtpodsubnet-[192.168.200.0/24]
dn
extMngdBy
                   :
lcOwn
                   : local
modTs
                   : 2021-07-19T14:45:22.387+00:00
name
nameAlias
                    :
reserveAddressCount : 0
                   : extrtpodsubnet-[192.168.200.0/24]
rn
state
                   : active
status
                   :
uid
                   : 0
```

#### Sitio B

Paso 1. Configure el grupo TEP externo para el sitio B (los mismos pasos que para el sitio A). En la página MSO GUI (abra el controlador multisitio en una página web), elija **Infrastructure > Infra Configuration**. Haga clic en **Configurar Infra**. Dentro de Configure Infra, elija **Site-B**. Dentro del Sitio B, elija **pod-1**. Luego, dentro del pod-1, configure **Grupos TEP Externos** con la dirección IP TEP externa para el Sitio-B. (En este ejemplo, es 192.168.100.0/24). Si tiene Multi-POD en el Sitio-B, repita este paso para otros grupos de dispositivos.

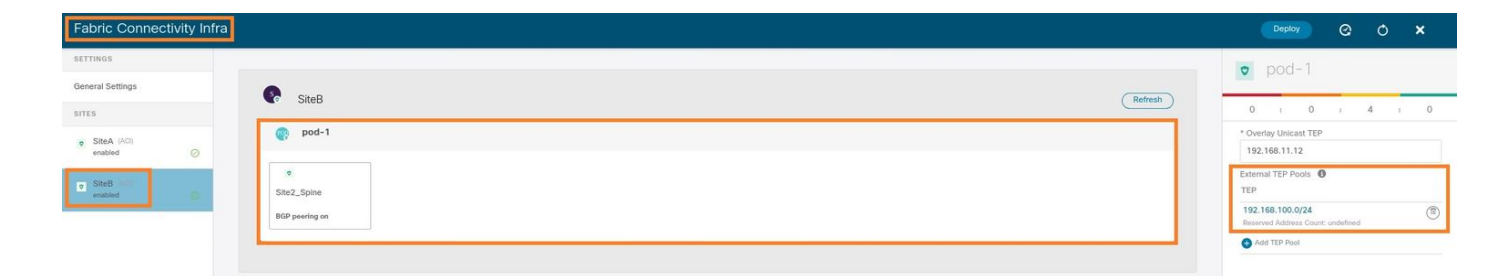

Paso 2. Para verificar la configuración de los grupos ETEP en la GUI de APIC, elija **Fabric > Inventory > Pod Fabric Setup Policy > Pod-ID** (doble clic para abrir **[Fabric Setup Policy a POD-Pod-x]**) **> External TEP.** 

| APIC (SiteB)                         |                            |                          |                             |                   |                                      |           | admin 🔍 🤇      | ) 😍      | •          | 9    |
|--------------------------------------|----------------------------|--------------------------|-----------------------------|-------------------|--------------------------------------|-----------|----------------|----------|------------|------|
| System Tenants Fabric                | Virtual Networking L4-L7 S | Services Admin Operation | ons Apps Integrations       | S                 |                                      |           |                |          |            |      |
| Inventory Fabric Policies            | Access Policies            |                          |                             |                   |                                      |           |                |          |            |      |
| Inventory                            | ©(=)(                      | Pod Fabric Setup Policy  |                             |                   |                                      |           |                |          |            | •    |
| > C Quick Start                      | 000                        | ,                        |                             |                   |                                      |           | Dhue           | aal Dada | Mintucal D | Dada |
| Topology                             |                            |                          |                             |                   |                                      |           | Phys           | cal Pous | Virtual P  | ous  |
| >  Pod 1 Pod Fabric Setup Policy     |                            | ▲ Pod ID                 |                             | TEP Pool          |                                      | Remote ID |                |          | C          | ) +  |
| Fabric Membership                    |                            | 1                        |                             | 10.0.0/16         |                                      |           |                |          |            |      |
| Disabled Interfaces and Decommission | sioned Switches            |                          |                             |                   |                                      |           |                |          |            |      |
| Duplicate IP Usage                   |                            |                          | Fabric Setup Policy         | for a POD - Pod 1 |                                      |           | 000            |          |            |      |
|                                      |                            |                          |                             |                   |                                      | Policy    | Faults History |          |            |      |
|                                      |                            |                          | 80000                       |                   |                                      |           | 0 ± ***        |          |            |      |
|                                      |                            |                          | Properties                  |                   |                                      |           |                |          |            |      |
|                                      |                            |                          | ID: 1<br>TEP Pool: 10.0.0.0 | 0/16              |                                      |           | Â              |          |            |      |
|                                      |                            |                          | Pod Type: physical          | 1                 |                                      |           |                |          |            |      |
|                                      |                            |                          | Remote Pools:               |                   | Demote Devi                          |           | = +            |          |            |      |
|                                      |                            |                          | - Ren                       | note ID           | Remote Pool                          |           |                |          |            |      |
|                                      |                            |                          |                             |                   | Select Actions to create a new item. |           |                |          |            |      |
|                                      |                            |                          |                             |                   |                                      |           |                |          |            |      |
|                                      |                            |                          |                             |                   |                                      |           |                |          |            |      |
|                                      |                            |                          |                             |                   |                                      |           |                |          |            |      |
|                                      |                            |                          | External TEP:               |                   |                                      |           | ≘ +            |          |            |      |
|                                      |                            |                          | IP                          |                   | Reserve Address Count                | State     |                |          |            |      |
|                                      |                            |                          | 192.1                       | 68.100.0/24       | 0                                    | active    | *              |          |            |      |
|                                      |                            |                          |                             |                   |                                      |           |                |          |            |      |
|                                      |                            |                          |                             |                   |                                      | C         | ose Submit     |          |            |      |

Para el APIC del Sitio B, ingrese este comando para verificar el conjunto de direcciones ETEP.

```
apic1# moquery -c fabricExtRoutablePodSubnet -f
'fabric.ExtRoutablePodSubnet.pool=="192.168.100.0/24"'
Total Objects shown: 1
# fabric.ExtRoutablePodSubnet
pool
        : 192.168.100.0/24
                   : orchestrator:msc <<< This means, configuration pushed from MSO.
annotation
childAction
                   :
descr
                    :
dn
                    : uni/controller/setuppol/setupp-1/extrtpodsubnet-[192.168.100.0/24]
extMngdBy
                    :
lcOwn
                    : local
                    : 2021-07-19T14:34:18.838+00:00
modTs
name
                    :
nameAlias
                    :
reserveAddressCount : 0
                    : extrtpodsubnet-[192.168.100.0/24]
\mathbf{rn}
                    : active
state
status
                    :
uid
                    : 0
```

Configuración del arrendatario de extensión

Agregar arrendatario. En este ejemplo, el nombre del arrendatario es "TN\_D".

| Ŧ                      | dudu Multi-Site Orche | strator     |                   |                   |                     | ۵ 🕲 💿                 |
|------------------------|-----------------------|-------------|-------------------|-------------------|---------------------|-----------------------|
| Dashboard              |                       |             |                   |                   |                     |                       |
| Application Management | Tenants               |             |                   |                   |                     |                       |
| Tenants                |                       |             |                   |                   |                     | C 🔿 🚺 Add Tenant 🔥    |
| Schemas                | Filter by attributes  |             |                   |                   |                     |                       |
| Policies               | Name                  | Description | Assigned To Sites | Assigned To Users | Assigned to Schemas | Consistency Scheduler |

Paso 2. En el campo **Display Name**, introduzca el nombre del arrendatario. En la sección **Sitios asociados**, active las **casillas de verificación Sitio A** y **Sitio B**.

| enant |                                                                                                    | 0 ×  |
|-------|----------------------------------------------------------------------------------------------------|------|
| G     | eneral Settings                                                                                                    |      |
|       | * Display Name<br>TR_D<br>TMust New: TR_D                                                                                                    |      |
|       | Description                                                                                                    |      |
| A     | ssociated Sites                                                                                                    |      |
|       | Stee         \$\$864, k(0), 4200         \$\$           Steek (k(0), 4200)         \$\$         \$\$                                                                                                    |      |
| A     | ssociated Users 💿                                                                                                    |      |
|       | User Status                                                                                                    |      |
|       | source state state |      |
| c     | onsistency Checker Scheduler Settings                                                                                                    |      |
|       | Disable Scheduler                                                                                                    |      |
|       | Select Property                                                                                                    |      |
|       | Every 24 hours V                                                                                                    |      |
|       |                                                                                                    | Save |

Paso 3. Verifique que se haya creado el nuevo arrendatario "Tn\_D".

| Ξ.                                                               | Multi-Site Orchestrator |             |                   |                   |                     | 0                     | ) 🏟 💷       |
|------------------------------------------------------------------|-------------------------|-------------|-------------------|-------------------|---------------------|-----------------------|-------------|
| Dashboard     Dashboard     Application Management     A Tenants | Tenants                 |             |                   |                   |                     | 00 (*                 | dd Tenant ) |
| Schemas                                                          | Filter by attributes    |             |                   |                   |                     |                       |             |
| Policies                                                         | Name                    | Description | Assigned To Sites | Assigned To Users | Assigned to Schemas | Consistency Scheduler |             |
| Derations V                                                      |                         |             |                   |                   |                     |                       | _           |
| O Infrastructure                                                 | TN_D                    |             | 2                 | 1                 | 0                   | Set Schedule          |             |
| System Configuration                                             |                         |             |                   |                   |                     |                       |             |
| Sites                                                            |                         |             |                   |                   |                     |                       |             |
| Infra Configuration                                              |                         |             |                   |                   |                     |                       |             |
| SD-WAN                                                           |                         |             |                   |                   |                     |                       |             |
|                                                                  |                         |             |                   |                   |                     |                       |             |
|                                                                  |                         |             |                   |                   |                     |                       |             |
|                                                                  |                         |             |                   |                   |                     |                       |             |
|                                                                  |                         |             |                   |                   |                     |                       |             |
|                                                                  | 10 🗸 Rows               |             |                   |                   |                     | Page 1 of 1 4 4 1-7   | of 7 ▶ ▶    |

#### Vista lógica

Cuando creamos un arrendatario de MSO, básicamente crea un arrendatario en el Sitio A y el Sitio B. Se trata de un arrendatario de larga distancia. En este ejemplo se muestra una vista lógica de este arrendatario. Esta vista lógica ayuda a comprender que el arrendatario TN\_D se extiende entre el Sitio A y el Sitio B.

| E |        |  |
|---|--------|--|
|   | Site-A |  |
|   | JILE-A |  |

| =                    |      | ululu Multi-Site Orchestrator |             |                   |                   |                     |                       |              |
|----------------------|------|-------------------------------|-------------|-------------------|-------------------|---------------------|-----------------------|--------------|
| -                    | _    | cisco Multi Site Orchestrator |             |                   |                   |                     |                       |              |
| Dashboard            | _    | Toponto                       |             |                   |                   |                     |                       |              |
| Application Manageme | nt ^ | Teriarits                     |             |                   |                   |                     | 0.00                  | Artid Tenant |
| Tenants              |      | Ether hu stiributer           |             |                   |                   |                     | 000                   |              |
| Scrietnas            |      | Find by monours               |             |                   |                   |                     |                       |              |
| Policies             |      | Name                          | Description | Assigned To Sites | Assigned To Users | Assigned to Schemas | Consistency Scheduler |              |
| C Infrastructure     |      | -                             |             |                   |                   |                     |                       |              |
| Sustan Configuration |      | TN_D                          |             | 2                 | 1                 | 0                   | Set Schedule          |              |
| System Conliguration |      |                               |             |                   |                   |                     |                       |              |
|                      |      |                               |             |                   |                   |                     |                       |              |
|                      |      |                               |             |                   |                   |                     |                       |              |
|                      |      |                               |             |                   |                   |                     |                       |              |
| TenantIN_D           |      |                               |             |                   |                   |                     |                       |              |
|                      |      |                               |             |                   |                   |                     |                       |              |
|                      |      |                               |             |                   |                   |                     |                       |              |
|                      |      |                               |             |                   |                   |                     |                       |              |
|                      |      |                               |             |                   |                   |                     |                       |              |
|                      |      |                               |             |                   |                   |                     |                       |              |
|                      |      |                               |             |                   |                   |                     |                       |              |
|                      |      |                               |             |                   |                   |                     |                       |              |
|                      |      |                               |             |                   |                   |                     |                       |              |
|                      |      |                               |             |                   |                   |                     |                       |              |
|                      |      |                               |             |                   |                   |                     |                       |              |
|                      |      |                               |             |                   |                   |                     |                       |              |
|                      |      |                               |             |                   |                   |                     |                       |              |
|                      |      |                               |             |                   |                   |                     |                       |              |
|                      |      |                               |             |                   |                   |                     |                       |              |
|                      |      |                               |             |                   |                   |                     |                       |              |
|                      |      |                               |             |                   |                   |                     |                       |              |
|                      |      |                               |             |                   |                   |                     |                       |              |
|                      |      |                               |             |                   |                   |                     |                       |              |
|                      |      |                               |             |                   |                   |                     |                       |              |
|                      |      |                               |             |                   |                   |                     |                       |              |

I

Puede verificar la vista lógica en el APIC de cada sitio. Puede ver que el Sitio A y el Sitio B muestran el arrendatario "TN\_D" creado.

| cisco       | APIC            | (SiteA)      |
|-------------|-----------------|--------------|
| System      | Tenants         | Fabric       |
| ALL TENANT  | 'S   Add        | Tenant   T   |
| i This      | s has been o    | created fror |
| TN_D        |                 |              |
| > 🕩 Quick S | tart            |              |
| ∨ 📆 TN_D    |                 |              |
| > 🚞 Appl    | ication Profile | S            |
| > 🚞 Netv    | vorking         |              |
| > 🚞 Cont    | tracts          |              |
| > 🚞 Polic   | ies             |              |
| > 🚞 Serv    | ices            |              |

El mismo arrendatario extendido "TN\_D" también se crea en el Sitio-B.

| cisco          | APIC            | (SiteB)      |  |  |  |
|----------------|-----------------|--------------|--|--|--|
| System         | Tenants         | Fabric       |  |  |  |
| ALL TENANT     | S   Add`        | Tenant   T   |  |  |  |
| i This         | has been        | created from |  |  |  |
| TN_D           |                 |              |  |  |  |
| > C Quick St   | tart            |              |  |  |  |
|                |                 |              |  |  |  |
| > 🚞 Appli      | ication Profile | s            |  |  |  |
| > 🚞 Networking |                 |              |  |  |  |
| > 🧮 Contracts  |                 |              |  |  |  |
| > 🧮 Policies   |                 |              |  |  |  |
| > 🚞 Servi      | ices            |              |  |  |  |

Este comando muestra el arrendatario enviado desde MSO y puede utilizarlo con fines de verificación. Puede ejecutar este comando en el APIC de ambos sitios.

| APIC1# moquery -c fvTenant -f 'fv.Tenant.name=="TN_D"' |   |                               |  |  |  |  |
|--------------------------------------------------------|---|-------------------------------|--|--|--|--|
| Total Objects shown: 1                                 |   |                               |  |  |  |  |
| # fv.Tenant                                            |   |                               |  |  |  |  |
| name                                                   | : | TN_D                          |  |  |  |  |
| annotation                                             | : | orchestrator:msc              |  |  |  |  |
| childAction                                            | : |                               |  |  |  |  |
| descr                                                  | : |                               |  |  |  |  |
| dn                                                     | : | uni/tn-TN_D                   |  |  |  |  |
| extMngdBy                                              | : | msc                           |  |  |  |  |
| lcOwn                                                  | : | local                         |  |  |  |  |
| modTs                                                  | : | 2021-09-17T21:42:52.218+00:00 |  |  |  |  |
| monPolDn                                               | : | uni/tn-common/monepg-default  |  |  |  |  |
| nameAlias                                              | : |                               |  |  |  |  |
| ownerKey                                               | : |                               |  |  |  |  |
| ownerTag                                               | : |                               |  |  |  |  |
| rn                                                     | : | tn-TN_D                       |  |  |  |  |
| status                                                 | : |                               |  |  |  |  |
| uid                                                    | : | 0                             |  |  |  |  |

| <pre># fv.Tenant</pre> |   |                               |
|------------------------|---|-------------------------------|
| name                   | : | TN_D                          |
| annotation             | : | orchestrator:msc              |
| childAction            | : |                               |
| descr                  | : |                               |
| dn                     | : | uni/tn-TN_D                   |
| extMngdBy              | : | msc                           |
| lcOwn                  | : | local                         |
| modTs                  | : | 2021-09-17T21:43:04.195+00:00 |
| monPolDn               | : | uni/tn-common/monepg-default  |
| nameAlias              | : |                               |
| ownerKey               | : |                               |
| ownerTag               | : |                               |
| rn                     | : | tn-TN_D                       |
| status                 | : |                               |
| uid                    | : | 0                             |

#### Configuración del esquema

A continuación, cree un esquema con un total de tres plantillas:

- Plantilla para el Sitio A: La plantilla para el Sitio A sólo se asocia al Sitio A, por lo que cualquier configuración de objeto lógico de esa plantilla sólo puede enviar al APIC del Sitio A.
- Plantilla para el sitio B: La plantilla para el Sitio-B sólo se asocia al Sitio-B, por lo que cualquier configuración de objeto lógico en esa plantilla sólo puede empujar al APIC del Sitio-B.
- 3. Plantilla extendida: La plantilla extendida se asocia a ambos sitios y cualquier configuración lógica de la plantilla extendida puede trasladarse a ambos sitios de APIC.

#### Crear el esquema

El esquema es localmente significativo en MSO, no crea ningún objeto en APIC. La configuración de esquema es la separación lógica de cada configuración. Puede tener varios esquemas para los mismos arrendatarios y también puede tener varias plantillas dentro de cada esquema.

Por ejemplo, puede tener un esquema para el servidor de base de datos para el arrendatario X y el servidor de aplicaciones utiliza un esquema diferente para el mismo arrendatario-X. Esto puede ayudar a separar cada configuración específica relacionada con la aplicación y es fácil cuando necesita depurar un problema. También es fácil encontrar información.

Cree un esquema con el nombre del arrendatario (por ejemplo, TN\_D\_Schema). Sin embargo, no es necesario que el nombre del esquema comience con el nombre del arrendatario, puede crear un esquema con cualquier nombre.

| Paso 1 | Eliia | Administración | de aplicaciones | s > Esquemas. | Haga clic en | Agregar esquema.   |
|--------|-------|----------------|-----------------|---------------|--------------|--------------------|
|        |       |                |                 |               |              | , igi egai eeqaema |

| Ŧ                      | diado Multi-Site Orchestrator |           |         | ۵ 🕸 🕲          |
|------------------------|-------------------------------|-----------|---------|----------------|
| Dashboard              |                               |           |         |                |
| Application Management | Schemas                       |           |         |                |
| Tenants                |                               |           |         | C C Add Schema |
| Schemas                | Filter by attributes          |           |         |                |
| Policies               | Name                          | Templates | Tenants |                |

Paso 2. En el campo **Name**, ingrese el nombre del esquema. En este ejemplo es "TN\_D\_Schema", sin embargo, puede mantener cualquier nombre que sea apropiado para su

| General                | ^ |
|------------------------|---|
| * Name                 |   |
| TN_D_Schema            |   |
| Description            |   |
| Schema for Tenant TN_D |   |
|                        |   |
|                        |   |

Paso 3. Verifique que se haya creado el esquema "TN\_D\_Schema".

| TN_D_Schema           |                                                                                                    |                                     |                                                                                               |           |                                                                                                    |                       | 0 Polic                  | iles 🗹 Autosave                                            | Save Ø              | × |
|-----------------------|----------------------------------------------------------------------------------------------------|-------------------------------------|-----------------------------------------------------------------------------------------------|-----------|----------------------------------------------------------------------------------------------------|-----------------------|--------------------------|------------------------------------------------------------|---------------------|---|
| TN_D_Schema TEMPLATES | Overview                                                                                                    |                                     |                                                                                               |           |                                                                                                    |                       |                          |                                                            |                     |   |
|                       | General<br>Name Dr<br>TN_D_Schema Sc                                                                                                    | escription<br>chema for Tenant TN_D |                                                                                               | /         | Audit Log<br>Created<br>O                                                                                      | Deleted<br>O          | Updated<br>O             | Deployed<br>0                                              | Other<br>O          |   |
|                       | Sites           Health           0           0           0           0           0           0           0           0           0           0           0           0           0           0           0           0           0           0           0           0           0           0           0           0           0           0           0           0           0           0           0           0           0           0           0           0           0           0           0 |                                     | Type<br>0 ARC (0)<br>0 Cotal<br>• ARC (0)<br>• ARC (0)<br>• ARS (0)<br>• ARK (0)<br>• ARK (0) |           | Template to Site Associations()<br>Deployment Status<br>0<br>Total<br>• Deployed<br>• Maitteet<br>• Not Deploy | (0)<br>(0)<br>yed (0) | Consistency O Total      | Verified (0)     Failed (0)     Unverified (0)     NVA (0) |                     |   |
|                       | Application Management   Application Profiles (0)    El   Course    Course                                                                                                    | PGs (0) C<br>ervice Graphs (0) N    | antracts (0) • VRFs (0)<br>etworks (0)                                                        | Bridge Di | emains (0) • Filters (0)                                                                                       |                       | External EPGs <b>(0)</b> |                                                            | 0<br>lotal Policies |   |
|                       | Topology<br>TOOLS<br>Show Lines<br>Show Names<br>TYPE                                                                                                    | 0                                   |                                                                                               |           |                                                                                                    |                       |                          |                                                            |                     |   |

#### Creación de la plantilla Site-A

Paso 1. Agregue una plantilla dentro del esquema.

- 1. Para crear una plantilla, haga clic en **Plantillas** bajo el esquema que ha creado. Se muestra el cuadro de diálogo Seleccionar un tipo de plantilla.
- 2. Elija ACI Multi-cloud.
- 3. Haga clic en Add (Agregar).

| TN_D_Schema |                                                                                                    |                                                                                                    |                               |              | ç                                | D Policies Autosave Save O                                       | × |
|-------------|----------------------------------------------------------------------------------------------------|----------------------------------------------------------------------------------------------------|-------------------------------|--------------|----------------------------------|------------------------------------------------------------------|---|
| TN_D_Schema | Overview                                                                                                    |                                                                                                    |                               |              |                                  |                                                                  |   |
|             | General<br>Name<br>TN_D_Schema                                                                                                    | Description<br>Schema for Terant TN_D                                                                                                    | Audit Log<br>Created<br>0     | Deleted<br>0 | Updated<br>O                     | Deployed Other<br>0 0                                            |   |
|             | Site:<br>Heath<br>United States ()<br>Application Anagement<br>Application Parlies ()<br>Exotes ()<br>TopSogy<br>TopS<br>Show Line:<br>Show Same.<br>TYPE | Select a Template type  Select a Template type  Control of the first of the first | Template to Bike Associations | wy           | Consistent     Consistent     To | sy<br>• Wethed (0)<br>• Anith (0)<br>• KAA (0)<br>Total Policies |   |

Paso 2. Introduzca un nombre para la plantilla. Esta plantilla es específica del Sitio A, de ahí el nombre de la plantilla "Plantilla del Sitio A". Una vez creada la plantilla, puede asociar un arrendatario específico a la plantilla. En este ejemplo, se adjunta el arrendatario "TN\_D".

| TN_D_Sche         | ma                  | TN_D_Schema     |                        |                                   |
|-------------------|---------------------|-----------------|------------------------|-----------------------------------|
| TN_D_Schema       |                     | TN_D_Schema     |                        |                                   |
| TEMPLATES         | $\oplus$            | TEMPLATES       |                        |                                   |
| 💎 Template 1      |                     | Site-A Template |                        |                                   |
|                   |                     |                 |                        |                                   |
| IN_D_Schema       |                     |                 |                        | 0 Policies Autosave               |
| TN_D_Schema       | Site-A Template     |                 |                        | TEMPLATE Site-A Template X        |
| 💽 Site-A Template | Tenant IN_D         |                 |                        | Save Schema now                   |
| SITES 💮           |                     |                 | SELECT 🚺 CREATE OBJECT | * Display Name<br>Site-A Template |
|                   | Application Profile |                 |                        | SR-MPLS Off                       |
|                   | (B) EPGs            |                 |                        | Tenant Settings                   |
|                   | © Contracts         |                 |                        |                                   |
|                   | 10 VRFs             |                 |                        | 1                                 |
|                   |                     |                 |                        | Scroll Down and Select Tenant     |
|                   | Bridge Domains      |                 |                        | Example: IN_D                     |
|                   | Filters             |                 |                        |                                   |
|                   | External EPGs       |                 |                        |                                   |
|                   | D L3Outs            |                 |                        |                                   |
|                   | Service Graphs      |                 |                        |                                   |

#### Configurar la plantilla

Configuración del perfil de aplicación

Paso 1. Del esquema que creó, elija Plantilla de Sitio A. Haga clic en Agregar perfil de aplicación.

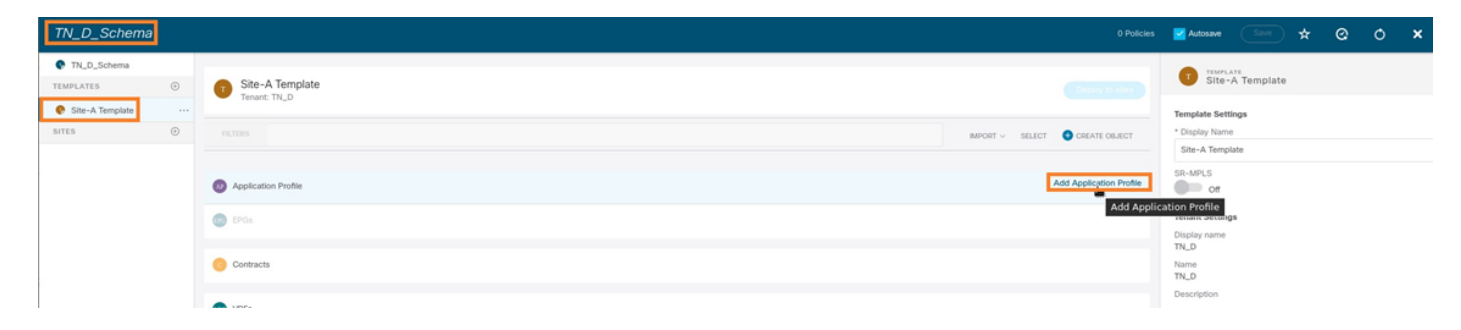

Paso 2. En el campo **Display Name**, ingrese el nombre del perfil de aplicación **App\_Profile**.

| TN_D_Schema           |                                                                                                    | cy 🛃 Autosave 🛛 Save 🛧 😋 🔿 🗙       |
|-----------------------|----------------------------------------------------------------------------------------------------|------------------------------------|
| TN_D_Schema TEMPLATES | Ster-A Template                                                                                                    | APPLICATION PROFILE<br>App_Profile |
| sites 💮               | FILTERS     INFORT > SELECT     CERATE OBJECT       Image: Comparison of the App_Profile     Image: Comparison of the App_Profile       Image: Comparison of the App_Profile     Image: Comparison of the App_Profile       Image: Comparison of the App_Profile     Image: Comparison of the App_Profile       Image: Comparison of the App_Profile     Image: Comparison of the App_Profile | App_Profile                        |

Paso 3. El siguiente paso es crear EPG. Para agregar EPG en el perfil de aplicación, haga clic en **Agregar EPG** en la plantilla Sitio-A. Puede ver que se crea un nuevo EPG dentro de la configuración de EPG.

| TN_D_Schema              |   |                                 | 1 Policy 🛃                                | uutosave Save 🛧 Q O 🗙                           |
|--------------------------|---|---------------------------------|-------------------------------------------|-------------------------------------------------|
| TN_D_Schema<br>TEMPLATES | ۲ | Site-A Template                 |                                           | APPLICATION PROFILE<br>App_Profile              |
| Site-A Template<br>SITES | • | FILTERS                         | * DR<br>MPORT > SELECT CREATE OBJECT PAPE | play Name<br>p_Profile<br>yed Name: App_Profile |
|                          |   | Application Profile App_Profile | 8                                         |                                                 |
|                          |   | EPGs                            |                                           |                                                 |

Paso 4. Para conectar EPG con BD y VRF, debe agregar BD y VRF en EPG. Elija **Plantilla de Sitio A**. En el campo **Display Name**, ingrese el nombre del EPG y adjunte un nuevo BD (puede crear un nuevo BD o adjuntar un BD existente).

| TN_D_Schema           | 2 Policies                            | 🖬 Autosave Save 🛧 🥝 🔿 🗙                                               |
|-----------------------|---------------------------------------|-----------------------------------------------------------------------|
| TN_D_Schema TEMPLATES | Site-A Template                       | EPG_990      Local Estatomete     O     O                             |
| sittes 💿              | PRITORS REPORT V SELECT CREATE OBJECT | Common Properties                                                     |
|                       | Application Profile App, Profile      | EPG_990                                                               |
|                       | ₽ ₽90 ~       If EP0, 990             | Contracts<br>Name<br>Add Contract<br>EPIG Type<br>Application Service |
|                       | Contracts                             | Properties On-Premises Properties                                     |
|                       | O VRFs                                | Bridge Domain                                                         |
|                       | Bridge Domains                        | "BD_990" was not found. Click to create BD "BD_990"                   |
|                       | Rees                                  | Add Subnet                                                            |
|                       | External EPGs                         | USeg EPG Intra EPG Isolation Enforced                                 |
|                       | S L30xts                              | Unenforced Intersite Multicast Source                                 |
|                       | Service Graphs                        | Include in Preferred Group                                            |
|                       |                                       | GoS Level Unspecified × ×                                             |

Tenga en cuenta que debe asociar el VRF a un BD, pero el VRF se estira en este caso. Puede crear la plantilla extendida con VRF estirado y, a continuación, adjuntar ese VRF a BD en una plantilla específica del sitio (en nuestro caso, es **plantilla del sitio A**).

#### Crear la plantilla de extensión

Paso 1. Para crear la plantilla de extensión, en TN\_D\_Schema haga clic en **Plantillas**. Se muestra el cuadro de diálogo Seleccionar un tipo de plantilla. Elija **ACI Multi-cloud**. Haga clic en Add (Agregar). Ingrese el nombre **Plantilla extendida** para la plantilla. (Puede introducir cualquier nombre para la plantilla extendida.)

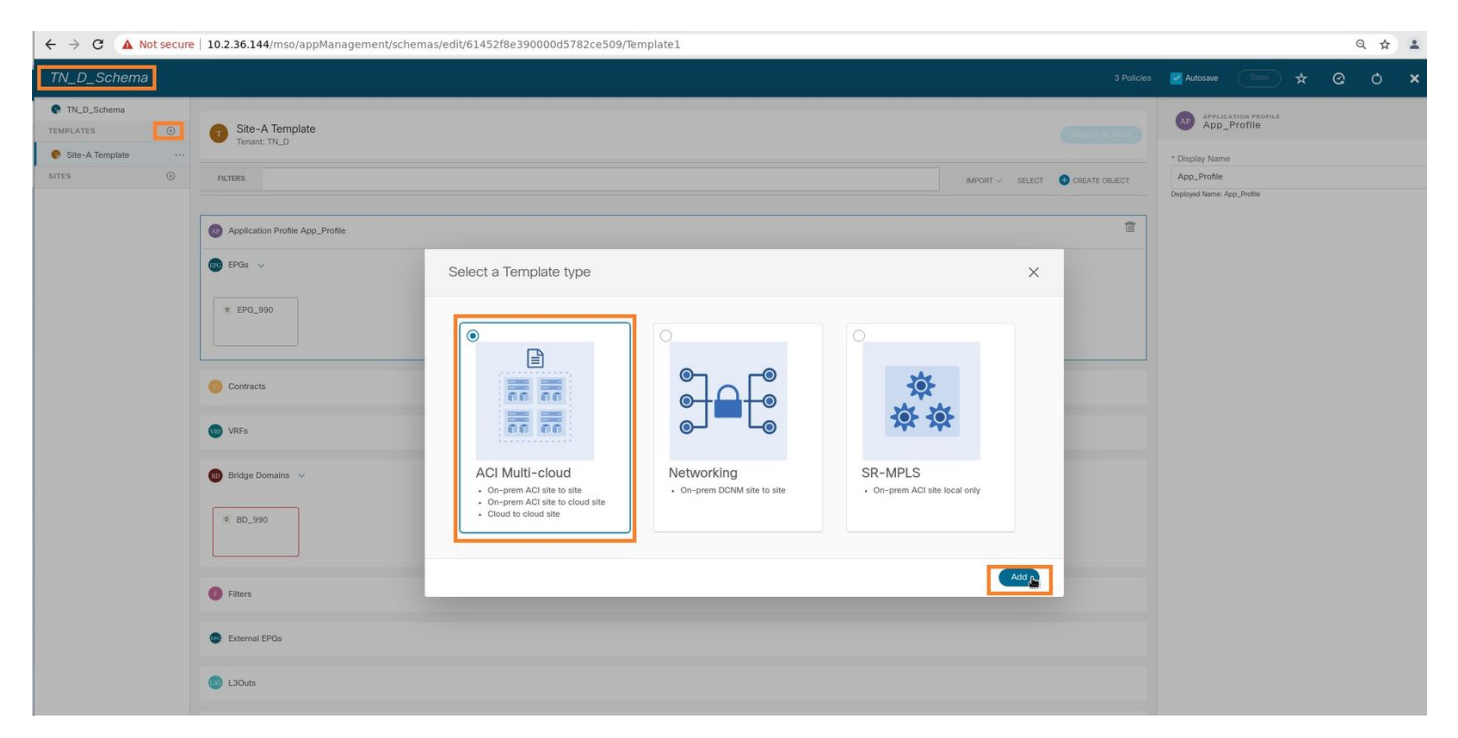

Paso 2. Elija **Plantilla extendida** y cree un VRF con el nombre **VRF\_Stretch**. (Puede introducir cualquier nombre para VRF.)

| FN_D_Schema                                 |                                    | 4 Policies 🗹 Autosave Save 🖈 🥝                                                              | 0 > |
|---------------------------------------------|------------------------------------|---------------------------------------------------------------------------------------------|-----|
| TN_D_Schema                                 | Stretched Template<br>Tenant: TN_D | TELEVISION                                                                                  |     |
| Stretched Template  Stretched Template  TES | PATERS                             | INFORT -> SELECT CREATE OBJECT Template Settings * Display Name Stretched Template GD-AME S |     |
|                                             | Application Profile     BPGs       | Of<br>Tenant Settings<br>Display name                                                       |     |
|                                             | Contracts                          | TN_D<br>Name<br>TN_D<br>Description                                                         |     |
|                                             | VRF_Stretch                        |                                                                                             |     |
|                                             | Bridge Domains     Fitters         |                                                                                             |     |
|                                             | External EPGs                      |                                                                                             |     |
|                                             | LOUrs     Service Graphs           |                                                                                             |     |
|                                             | · ·····                            |                                                                                             |     |

El BD se creó con la creación de EPG en **Plantilla de Sitio A**, pero no había ningún VRF adjunto, por lo que debe adjuntar el VRF que ahora está creado en la **Plantilla de Trama**.

Paso 3. Elija Site-A Template > BD\_990. En la lista desplegable Virtual Routing & Forwarding,

elija VRF\_Stretch. (El que creó en el paso 2 de esta sección.)

| TN_D_Schema                               | 4 Policie                                       | s 🗹 Autosave 🛛 Save 🖈 🥝 🖒 🗙                                                                                                    |
|-------------------------------------------|-------------------------------------------------|----------------------------------------------------------------------------------------------------|
| TN_D_Schema TEMPLATES     Site-A Template | Site-A Template Terrant: INL.D                  | BD_990     COLLERATORIES     COLLERATORIES     COLLERATORIES     COLLERATORIES     COLLERATORIES                                           |
| Stretched Template SITES                  | PALTERS AND/ORT ~ SALLET COLLECT                | Common Properties                                                                                                    |
|                                           | Application Hrone App_Frame     BPG     FPG_990 | Properties                                                                                                    |
|                                           | Contracts                                       | VIRE_Stetch X VIE L2 Stetch X VIE Introduction Interface Allow                                                                             |
|                                           | VRFs   Bridge Domains ~                         | Ontimize WAN Bandwidth C1 Multicast L3 Multicast L4 Unknown Unicast Flood Hardware Proxy                                                   |
|                                           | 80_990     Fiters                               | Ukhnown Muticast Flooding<br>Flood Optimized Flood<br>Pr4 Unknown Muticast Flooding<br>Flood Optimized Flood<br>Mutil-Destination Flooding |
|                                           | External EPGs                                   | Flood in BD Drop Flood in Encapsulation     ARP Flooding     Virtual MAC Address                                                           |
|                                           | S L30#3                                         | Not Configured<br>Subnets                                                                                                    |

#### Asociar la plantilla

El siguiente paso es adjuntar la **plantilla Site-A** sólo con **Site-A**, y la plantilla extendida debe adjuntarse a ambos sitios. Haga clic en **Implementar en el sitio** dentro del esquema para implementar plantillas en los sitios respectivos.

Paso 1. Haga clic en el signo +bajo **TN\_D\_Schema > SITES** para agregar sitios a la plantilla. En la lista desplegable **Asignar a plantilla**, elija la plantilla correspondiente para los sitios apropiados.

| TN_D_Schema<br>TM_D_Schema<br>TEMPLATES<br>Site-A Template<br>Sites<br>Sites<br>Complete<br>Complete | Add Sites ×<br>Name Assign To Template<br>SteA (AG) 4.2(M) Section Template ×<br>SteA (AG) 4.2(M) Section Template ×<br>Steak (AG) 4.2(M) Section Template ×<br>Steak (AG) 4.2(M) Section Template ×<br>Section Template ×<br>Section Template × |                                                             |
|----------------------------------------------------------------------------------------------------|----------------------------------------------------------------------------------------------------|-------------------------------------------------------------|
| TN_D_Schema                                                                                                    |                                                                                                    | 4 Policies 🗹 Autosave 💽 🛧 🧿 🔿 🗙                             |
|                                                                                                    | retie                                                                                                    | SELECT CREATE COLLECT                                       |
| §: Sensheld Fa ▲<br>Sitele (AC) 4.1(0) ∧<br>§: Benchad Fa ▲               ¥: EPG_990                                                                                                    | Deploy To Sites<br>C + Created C / Modified C To Defend C & Config Drift<br>Object Type Name Site( ACD 4.200)<br>EFG EFG_990 + Oreated<br>Ridge Domain BD_990 + Oreated A<br>Some referenced policies are not dep                                                                                                    | X Tenant Settings A Display name TN_D Name TN_D Description |

Paso 2. Puede ver que **el Sitio A** tiene EPG y BD ahora creados, pero **el Sitio B** no tiene el mismo EPG/BD creado porque esa configuración sólo se aplica al Sitio A de MSO. Sin embargo, puede ver que el VRF se crea en la **plantilla extendida** por lo tanto se crea en ambos sitios.

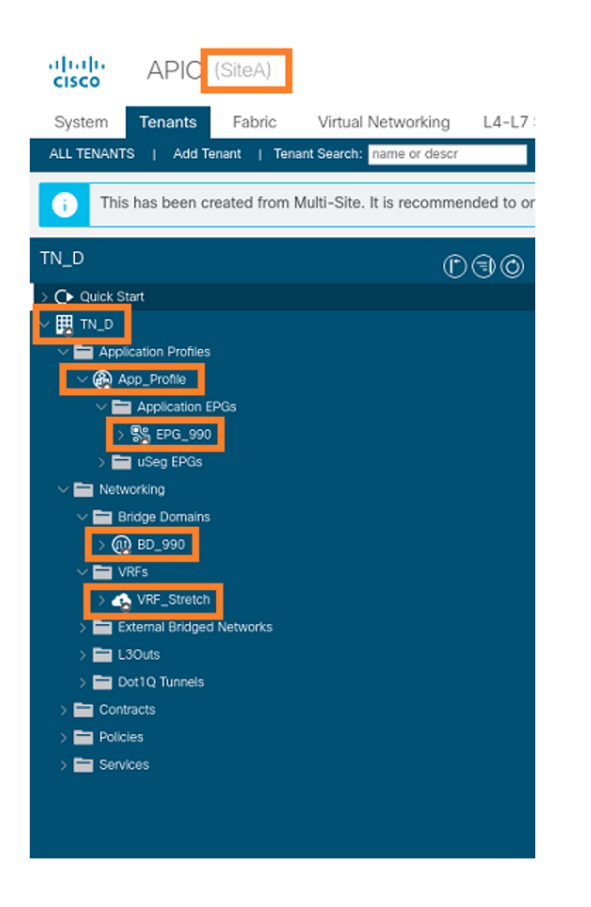

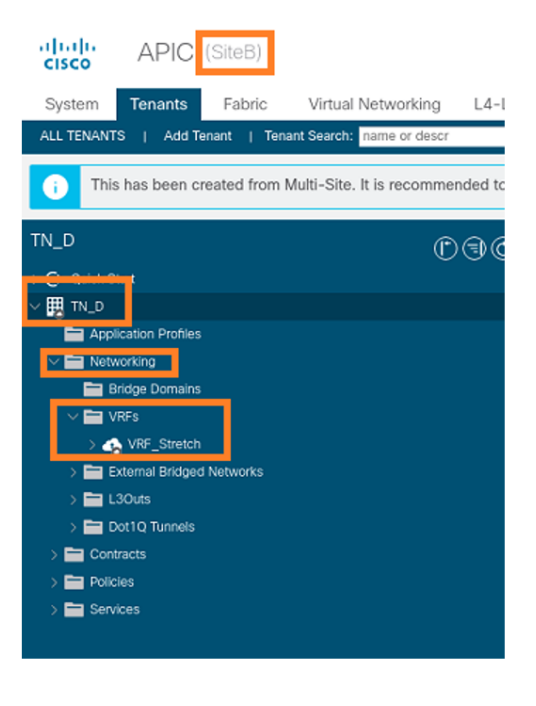

Paso 3. Verifique la configuración con estos comandos.

```
APIC1# moquery -c fvAEPg -f 'fv.AEPg.name=="EPG_990"'
```

| Total Objects shown: | 1 | · y · · · · · _ · j · · · · · · · _ · · · · |
|----------------------|---|---------------------------------------------|
| # fv.AEPg            |   |                                             |
| name                 | : | EPG_990                                     |
| annotation           | : | orchestrator:msc                            |
| childAction          | : |                                             |
| configIssues         | : |                                             |
| configSt             | : | applied                                     |
| descr                | : |                                             |
| dn                   | : | uni/tn-TN_D/ap-App_Profile/epg-EPG_990      |
| exceptionTag         | : |                                             |
| extMngdBy            | : |                                             |
| floodOnEncap         | : | disabled                                    |
| fwdCtrl              | : |                                             |
| hasMcastSource       | : | no                                          |
| isAttrBasedEPg       | : | no                                          |
| isSharedSrvMsiteEPg  | : | no                                          |
| lcOwn                | : | local                                       |
| matchT               | : | AtleastOne                                  |
| modTs                | : | 2021-09-18T08:26:49.906+00:00               |
| monPolDn             | : | uni/tn-common/monepg-default                |
| nameAlias            | : |                                             |
| pcEnfPref            | : | unenforced                                  |
| рсТад                | : | 32770                                       |
| prefGrMemb           | : | exclude                                     |
| prio                 | : | unspecified                                 |
| rn                   | : | epg-EPG_990                                 |
| scope                | : | 2850817                                     |
| shutdown             | : | no                                          |
| status               | : |                                             |
| triggerSt            | : | triggerable                                 |
| txId                 | : | 1152921504609182523                         |
| uid                  | : | 0                                           |

| APIC1# moquery -c fvBD -f |   | 'fv.BD.name=="BD_990"'        |
|---------------------------|---|-------------------------------|
| Total Objects shown: 1    |   |                               |
| # fv.BD                   |   |                               |
| name                      | : | BD_990                        |
| OptimizeWanBandwidth      | : | yes                           |
| annotation                | : | orchestrator:msc              |
| arpFlood                  | : | yes                           |
| bcastP                    | : | 225.0.56.224                  |
| childAction               | : |                               |
| configIssues              | : |                               |
| descr                     | : |                               |
| dn                        | : | uni/tn-TN_D/BD-BD_990         |
| epClear                   | : | no                            |
| epMoveDetectMode          | : |                               |
| extMngdBy                 | : |                               |
| hostBasedRouting          | : | no                            |
| intersiteBumTrafficAllow  | : | yes                           |
| intersiteL2Stretch        | : | yes                           |
| ipLearning                | : | yes                           |
| ipv6McastAllow            | : | no                            |
| lcOwn                     | : | local                         |
| limitIpLearnToSubnets     | : | yes                           |
| llAddr                    | : | ::                            |
| mac                       | : | 00:22:BD:F8:19:FF             |
| mcastAllow                | : | no                            |
| modTs                     | : | 2021-09-18T08:26:49.906+00:00 |
| monPolDn                  | : | uni/tn-common/monepg-default  |
| mtu                       | : | inherit                       |
| multiDstPktAct            | : | bd-flood                      |
| nameAlias                 | : |                               |
| ownerKey                  | : |                               |
| ownerTag                  | : |                               |
| рсТад                     | : | 16387                         |
| rn                        | : | BD-BD_990                     |
| scope                     | : | 2850817                       |
| seg                       | : | 16580488                      |
| status                    | : |                               |
| type                      | : | regular                       |
| uid                       | : | 0                             |
| unicastRoute              | : | yes                           |
| unkMacUcastAct            | : | ргоху                         |
| unkMcastAct               | : | flood                         |
| v6unkMcastAct             | : | flood                         |
| vmac                      | : | not-applicable                |
| : 0                       |   |                               |

#### APIC1# moquery -c fvCtx -f 'fv.Ctx.name=="VRF\_Stretch"'

| Total Objects shown: | 1 |                               |
|----------------------|---|-------------------------------|
| # fv.Ctx             |   |                               |
| name                 | : | VRF_Stretch                   |
| annotation           | : | orchestrator:msc              |
| bdEnforcedEnable     | : | no                            |
| childAction          | : |                               |
| descr                | : |                               |
| dn                   | : | uni/tn-TN_D/ctx-VRF_Stretch   |
| extMngdBy            | : |                               |
| ipDataPlaneLearning  | : | enabled                       |
| knwMcastAct          | : | permit                        |
| lcOwn                | : | local                         |
| modTs                | : | 2021-09-18T08:26:58.185+00:00 |

| monPolDn        | : | uni/tn-common/monepg-default |
|-----------------|---|------------------------------|
| nameAlias       | : |                              |
| ownerKey        | : |                              |
| ownerTag        | : |                              |
| pcEnfDir        | : | ingress                      |
| pcEnfDirUpdated | : | yes                          |
| pcEnfPref       | : | enforced                     |
| рсТад           | : | 16386                        |
| rn              | : | ctx-VRF_Stretch              |
| scope           | : | 2850817                      |
| seg             | : | 2850817                      |
| status          | : |                              |
| uid             | : | 0                            |
|                 |   |                              |

#### Configurar enlace de puerto estático

Ahora puede configurar el enlace de puerto estático bajo EPG "EPG\_990" y también configurar el N9K con VRF HOST\_A (básicamente simula HOST\_A). La configuración de enlace de puerto estático del lado ACI se completará primero.

Paso 1. Agregue el dominio físico en EPG\_990.

- 1. Del esquema que creó, elija **Plantilla de Sitio A > EPG\_990**.
- 2. En el cuadro Propiedades de plantilla, haga clic en Agregar dominio.
- En el cuadro de diálogo Agregar dominio, elija estas opciones en las listas desplegables: Tipo de asociación de dominio - FísicoPerfil de Dominio - TN\_D\_PhysDomImplementación inmediata: inmediataResolución Inmediata - Inmediato

| TN_D_Schema         |                           | 4 Policies                           | Autosave Save 🛠 @ O 🗙             |
|---------------------|---------------------------|--------------------------------------|-----------------------------------|
| TN_D_Schema         |                           |                                      | 0 1 0 1 0 1 0                     |
| TEMPLATES ③         | SiteA<br>Site-A Template  | Last Deployed: Sep 18, 2021 04:27 am | Template Properties               |
| 🕐 Site-A Template   | Tenant: TN_D              |                                      | * Display Name                    |
| Stretched Template  | FILTERS                   |                                      | EPG_990<br>Deployed Name: EPG_990 |
| sites ③             |                           |                                      | Contracts                         |
| SiteA (ACI) 4.2(6h) | Anniestien Brokie Ann. B  |                                      | EPG Type                          |
| g Site-A Template ⊘ | Application Profile App_P | une .                                | Application Service               |
| o Stretched Te      | 🕡 EPGs 🗸                  |                                      | * Bridge Domain                   |
| SiteB (ACI) 4.2(6h) |                           |                                      | Subnets                           |
| o Stretched Te      | © EPG_990                 |                                      | N/A                               |
|                     |                           |                                      |                                   |
|                     |                           |                                      | Intra EPG Isolation               |
|                     | Contracts                 | Add Domain X                         | Unenforced                        |
|                     |                           |                                      | Intersite Multicast Source        |
|                     | VRFs                      |                                      | Include in Preferred Group        |
|                     |                           | * DOMAIN ASSOCIATION TYPE            |                                   |
|                     | 🚥 Bridge Domains 🗸        | Physical × V                         | QoS Level<br>Unspecified          |
|                     |                           | DOMAIN PROFILE                       | Site Local Properties             |
|                     | ♥ BD_990                  | TN_D_PhysDom × V                     | Subnets                           |
|                     |                           |                                      | Gateway IP                        |
|                     | connected                 | * DEPLOYMENT IMMEDIACY               | Add Subnet                        |
|                     | Ciliare                   | Immediate                            | Static ports                      |
|                     | Piners                    | * RESOLUTION IMMEDIACY               | Path                              |
|                     | External EPOs             | Immediate × ~                        | Add Static Port                   |
|                     | External EPGs             |                                      | Static Leaf                       |
|                     | 120ute                    |                                      | Node                              |
|                     | 0000                      | Save                                 | Add Static Leaf                   |
|                     | Service Graphs            |                                      | Domains                           |
|                     | - ourse unpro             |                                      | Profile                           |
|                     |                           |                                      | Add Dompile                       |
|                     |                           |                                      |                                   |

4. Click Save.

Paso 2. Agregue el puerto estático (Site1\_Leaf1 eth1/5).

- 1. Del esquema que creó, elija Plantilla de Sitio A > EPG\_990.
- 2. En el cuadro Template Properties, haga clic en Add Static Port.
- 3. En el cuadro de diálogo Agregar EPG estático en PC, VPC o interfaz, elija Node-101 eth1/5

#### y asigne VLAN 990.

| TN_D_Schema                                                                                                    |                                          |                                   |                     | 4 Policies                           | Autosave Save 🛧 🤆                                                                | a o × |
|----------------------------------------------------------------------------------------------------|------------------------------------------|-----------------------------------|---------------------|--------------------------------------|----------------------------------------------------------------------------------|-------|
| TN_D_Schema TEMPLATES                                                                                                    | SiteA<br>Site-A Template<br>Tenant: TN_D |                                   |                     | Last Deployed: Sep 18, 2021 04:27 am | Template Properties<br>* Display Name<br>EPO_990<br>Deployed Name: EP0_990       | ^     |
| Stretched Template SITES SiteA (ACI) 4.2(6h) SiteA Template SiteA Complete SiteA Template SiteA Template SiteA | PLTURS O Application Profile App_Profile |                                   |                     |                                      | Contracts<br>N/A<br>EPQ Type<br>Application Service<br>* Bridge Domain<br>BD_990 |       |
| Stretched Te     SiteB (ACI) 4.2(0h)     (     Stretched Te     O                                                                                                    | EPGs ~                                   | Add Static EPG on PC, VPC or Inte | rface X             |                                      | Subnets<br>N/A<br>USeg EPG<br>Intra EPG Isolation<br>Enforced<br>(a) Unenforced  |       |
|                                                                                                    | Contracts                                | Port Pod pod-1                    | ו<br>ו              |                                      | Intersite Multicast Source                                                       |       |
|                                                                                                    | VRFs                                     | * Leaf<br>Site1_Leaf1 (Node-1101) | ×v                  |                                      | QoS Level<br>Unspecified                                                         |       |
|                                                                                                    | Bridge Domains  V                        | * Path<br>eth1/5                  | $\times \checkmark$ |                                      | Site Local Properties<br>Subnets<br>Gateway IP                                   | ^     |
|                                                                                                    | connected                                | 990 Primary MICRO-SEG VLAN        |                     |                                      | Add Subnet                                                                       |       |
|                                                                                                    | Filters                                  | DEPLOYMENT IMMEDIACY  Immediate   | ×*                  |                                      | Add Stuff: Pert                                                                  |       |
|                                                                                                    | External EPGs                            | * MODE<br>Trunk                   | ×v                  |                                      | Node<br>Add Static Leaf                                                          |       |
|                                                                                                    | S L3Outs                                 |                                   | Save                |                                      | Domains<br>Profile                                                               |       |
|                                                                                                    | Service Graphs                           |                                   |                     |                                      | TN_D_PhysDom<br>Type: physical<br>Add Domain                                     | (1)   |

Paso 3. Asegúrese de que los puertos estáticos y el dominio físico se agregan en EPG\_990.

| TN_D_Schema         |                                                        |         | Autosave                          | Save          | * ( | 0 | × |   |
|---------------------|--------------------------------------------------------|---------|-----------------------------------|---------------|-----|---|---|---|
| TN_D_Schema         |                                                        | _       | Template Prop                     | perties       |     |   | ^ | 1 |
| TEMPLATES           | SiteA<br>SiteA Template Last Deployed: Sign 18, 2021 O | N:27 am | * Display Name<br>EPG_990         | 2             |     |   |   |   |
| Site-A Template     | Tenant: TN_D                                           |         | Deployed Name: E                  | PQ_990        |     |   |   |   |
| Stretched Template  | PLTRS                                                  |         | N/A                               |               |     |   |   |   |
| sites 💮             |                                                        |         | EPG Type                          | ion Sand      |     |   |   |   |
| SiteA (ACI) 4.2(6h) | Application Profile App_Profile                        |         | * Bridge Doma                     | in            |     |   |   |   |
| Site-A Template O   | -                                                      |         | BD_990                            |               |     |   |   |   |
| Stretched Te        |                                                        |         | Subnets<br>N/A                    |               |     |   |   |   |
| SiteB (ACI) 4.2(th) |                                                        |         | USeg EPG                          |               |     |   |   |   |
| V minutes O         | * EPG_910                                              |         | Intra EPG Isola                   | tion          |     |   |   |   |
|                     |                                                        |         | Enforced                          | 4             |     |   |   |   |
|                     |                                                        |         | Intersite Multic                  | ast Source    |     |   |   |   |
|                     | Contracts                                              |         | loclude la Pref                   | arread Occurs |     |   |   |   |
|                     |                                                        |         |                                   | erred droop   |     |   |   |   |
|                     |                                                        |         | QoS Level<br>Unspecified          |               |     |   |   |   |
|                     |                                                        |         | Site Local Pro                    | perties       |     |   | 0 |   |
|                     | Bridge Domains ~                                       |         | Subnets                           |               |     |   |   |   |
|                     |                                                        |         | Gateway IP                        |               |     |   |   |   |
|                     | * ED_990                                               | -       | Add Subnet                        |               |     |   |   |   |
|                     | convicted                                              |         | Static ports                      |               |     |   |   |   |
|                     |                                                        |         | Path                              |               |     |   |   |   |
|                     | Fiters                                                 |         | eth1/5 (node-<br>Type: port, Vlan | 1101)         |     |   | ۲ |   |
|                     |                                                        |         | 🕒 Add Static P                    | urt           |     |   |   |   |
|                     | C External EPOs                                        |         | Static Leaf                       |               |     |   |   |   |
|                     |                                                        |         | Node                              |               |     |   |   |   |
|                     |                                                        |         | Add Static L                      | leəf          |     |   |   |   |
|                     | Contract Contract                                      |         | Domains                           |               |     |   |   |   |
|                     |                                                        |         | Profile                           |               |     |   |   |   |
|                     |                                                        |         | TN_D_PhysDe                       | m             |     |   | ٢ |   |
|                     |                                                        |         | Type: physical                    |               |     |   |   |   |

Verifique el enlace de trayectoria estática con este comando:

| APIC1# moquer            | y | -c fvStPathAtt -f 'fv.StPathAtt.pathName=="eth1/5"'   grep EPG_990 -A 10 -B 5    |
|--------------------------|---|----------------------------------------------------------------------------------|
| <pre># fv.StPathAt</pre> | t |                                                                                  |
| pathName                 | : | eth1/5                                                                           |
| childAction              | : |                                                                                  |
| descr                    | : |                                                                                  |
| dn                       | : | uni/epp/fv-[uni/tn-TN_D/ap-App_Profile/epg-EPG_990]/node-1101/stpathatt-[eth1/5] |
| lcOwn                    | : | local                                                                            |
| modTs                    | : | 2021-09-19T06:16:46.226+00:00                                                    |
| monPolDn                 | : | uni/tn-common/monepg-default                                                     |

```
name :
nameAlias :
ownerKey :
ownerTag :
rn : stpathatt-[eth1/5]
status :
```

#### **Configurar BD**

Paso 1. Agregue la subred/IP bajo BD (HOST\_A utiliza BD IP como gateway).

- 1. Del esquema que creó, elija Plantilla de Sitio A > BD\_990.
- 2. Haga clic en Agregar subred.
- 3. En el cuadro de diálogo **Agregar nueva subred**, ingrese la dirección **IP de gateway** y haga clic en el botón de opción **Anuncio externo**.

| TN_D_Schema                          |                                                        |                                                                                   |                                      | 4 Policies 🗹 Autosave Save 🛧 🧟 🔿 🗙                                                                                                    |
|--------------------------------------|--------------------------------------------------------|-----------------------------------------------------------------------------------|--------------------------------------|----------------------------------------------------------------------------------------------------|
| TN_D_Schema TEMPLATES                | Site-A Template     Appled to 1 sites     Tenant: TN_D |                                                                                   | Last Deployed: Sep 19, 2021 02:26 am | VID SIRES         Image: Second second s |
| Stretched Template     SITES         | FILTORS                                                |                                                                                   | IMPORT ~ SELECT 🕚 CREAT              | E OBJECT Common Properties                                                                                                    |
| SiteA (ACI) 4.2(6h)                  | Application Profile App_Profile                        |                                                                                   |                                      | BD_990<br>Deployed Name: ED_990                                                                                                    |
| SiteB (ACI) 4.2(6h)     Stretched Te | €PG_990                                                |                                                                                   |                                      | Properties     On-Premises Properties                                                                                                    |
|                                      | Connuclud                                              | Add New Subnet                                                                    | ×                                    | VRF_Stretch XV                                                                                                    |
|                                      | VRFs                                                   | * Gateway IP<br>90.0.0.254/24<br>Description                                      |                                      | Intersite BUM Traffic Allow                                                                                                    |
|                                      | Bridge Domains      v     B0_990                       | Tread as virtual IP address<br>Grope<br>Phate to VMS<br>(i) Advertised Externally |                                      | L2 Unknown Unisatt<br>Flood Hardware Proxy<br>Unknown Maticast Flooding<br>Flood Optimized Flood<br>IIV4 Unknown Maticast Flooding                                                                                                    |
|                                      | Ø Fitters                                              | Shared between VRFs  No Default SVI Gateway                                       |                                      | Flood         Optimized Flood           Multi-Destination Flooding         Rood in BD         Drop         Flood in Encapsulation                                                                                                    |
|                                      | External EPOs                                          | Querier                                                                           |                                      | ANP Flooding                                                                                                    |
|                                      | Loous     Service Graphs                               |                                                                                   | Save                                 | Subnets<br>Gateway IP<br>C Add Subnet                                                                                                    |
|                                      |                                                        |                                                                                   |                                      | DHCP Policy                                                                                                    |

Paso 2. Verifique que la subred se agregue en el Sitio A APIC1 con este comando.

```
APIC1# moquery -c fvSubnet -f 'fv.Subnet.ip=="90.0.0.254/24"'
Total Objects shown: 1
# fv.Subnet
           : 90.0.0.254/24
ip
annotation : orchestrator:msc
childAction :
           : nd
ctrl
descr
           :
           : uni/tn-TN_D/BD-BD_990/subnet-[90.0.0.254/24]
dn
extMngdBy :
lcOwn
           : local
           : 2021-09-19T06:33:19.943+00:00
modTs
monPolDn
           : uni/tn-common/monepg-default
name
            :
nameAlias
            :
preferred : no
           : subnet-[90.0.0.254/24]
rn
```

| scope   | : | public |
|---------|---|--------|
| status  | : |        |
| uid     | : | 0      |
| virtual | : | no     |

Paso 3. Implemente la plantilla Site-A.

- 1. Del esquema que creó, elija Plantilla de Sitio A.
- 2. Haga clic en Implementar en sitios.

| TN_D_Schema              |   |                                                                                                    | a 🗹 Autosave Save 🛧 🥝 🔿 🗙 |
|--------------------------|---|----------------------------------------------------------------------------------------------------|---------------------------|
| TN_D_Schema<br>TEMPLATES | ۲ | Site-A Template Lass Deployed: Sup 18, 2021 OL 27 an Deployed: Sup 18, 2021 OL 27 an Deployed: | TEMPLATE Site-A Template  |
| Site-A Template          |   | Tenant: TN_D                                                                                                    | Template Settings         |
| Stretched Template       |   | FRITRS MOOT ~ SELECT CRAFT COLECT                                                                                                    | * Display Name            |
| SITES                    | ۲ |                                                                                                    | Site-A Template           |
| SiteA (ACI) 4.2(6h)      | ^ | Application Provide Arcs Provide                                                                                                    | SR-MPLS                   |
| Site-A Template          |   |                                                                                                    | Off                       |
| o Stretched Te           | 0 | 100 EPGs ~                                                                                                    | Tenant Settings           |
| SiteB (ACI) 4.2(6h)      | ^ |                                                                                                    | Display name<br>TN_D      |
| Stretched Te             | 0 | 10 EPG_990                                                                                                    | Name                      |
|                          |   |                                                                                                    | TN_D<br>Description       |
|                          |   |                                                                                                    |                           |
|                          |   | Contracts                                                                                                    |                           |
|                          |   | 🕲 V#53                                                                                                    |                           |
|                          |   | Bridge Domains  V                                                                                                    |                           |
|                          |   | * 80_990                                                                                                    |                           |
|                          |   | Fiters                                                                                                    |                           |
|                          |   | Esternal EPOs                                                                                                    |                           |
|                          |   | 3 L30/B                                                                                                    |                           |
|                          |   | 3 Service Graphs                                                                                                    |                           |
|                          |   |                                                                                                    |                           |

### Configuración del host A (N9K)

Configure el dispositivo N9K con VRF HOST\_A. Una vez finalizada la configuración N9K, puede ver ACI Leaf BD anycast address (gateway de HOST\_A) que se puede alcanzar ahora a través de ICMP(ping).

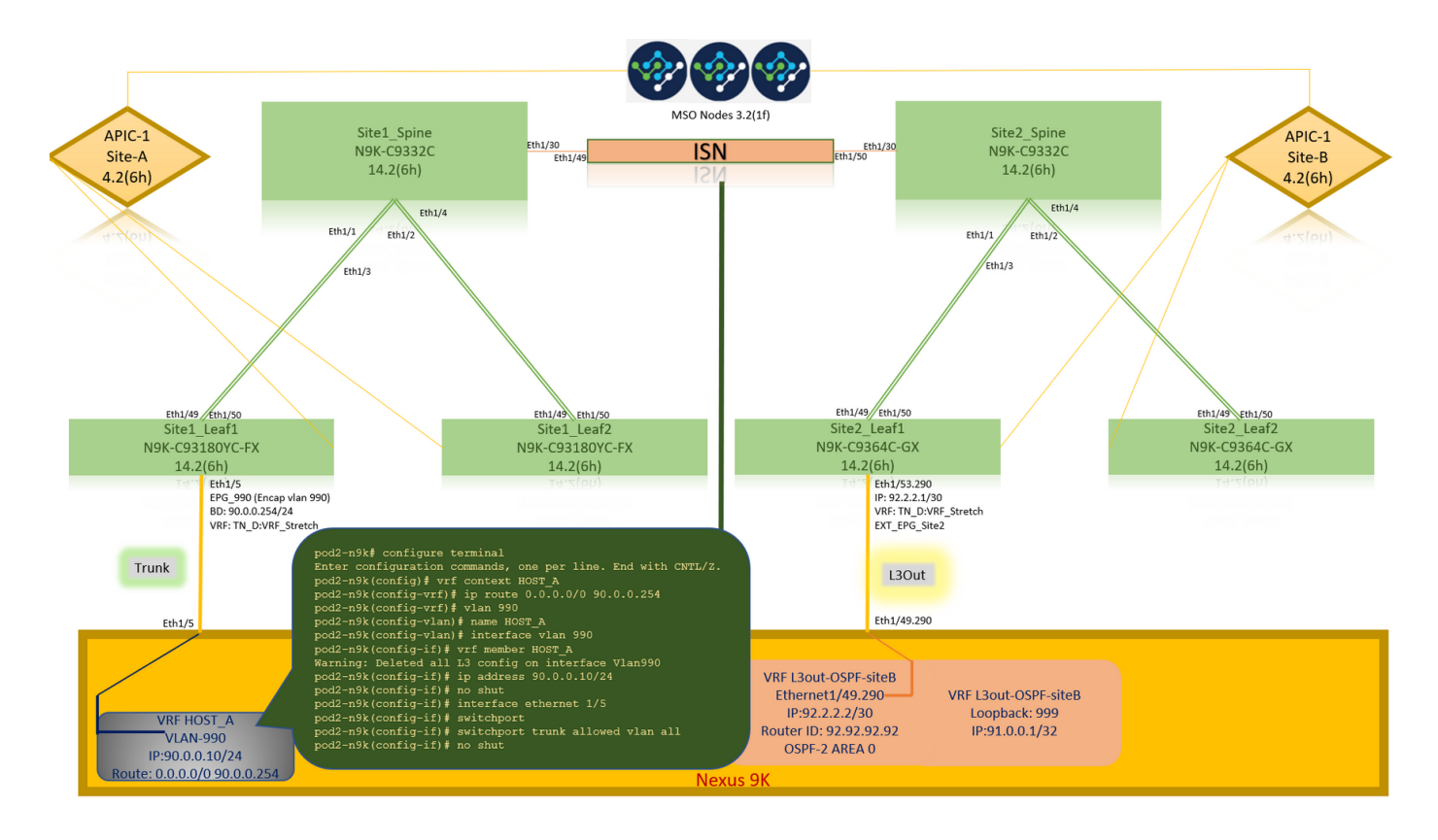

En la ficha operativa de ACI, puede ver que se ha aprendido 90.0.0.10 (dirección IP de HOST\_A).

| APIC [SiteA]                              |                          |                               |                             |                                  |                            |                 |                          | admin 🔇 🔿       | <b>?</b> 0 | 0        |
|-------------------------------------------|--------------------------|-------------------------------|-----------------------------|----------------------------------|----------------------------|-----------------|--------------------------|-----------------|------------|----------|
| System Tenants Fabric Virtual             | I Networking L4-L7       | Services Admin Op             | erations Apps In            | tegrations                       |                            |                 |                          |                 |            |          |
| ALL TENANTS   Add Tenant   Tenant Search: | name or descr            | common   TN_D   mgr           | nt   infra   dosykes-tn1    |                                  |                            |                 |                          |                 |            |          |
| This has been created from Multi-Site.    | . It is recommended to c | only make changes from Multi- | Site. Please review the doc | umentation before making any cha | nges here.                 |                 |                          |                 |            |          |
| TN_D                                      | നിനിരി                   | EPG - EPG 990                 |                             |                                  |                            |                 |                          |                 |            |          |
| C Oulek Start                             | 000                      | V LFG - LFG_550               |                             |                                  |                            |                 |                          | 1               |            | 000      |
| ~ ⊞ TN_D                                  |                          |                               |                             |                                  | _                          | Summary         | Policy Operational       | Stats Health    | Faults     | History  |
| V Application Profiles                    |                          |                               |                             | Client End-Points                | Configured Access Policies | Contracts       | Controller End-Points    | Deployed Leaves | Learned Er | d-Points |
| V @ App_Profile                           |                          | Vealthy (2) (2) (2)           | ()   T                      |                                  |                            |                 |                          |                 |            | 0 +      |
| V Application EPGs                        |                          | End Point A                   | IAC IP                      | Learning Source Hostir           | g Server                   | Reporting       | Interface                | Multica         | st Encap   | 0 =      |
| Domains (VMs and Bare-Metals)             | )                        |                               |                             |                                  |                            | Controller Name |                          | Addres          | s          |          |
| > EPG Members                             |                          | EP-C0:14:FE:5E:1 C0:          | 14:FE:5E:14:07 90.0.0.10    | learned                          |                            |                 | Pod-1/Node-1101/eth1/5 ( | learned)        | vlan-95    | 0        |
| > 🧮 Static Ports                          |                          |                               |                             |                                  |                            |                 |                          |                 |            |          |
| 🚞 Static Leafs                            |                          |                               |                             |                                  |                            |                 |                          |                 |            |          |
| > 🧮 Fibre Channel (Paths)                 |                          |                               |                             |                                  |                            |                 |                          |                 |            |          |
| Contracts                                 |                          |                               |                             |                                  |                            |                 |                          |                 |            |          |
| Static Endpoint                           |                          |                               |                             |                                  |                            |                 |                          |                 |            |          |
| Subnets                                   |                          | 1                             | _                           |                                  |                            |                 |                          |                 |            |          |
| L4-L7 Virtual PS                          |                          | Eth1/5                        |                             |                                  |                            |                 |                          |                 |            |          |
| > 🖿 uSeg EPGs                             |                          | BD: 90.0.0.254/24             |                             |                                  |                            |                 |                          |                 |            |          |
| > 🧮 Networking                            |                          | VRF: TN D:VRF Stretch         | pod2-n9k#                   | ping 90.0.0.254                  | l vrf HOST_A               |                 |                          |                 |            |          |
| > Contracts                               |                          |                               | PING 90.0                   | .0.254 (90.0.0.2                 | 254): 56 data b            |                 |                          |                 |            |          |
| > E Policies                              |                          | Trupk                         | 36 bytes                    |                                  |                            |                 |                          |                 |            |          |
| > 🚞 Services                              |                          | TTUIK                         | Request 0                   |                                  |                            |                 |                          |                 |            |          |
|                                           |                          |                               | 64 bytes                    |                                  |                            |                 |                          |                 |            |          |
| _                                         | Eth1/5                   |                               | 64 bytes                    |                                  |                            |                 |                          |                 |            |          |
|                                           |                          |                               | 64 bytes                    |                                  |                            |                 |                          |                 |            |          |
|                                           |                          | /                             | 64 bytes                    |                                  |                            |                 |                          |                 |            |          |
|                                           |                          |                               |                             |                                  |                            |                 |                          |                 |            |          |
|                                           |                          | /                             | 90.0.                       |                                  |                            |                 |                          |                 |            |          |
|                                           | VRF HO                   | 000                           | 5 packets                   |                                  |                            |                 |                          |                 |            |          |
|                                           | IP:90.0.0                | 10/24                         | round-tri                   |                                  |                            |                 |                          |                 |            |          |
|                                           | Route: 0.0.0.0/          | 0 90.0.0.254                  | pod2-n9k#                   |                                  |                            |                 |                          |                 |            |          |
|                                           |                          |                               |                             |                                  |                            |                 |                          |                 |            |          |

#### Creación de la plantilla Site-B

Paso 1. Del esquema que creó, elija **PLANTILLAS**. Haga clic en el signo + y cree una plantilla con el nombre **Site-B Template**.

| TN_D_Schema                                                          |                                 |                               | 4 Pošcies                      | 🗹 Autosave Save 🖈 🥝                              | o × |
|----------------------------------------------------------------------|---------------------------------|-------------------------------|--------------------------------|--------------------------------------------------|-----|
| TN_D_Schema TEMPLATES                                                | Site-B Template<br>Tenant: TN_D | Schema TN_D_Schema was saved. | Deploy to sites                | Site-B Template                                  | ×   |
| Site-A Template     Stretched Template     Site-B Template           |                                 |                               | IMPORT - SELECT OCREATE OBJECT | Template Sottings * Display Name Site-B Template | ^   |
| SITES ③<br>SiteA (ACI) 4.2(6b) ^                                     | Application Profile             |                               |                                | SR-MPLS<br>Off                                   |     |
| Site-A Template     O     Stretched Te     O     SiteB (ACI) 4.2(6h) | © EPGs                          |                               |                                | Tenant Settings<br>Display name<br>TN_D<br>Name  | ^   |
| Stretched Te                                                         | (b) VRFs                        |                               |                                | TN_D<br>Description                              |     |
|                                                                      | 😝 Bridge Domains                |                               |                                |                                                  |     |
|                                                                      | () Filters                      |                               |                                |                                                  |     |
|                                                                      | External EPGs                   |                               |                                |                                                  |     |
|                                                                      | L3Outs                          |                               |                                |                                                  |     |
|                                                                      |                                 |                               |                                |                                                  |     |

#### Configuración de Site-B L3out

Cree L3out y adjunte VRF\_Stretch. Debe crear un objeto L3out desde MSO y el resto de la configuración L3out debe realizarse desde APIC (ya que los parámetros L3out no están disponibles en MSO). Además, cree un EPG externo desde MSO (sólo en la plantilla Sitio-B, ya que no se estira el EPG externo).

Paso 1. Del esquema que creó, elija **Plantilla de Sitio-B**. En el campo **Display Name**, ingrese **L3out\_OSPF\_siteB**. En la lista desplegable **Virtual Routing & Forwarding, elija VRF\_Stretch**.

| TN_D_Schema                                            |                                                                                                    | ies 🗹 Autosave 🛛 Saven 🛧 🥝 🔿 🗙                                                                                                    |
|--------------------------------------------------------|----------------------------------------------------------------------------------------------------|----------------------------------------------------------------------------------------------------|
| TN_D_Schema TEMPLATES     Site-A Template              | Site-B Template     Tenant: TNLD                                                                                                    | COLLINE X<br>LIGOUT-OSPF-siteB<br>LIGOUT-OSPF-siteB<br>COLLINE-OSPF-siteB<br>COLLINE-OSPF-SITEB<br>COLLINE-OSPF-SITEB<br>COLLINE-OSPF-SITEB<br>COLLI |
| Stretched Template     Site-B Template     SITES     G | FRITES         RePORT -         SELECT         © CREATE OBJECT           Image: Comparison of the field of the field of the | Common Properties A                                                                                                    |
| SiteA (ACI) 4.2(6h)                                    | () the                                                                                                    | Prepiyer Inn:: L30:-03#-vet8<br>* Virtual Routing & Forwarding #<br>VRF_Stretch × V                                                                                                    |
| e Stretched Te                                         |                                                                                                    |                                                                                                    |
|                                                        | Bridge Domains      Fiters                                                                                                    |                                                                                                    |
|                                                        | External EPOs                                                                                                    |                                                                                                    |
|                                                        | LOUIS     I 130x-05F-     INB                                                                                                    |                                                                                                    |
|                                                        | Service draphs                                                                                                    |                                                                                                    |

#### Crear el EPG externo

Paso 1. Del esquema que creó, elija Plantilla de Sitio-B. Haga clic en Agregar EPG externo.

| TN_D_Schema                                   |        |                                                                                               | 5 Policies | Autosave                               | Save                                  | * © | ٥ | × |
|-----------------------------------------------|--------|-----------------------------------------------------------------------------------------------|------------|----------------------------------------|---------------------------------------|-----|---|---|
| TN_D_Schema     TEMPLATES     Site-A Template | ۲      | Ste-B Template Last Deployed: Sup 19, 2027 03.33 am Deploy 10 Applied to 1 sites Tenant: TILD | o sites    | TEMPL<br>Site-                         | B Template                            |     |   | × |
| Stretched Template     Site-B Template        |        | PRITERS NEPORT - SELECT CREATE OF                                                             | BJECT      | * Display Nam<br>Site-B Temp           | ato                                   |     |   | ~ |
| SITES<br>SiteA (ACI) 4.2(6h)                  | •      | Application Proble                                                                            |            | SR-MPLS<br>Off                         |                                       |     |   |   |
| Site-A Template     Stretched Te              | 0      |                                                                                               |            | Tenant Setting<br>Display name<br>TN_D | a a a a a a a a a a a a a a a a a a a |     |   | ^ |
| SiteB (ACI) 4.2(6h)<br>e Stretched Te         | ^<br>0 | © Contracts                                                                                   |            | Name<br>TN_D<br>Description            |                                       |     |   |   |
| Q Site-B Template                             | 0      | VRPs                                                                                          |            |                                        |                                       |     |   |   |
|                                               |        | Bridge Domains                                                                                |            |                                        |                                       |     |   |   |
|                                               |        | () Files                                                                                      | _          |                                        |                                       |     |   |   |
|                                               |        | External EPGs Add External                                                                    | Add E      | xternal EPG                            |                                       |     |   |   |
|                                               |        |                                                                                               |            |                                        |                                       |     |   |   |
|                                               |        | 9 L30xe-059F-<br>ste8                                                                         |            |                                        |                                       |     |   |   |
|                                               |        | 🞯 Service Graphs                                                                              |            |                                        |                                       |     |   |   |
|                                               |        |                                                                                               |            |                                        |                                       |     |   |   |
|                                               |        |                                                                                               |            |                                        |                                       |     |   |   |

Paso 2. Conecte L3out con EPG externo.

- 1. Del esquema que creó, elija Plantilla de Sitio-B.
- 2. En el campo Display Name, ingrese EXT\_EPG\_Site2.
- 3. En el campo **Subredes de clasificación**, ingrese **0.0.0.0/0** para la subred externa para EPG externo.

| TN_D_Schema                                                   | 6 Patcles                                                                                                    | 🗹 Autosave Sove 🛠 @ 🔿 🗙                                         |
|---------------------------------------------------------------|----------------------------------------------------------------------------------------------------|-----------------------------------------------------------------|
| TN_D_Schema TEMPLATES                                         | Ske-D Template Last Diployed Sky 16, 2021 0.223 and Charly To Sky 16, 2021 0.223 and Charly To Sky |                                                                 |
| Stretched Template     Stretched Template     Site-B Template | PRIMES BREAT & SELECT CERATE OBJECT                                                                                                    | Z U Common Properties                                           |
| SITES ③<br>SiteA (ACI) 4.2(6h)                                | Application Prote                                                                                                    | Extpany Hamil                                                   |
| Site-A Template     Site-Ched Te                              |                                                                                                    | Virtual Routing & Forwarding #     VRF_Stretch X      Contracts |
| Stretched Te      Stretched Te     Site-8 Template            | © CARAKER<br>(1) VIPs                                                                                                    | Name Add Contract                                               |
|                                                               | Bridge Domains                                                                                                    | * Select Site Type 0 ON-PREM CLOUD                              |
|                                                               | Files                                                                                                    | Properties  On-Premises Properties                              |
|                                                               | External EPOs V                                                                                                    | L3Out<br>L3Out-OSPF-siteB                                       |
|                                                               | * 27_EPQ_Ster                                                                                                    | Subnets<br>Classification Subnets<br>0.0.0.0/0                  |
|                                                               | 3 L30/8                                                                                                    | Add Subnet Include in Preferred Group                           |
|                                                               | 9 LION-OSF-<br>steB<br>omeau                                                                                                    |                                                                 |
|                                                               | Service Orgona                                                                                                    |                                                                 |
|                                                               |                                                                                                    |                                                                 |

El resto de la configuración de L3out se completa desde APIC (Site-B).

Paso 3. Agregue el dominio L3, habilite el protocolo OSPF y configure OSPF con el área normal 0.

- 1. Desde APIC-1 en el Sitio-B, elija **TN\_D > Networking > L3out-OSPF-siteB > Policy > Main**.
- 2. En la lista desplegable **Dominio L3**, elija **TN\_D\_L3Dom**.
- 3. Marque la casilla de verificación OSPF para Habilitar BGP/EIGRP/OSPF.
- 4. En el campo OSPF Area ID, ingrese 0.
- 5. En el tipo de área OSPF, elija área regular.

#### 6. Haga clic en Submit (Enviar).

|                                                                                                    |                                                                                                    | admin 🔇 🔿 😍 🛛 😒                            |
|----------------------------------------------------------------------------------------------------|----------------------------------------------------------------------------------------------------|--------------------------------------------|
| System Tenants Fabric Virtual Networking L4-L7 S                                                                                           | iervices Admin Operations Apps Integrations                                                                                                    |                                            |
| ALL EVANTS AUD PRANK PREMIX SPACE. TAINE OF DESCR                                                                                          | common   m_or   meman   ama   mgan                                                                                                    |                                            |
| This has been created from Multi-Site. It is recommended to on                                                                             | y make changes from multi-site. Please review the documentation before making any changes here.                                                                                 |                                            |
| TN_D ⑦ ⑤ ⑥<br>> ○ Quick Start<br>~ ∰ TN_D                                                                                                  | L3 Outside - L3Out-OSPF-siteB                                                                                                    | Summary Policy Stats Faults History        |
| Application Profiles     Endpe Domains     Endpe Domains     Dece                                                                          | O O O O                                                                                                    | Main Node Profiles External EPGs<br>⊙ ± %~ |
| <ul> <li>&gt; ■ External Bridged Networks</li> <li>&gt; ■ L3Outs</li> <li>&gt; ● L3Out-OSPF-siteB</li> <li>&gt; ■ Dot10 Tunnels</li> </ul> | Route Control Enforcement: Import  VRF: VRF: Stretch VRF: VRF: Stretch I.3 Domain: TN_D_L3Dom  V                                                                                |                                            |
| Contracts     Fielders     Services                                                                                                    | Route Profile for Interleak: solact a value Route Profile for Redistribution: Source Route Map                                                                                  | s +                                        |
|                                                                                                    | Enable RGDFEIGRP/IOSPE: exp<br>OSPF Area TC: O<br>Shert Addres to create a new fer<br>OSPF Area Cost: O<br>OSPF Area Type: (NSSA area<br>OSPF Area Cost: 1<br>OSPF Area Cost: 1 | Show Usage Reset Submit                    |

Paso 4. Cree el perfil del nodo.

 Desde APIC-1 en el Sitio-B, elija TN\_D > Networking > L3Outs > L3Out-OSPF-siteB > Perfiles de Nodo Lógico.

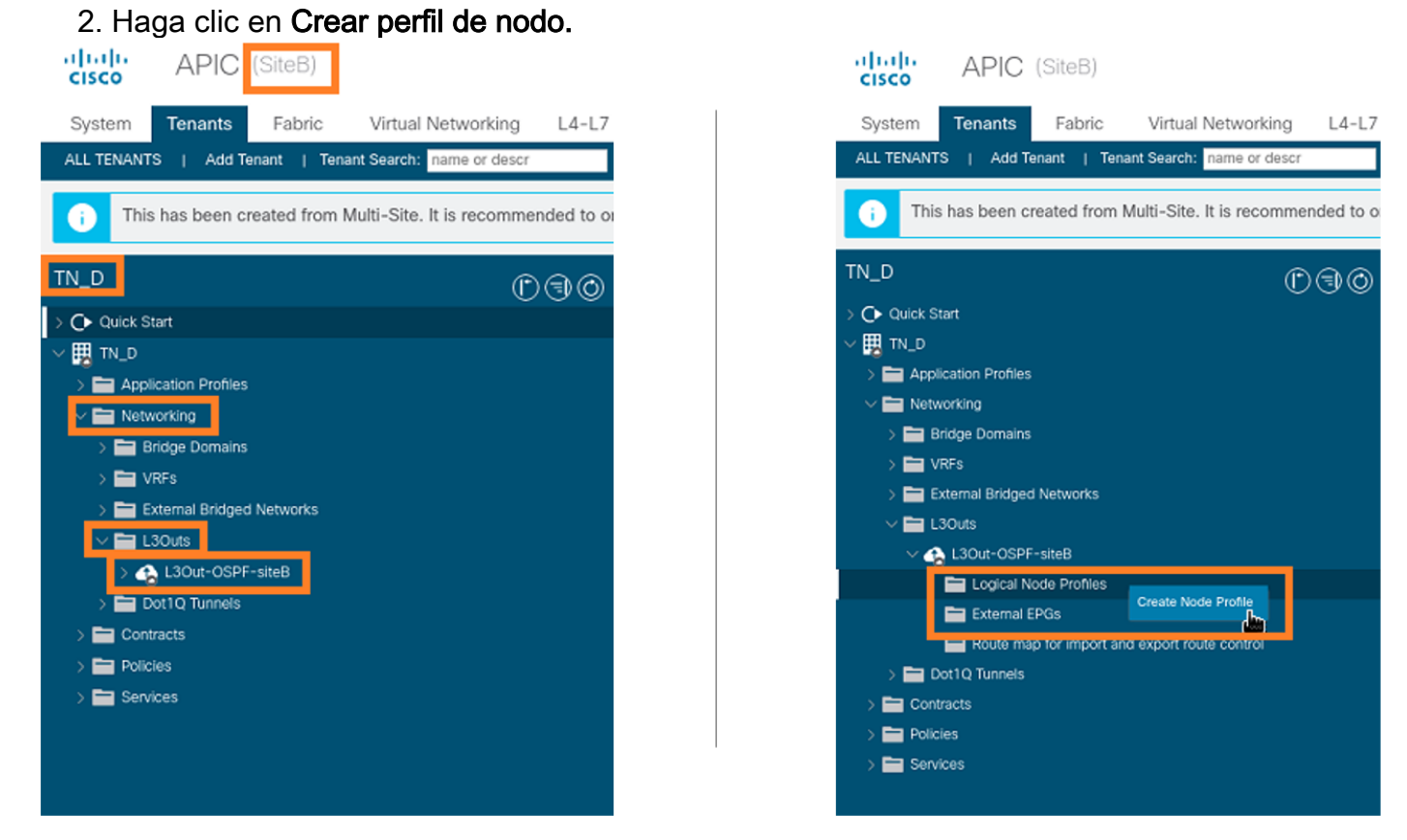

Paso 5. Elija el switch Site2\_Leaf1 como nodo en el sitio B.

- 1. Desde APIC-1 en el Sitio-B, elija TN\_D > Networking > L3Outs > L3Out-OSPF-siteB > Logical Node Profiles > Create Node Profile.
- 2. En el campo Name, ingrese Site2\_Leaf1.

- 3. Haga clic en el signo + para agregar un nodo.
- 4. Agregue el pod-2 node-101 con la dirección IP de ID del router.

| cisco APIC (SiteB)                                               |                       |                  |                 |               |                  |          |             |
|------------------------------------------------------------------|-----------------------|------------------|-----------------|---------------|------------------|----------|-------------|
| System Tenants Fabric Virtual Networking L4-L7 S                 | ervices Admin Ope     | rations Apps     | Integrations    |               |                  |          |             |
| ALL TENANTS   Add Tenant   Tenant Search: name or descr          | common   TN_D   Tenar | nt   infra   mgi | nt              |               |                  |          |             |
| This has been created from Multi-Site. It is recommended to only | Create Node Pr        | ofile            | 20)<br>         |               |                  | 98       |             |
|                                                                  | Name:                 | Site2_Leaf1      |                 |               |                  |          |             |
| ™_D ① ③ ②                                                        | Description:          | optional         |                 |               |                  |          |             |
| > C Quick Start                                                  | Terret DCOD           | 11               |                 |               |                  |          |             |
| ~ Щ TN_D                                                         | Nodes:                | Unspecified      |                 |               |                  | -        | Target DSCP |
| > Application Profiles                                           |                       | Node ID          | Router ID       | Static Routes | Loopback Address | <u> </u> |             |
| V E Reideo Demaine                                               |                       | topology/pod-1/  | 110.110.110.110 |               | 110.110.110.110  |          |             |
| > En VREs                                                        |                       |                  |                 |               |                  |          |             |
| > External Bridged Networks                                      |                       |                  |                 |               |                  |          |             |
| ✓ ➡ L3Outs                                                       |                       |                  |                 |               |                  |          |             |
| ∨ 🔥 L3Out-OSPF-siteB                                             |                       |                  |                 |               |                  |          |             |
| E Logical Node Profiles                                          |                       |                  |                 |               |                  |          |             |
| External EPGs                                                    |                       |                  |                 |               |                  |          |             |
| Route map for import and export route control                    |                       |                  |                 |               |                  |          |             |
| Dot IQ Tunnels                                                   |                       |                  |                 |               |                  |          |             |
| > Policies                                                       |                       |                  |                 |               |                  |          |             |
| > 🔚 Services                                                     |                       |                  |                 |               |                  |          |             |
|                                                                  |                       |                  |                 |               |                  |          |             |
|                                                                  |                       |                  |                 |               |                  |          |             |
|                                                                  |                       |                  |                 |               |                  |          |             |
|                                                                  |                       |                  |                 |               |                  |          |             |
|                                                                  |                       |                  |                 |               |                  |          |             |
|                                                                  |                       |                  |                 |               |                  | _        |             |
|                                                                  |                       |                  |                 |               | Cancel           | Submit   |             |
|                                                                  |                       |                  |                 |               |                  | 1001     |             |

Paso 6. Agregue el perfil de interfaz (la VLAN externa es 920 (creación de SVI)).

- 1. Desde APIC-1 en el Sitio-B, elija TN\_D > Networking > L3Outs > L3out-OSPF-SiteB > Perfiles de Interfaz Lógica.
- 2. Haga clic con el botón derecho del ratón y agregue el perfil de la interfaz.
- 3. Elija Subinterfaces enrutadas.
- 4. Configure la dirección IP, la MTU y la VLAN-920.

| CISCO APIC (SiteB)                                                                                                    |                                     |                             |                      |                      |                   |                       | admin 🔍 🤇         | ) 😍 (     |              |
|----------------------------------------------------------------------------------------------------|-------------------------------------|-----------------------------|----------------------|----------------------|-------------------|-----------------------|-------------------|-----------|--------------|
| System Tenants Fabric Virtual Networking L4-L7                                                                                                    | Services Admin Operation            | ns Apps Integratio          | ons                  |                      |                   |                       |                   |           |              |
| ALL TENANTS   Add Tenant   Tenant Search: name or descr                                                                                                    | common   TN_D   Tenant              | infra   mgmt                |                      |                      |                   |                       |                   |           |              |
| This has been created from Multi-Site. It is recommended to o                                                                                                    | nly make changes from Multi-Site. P | lease review the documentat | tion before making a | ny changes here.     |                   |                       |                   |           |              |
| ™_D (C) (C) (C) (C) (C) (C) (C) (C) (C) (C)                                                                                                    | Logical Interface Profile - Si      | te-2-Leaf1_sub-int-990      |                      |                      |                   |                       |                   |           | 0.0          |
| > O Quick Start                                                                                                    |                                     |                             |                      |                      |                   |                       | Polic             | cv Faults | s History    |
| Happication Profiles                                                                                                    |                                     |                             |                      |                      | General           | Pouted Sub-Interfaces | Pouted Interfaces | SVI       | Eloating SVI |
| V 🖿 Networking                                                                                                    | 0.000                               |                             |                      |                      | General           | Roaded out interfaces |                   | 011       | Trouting Ott |
| > 🚞 Bridge Domains                                                                                                    | Bautad Sub-Interface                |                             |                      |                      |                   |                       |                   |           | 0 +          |
| > 🖿 VRFs                                                                                                    | Rouled Sub-Interfaces               | Path                        | IP Address           | Secondary IP Address | MAC Address       | MTU (bytes)           | Encap             | PTP       | = +          |
| Calification of the second second |                                     | Pod-1/Node-1101/eth1/53     | 92.2.2.1/30          |                      | 00:22:BD:F8:19:FF | inherit               | vlan-920          | Disabled  |              |
| V 🚓 L3Out-OSPF-siteB                                                                                                    |                                     |                             |                      |                      |                   |                       |                   |           |              |
| V 💳 Logical Node Profiles                                                                                                    |                                     |                             |                      |                      |                   |                       |                   |           |              |
| ✓ Site2_Leaf1                                                                                                    |                                     |                             |                      |                      |                   |                       |                   |           |              |
| Logical Interface Profiles                                                                                                    |                                     |                             |                      |                      |                   |                       |                   |           |              |
| Configured Nodes                                                                                                    |                                     |                             |                      |                      |                   |                       |                   |           |              |
| v v topology/pod-1/node-1101                                                                                                    |                                     |                             |                      |                      |                   |                       |                   |           |              |
| ARP for VRF-TN_D.VRF_Stretch                                                                                                    |                                     |                             |                      |                      |                   |                       |                   |           |              |
| > BGP for VRF-TN_D:VRF_Stretch                                                                                                    |                                     |                             |                      |                      |                   |                       |                   |           |              |
| > E ND for VRF- TN_D:VRF_Stretch                                                                                                    |                                     |                             |                      |                      |                   |                       |                   |           |              |
| > OSPF for VRF-TN_D:VRF_Stretch                                                                                                    |                                     |                             |                      |                      |                   |                       |                   |           |              |

Paso 7. Cree la política OSPF (Point to Point Network).

- 1. Desde APIC-1 en el Sitio-B, elija TN\_D > Networking > L3Outs > L3Out-OSPF-siteB > Perfiles de Interfaz Lógica.
- 2. Haga clic con el botón derecho y elija Crear perfil de interfaz OSPF.
- 3. Elija las opciones como se muestra en la captura de pantalla y haga clic en Enviar.

|                                                        |                 |                              |                               | reate USPF Inte            | enace Policy             | 00            |
|--------------------------------------------------------|-----------------|------------------------------|-------------------------------|----------------------------|--------------------------|---------------|
| cisco APIC (SiteB)                                     |                 |                              |                               | Name:                      | OSPF_P2P_Policy          |               |
| Sustem Tenante Esbria Virtual Natworking               | 14-17 50        |                              |                               | Description:               | optional                 |               |
| System Tenants Pabric Virtual Networking               | L4-L7 Se        |                              | /                             |                            |                          |               |
| ALL TENANTS   Add Tenant   Tenant Search: name or deso |                 | - Interfece Drefile          |                               | Network Type:              | Broadcast Point-to-point | Unspecified   |
| This has been created from Multi-Site. It is recomm    | nended to only  | - Interface Profile          |                               | Priority:                  | 1                        |               |
|                                                        | Authentication  | Type: No authentication      |                               | Cost of Interface:         | unspecified              |               |
| TN D                                                   | Authentication  | Key:                         |                               | Interface Controls:        |                          |               |
|                                                        | Confirm         | Key:                         |                               |                            | Advertise subnet         |               |
| > C Quick Start                                        | OSPF P          | olicy: select a value        |                               |                            | MTU ignore               |               |
| V B TN_D                                               |                 | default                      |                               |                            | Passive participation    |               |
| > Application Profiles                                 |                 | common                       |                               | Hello Interval (sec):      | 10                       |               |
| Reidas Domains                                         |                 | Create OSPF Interface Policy | /                             | Dead Interval (sec):       | 40                       |               |
|                                                        |                 | Ĵ.                           | ·                             | Retransmit Interval (sec): | 5                        |               |
| External Bridged Networks                              |                 |                              |                               | Transmit Delay (sec):      | 1                        |               |
| Lisouts                                                |                 |                              |                               |                            |                          |               |
| V 会 L3Out-OSPF-siteB                                   |                 |                              |                               |                            |                          |               |
| V 🔚 Logical Node Profiles                              |                 |                              |                               |                            |                          | 100           |
| ✓                                                      |                 | C                            | ancel Submit                  |                            |                          | Cancel Submit |
| V 🔚 Logical Interface Profiles                         |                 |                              |                               |                            |                          |               |
| Site-2-Leaf1_sub-int-990                               |                 | Create                       | SDE Interface Dre             | file                       | 0.0                      |               |
| Configured Nodes                                       |                 | Create O                     | SPF Interface Pro             | Jile                       |                          |               |
| topology/pod=1/node=1                                  |                 | Authentic                    | ation Type: No authentication |                            |                          |               |
| BGP for VRF-TN_D:V Create HSRP Int                     | terface Profile | Authenti                     | ication Key:                  |                            |                          |               |
| > ND for VRF- TN_D:VI Create DHCP Re                   | elay Label      | C                            | onfirm Key:                   |                            |                          |               |
| ARP for VRF-TN_D:V Delete                              |                 | 0                            | SPF Policy: OSPF_P2P_Policy   | V 2                        |                          |               |
| V 🖿 External EPGs Save as                              |                 |                              |                               |                            |                          |               |
| EXT_EPG_Site2                                          |                 |                              |                               |                            |                          |               |
| > Route map for import and export r<br>Share           |                 |                              |                               |                            |                          |               |
| > Dot1Q Tunnels Open In Object 1                       | Store Browser   |                              |                               |                            |                          |               |
| > Contracts                                            |                 |                              |                               |                            |                          |               |
| > Poncies                                              |                 |                              |                               |                            |                          |               |
| ) services                                             |                 |                              |                               |                            |                          |               |
|                                                        |                 |                              |                               |                            | Cubwit                   |               |
|                                                        |                 |                              |                               | Ca                         | Submit                   |               |

Paso 8. Verifique la política de perfil de interfaz OSPF conectada bajo TN\_D > Networking > L3Outs > L3Out-OSPF-siteB > Perfiles de interfaz lógica > (perfil de interfaz) > Perfil de interfaz OSPF.

| cisco APIC (SiteB)                                                                                                    |                                           |                                         |                       |
|----------------------------------------------------------------------------------------------------|-------------------------------------------|-----------------------------------------|-----------------------|
| System Tenante Eshric Virtual Networking 14-17                                                                                                    | Services Admin Operations                 | Apps Integrations                       |                       |
| System Tenants Pablic Virtual Networking E4-E7                                                                                                    | Services Admin Operations                 | Apps integrations                       |                       |
| ALL TENANTS   Add Tenant   Tenant Search. Thame or descr                                                                                                    |                                           | j mgmi                                  |                       |
| This has been created from Multi-Site. It is recommended to or                                                                                                    | ly make changes from Multi-Site. Please n | eview the documentation before making a | any changes here.     |
| TN_D () () ()                                                                                                    | Interface Profile - OSPF Interface        | Profile                                 |                       |
| > 🕞 Quick Start                                                                                                    |                                           |                                         |                       |
| ∨ Щ_и_д                                                                                                    |                                           |                                         |                       |
| > 🧮 Application Profiles                                                                                                    | 8 0 0 0                                   |                                         |                       |
| V 🚞 Networking                                                                                                    | Properties                                |                                         |                       |
| > 🧮 Bridge Domains                                                                                                    | Name:                                     |                                         |                       |
| > 🧮 VRFs                                                                                                    | Description:                              | optional                                |                       |
| External Bridged Networks                                                                                                    |                                           |                                         |                       |
| V ILSOUTS                                                                                                    | Authentication Key:                       |                                         |                       |
| Call Lacrospin Steel                                                                                                    | Confirm Authentication Key:               |                                         |                       |
| Cogical Node Promies                                                                                                    | Authentication Key ID:                    | 1                                       |                       |
| V D I onical Interface Drofiles                                                                                                    | Authentication Type:                      | MD5 authentication No authentication    | Simple authentication |
| ✓ Site-2-Leaf1 sub-int-990                                                                                                    | Associated OSPF Interface Policy Name:    | OSPF_P2P_Policy                         |                       |
| OSPF Interface Profile                                                                                                    |                                           |                                         |                       |
| V 🖿 Configured Nodes                                                                                                    |                                           |                                         |                       |
| ✓                                                                                                    |                                           |                                         |                       |
| ARP for VRF-TN_D:VRF_Stretch                                                                                                    |                                           |                                         |                       |
| BGP for VRF-TN_D:VRF_Stretch                                                                                                    |                                           |                                         |                       |
| > F ND for VRF- TN_D:VRF_Stretch                                                                                                    |                                           |                                         |                       |
| > SOURCE OF A STATE OF A STATE |                                           |                                         |                       |
| V 🚞 External EPGs                                                                                                    |                                           |                                         |                       |
| EXT_EPG_Site2                                                                                                    |                                           |                                         |                       |

Paso 9. Verifique que MSO haya creado el EPG externo "EXT\_EPG\_Site2". Desde APIC-1 en el Sitio-B, elija **TN\_D > L3Outs > L3Out-OSPF-siteB > EPGs externos > EXT\_EPG\_Site2**.

| cisco APIC (SiteB)                                            |                                                                                                    | admin                 | 0 0       | 😍 💿              | ٢         |
|---------------------------------------------------------------|----------------------------------------------------------------------------------------------------|-----------------------|-----------|------------------|-----------|
| System Tenants Fabric Virtual Networking L4-L7                | Services Admin Operations Apps Integrations                                                        |                       |           |                  |           |
| ALL TENANTS   Add Tenant   Tenant Search: name or descr       | common   TN_D   Tenant   Infra   mgmt                                                              |                       |           |                  |           |
| This has been created from Multi-Site. It is recommended to o | only make changes from Multi-Site. Please review the documentation before making any changes here. |                       |           |                  |           |
| TN_D ©@@                                                      | Eutomal EDO Instance Profile _ EVT_EDO_Cite0                                                       |                       |           |                  |           |
| Ouick Start                                                   | External EPG Instance Profile - ExT_EPG_Site2                                                      |                       |           |                  | 06        |
|                                                               | Policy                                                                                             | Operational State     | 6 Health  | Faults           | History   |
| > E Application Profiles                                      |                                                                                                    | General               | Contracts | Inherited 0      | Contracts |
| V 🚞 Networking                                                |                                                                                                    |                       |           | Ó                | + ***     |
| > 🔤 Bridge Domains                                            | Properties                                                                                         |                       |           | 0                | - ~       |
| VRFs     VRFs     VrFs                                        | Name: EXT_EPG_Site2                                                                                |                       |           |                  | <u>^</u>  |
| Extensi bridged Networks                                      | Allas:                                                                                             |                       |           |                  | - 1       |
| V 🚓 L3Out-OSPF-siteB                                          | Tags:                                                                                              |                       |           |                  | - 1       |
| > Cogical Node Profiles                                       | Global Allas:                                                                                      |                       |           |                  | - 1       |
| V 🚍 External EPGs                                             | Description: optional                                                                              |                       |           |                  | - 1       |
| EXT_EPG_Site2                                                 |                                                                                                    |                       |           |                  | - 1       |
| Route map for import and export route control                 | pcTag: 32770                                                                                       |                       |           |                  | - 1       |
|                                                               | Configured VRF Name: VRF Stretch                                                                   |                       |           |                  |           |
| > Policies                                                    | Resolved VRF: uni/tn=TN_D/ctx-VRF_Stretch                                                          |                       |           |                  |           |
| > 🗖 Services                                                  | QoS Class: Unspecified 🗸                                                                           |                       |           |                  |           |
|                                                               | Target DSCP: Unspecified                                                                           |                       |           |                  |           |
|                                                               | Configuration Status: applied                                                                      |                       |           |                  |           |
|                                                               | Preferred Group Member: Exclude Include                                                            |                       |           |                  |           |
|                                                               | Subnets:                                                                                           |                       |           | ÷                | 1 I       |
|                                                               | ▲ IP Address Scope Name Aggregate                                                                  | Route Control Profile | Route Sun | marization Polic | y I       |
|                                                               | 0.0.0.0/0 External Subnets for the Extern                                                          |                       |           |                  |           |
|                                                               |                                                                                                    |                       |           |                  | -         |
|                                                               |                                                                                                    |                       |           |                  |           |
|                                                               |                                                                                                    | Show                  | Usage     |                  |           |
|                                                               |                                                                                                    |                       |           |                  |           |

#### Configuración del N9K externo (Sitio-B)

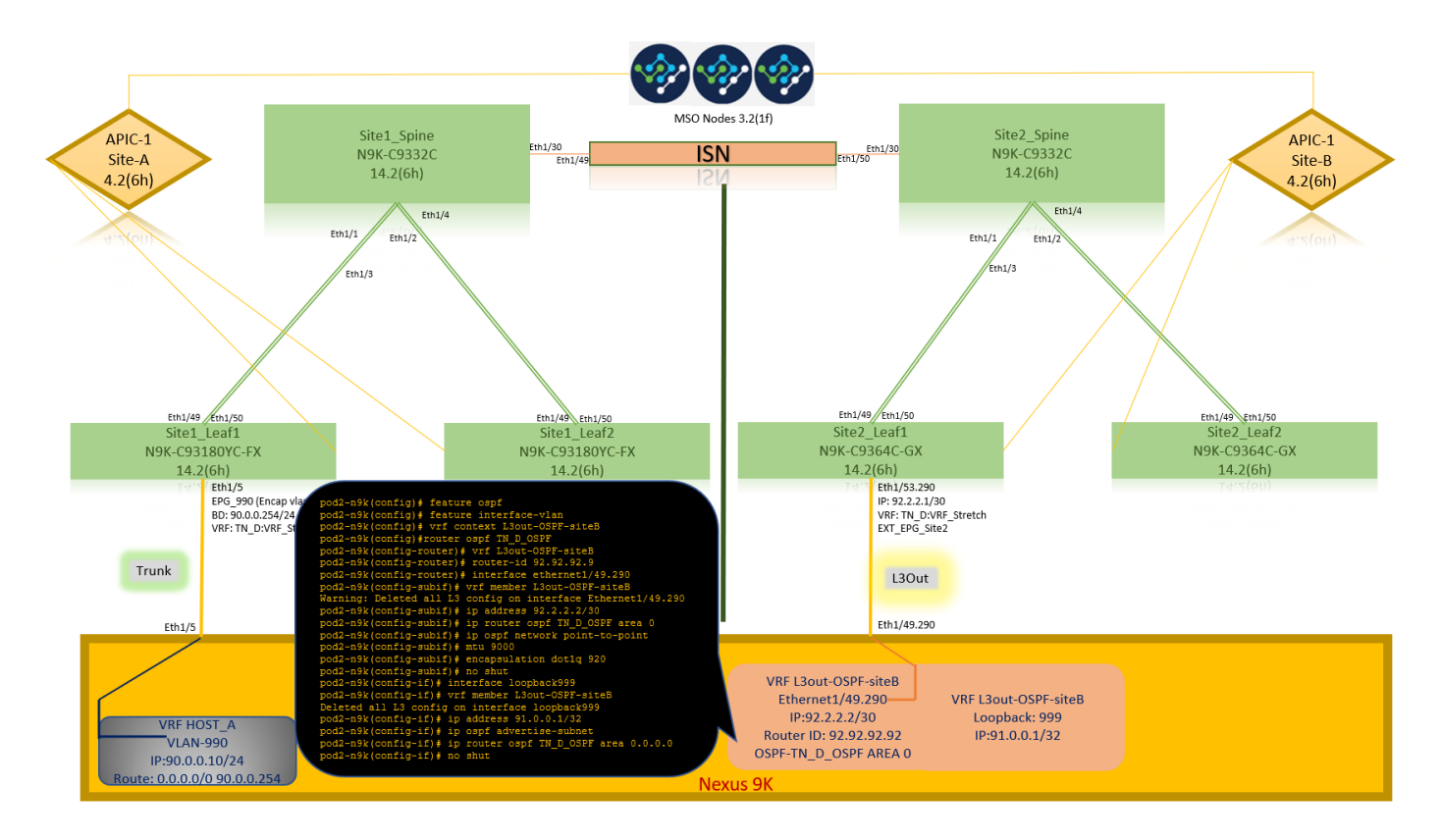

Después de la configuración N9K (VRF L3out-OSPF-siteB), podemos ver que la vecindad OSPF se establece entre el N9K y la hoja ACI (en el Sitio-B).

Verifique que se establezca la vecindad OSPF y UP (estado completo).

Desde APIC-1 en el Sitio-B, elija TN\_D > Networking > L3Outs > L3Out-OSPF-siteB > Perfiles de Nodo Lógico > Perfiles de Interfaz Lógica > Nodos Configurados > topología/pod01/node-1101 > OSPF para VRF-TN\_DVRF\_Switch > Estado de ID de Vecino > Completo.

| cisco APIC (SiteB)                                      |                                 |                         |                       |                                | admin Q                                  | 0 😍                      | • •           |
|---------------------------------------------------------|---------------------------------|-------------------------|-----------------------|--------------------------------|------------------------------------------|--------------------------|---------------|
| System Tenants Fabric Virtual Networking L4-            | L7 Services Admin Operations    | Apps Integrations       |                       |                                |                                          |                          |               |
| ALL TENANTS   Add Tenant   Tenant Search: name or descr | common   TN_D   Tenant          | ıfra   mgmt             |                       |                                |                                          |                          |               |
| TN_D ①③@                                                | OSPE - TN D'VRE Stretch         |                         |                       |                                |                                          |                          | 0.0           |
| > C Quick Start                                         |                                 |                         |                       |                                |                                          |                          | 00            |
| ~ <u>∰</u> ™_D                                          |                                 |                         |                       |                                | General                                  | Health Fault             | s History     |
| > E Application Profiles                                | 8 7 4 0                         |                         |                       |                                |                                          |                          | 0 ±           |
| V 🚍 Networking                                          | PROPERTIES                      |                         | STATS                 |                                |                                          |                          |               |
| > 🚞 Bridge Domains                                      | Name: TN_D:VR                   | Stretch                 | Inter                 | ace Count: 2                   |                                          |                          |               |
| > 🖬 VRFs                                                | Route ID: 110.110.              | 110.110                 | Active Me             | weareacht: 1                   |                                          |                          |               |
| > Texternal Bridged Networks                            | Max ECMP: 8                     |                         | Active Sti            | ub Areacnt: 0                  |                                          |                          |               |
| V 🖻 L3Outs                                              | Bandwidth Reference 40000       |                         | Active E              | xt Areacnt: 1                  |                                          |                          |               |
| LSOUL-OSPI-SiteB                                        | Operational State; Up           |                         |                       | Extareacnt: 1                  |                                          |                          |               |
| Site2 Leaf1                                             |                                 |                         | NS                    | sa Areacht: 0<br>tubareacht: 0 |                                          |                          |               |
| v      Logical Interface Profiles                       |                                 |                         |                       | Areacnt: 1                     |                                          |                          |               |
| > = Site-2-Leaf1_sub-int-990                            |                                 |                         |                       | Ext Lsacnt: 0                  |                                          |                          |               |
| 🗸 🚞 Configured Nodes                                    |                                 |                         | Opa                   | qas Lsacnt: 0                  |                                          |                          |               |
| topology/pod-1/node-1101                                | Neighbors                       |                         |                       |                                |                                          |                          |               |
| ARP for VRF-TN_D:VRF_Stretch                            | <ul> <li>Neighbor Id</li> </ul> | State                   | Peer lo               |                                | Interface                                |                          |               |
| BGP for VRF-TN_D/VRF_Stretch                            | 92.92.92                        | Full                    | 92.2.2                |                                | eth1/53.25                               |                          |               |
| ND for VIRE - TN DV/RE Stretch                          | Page 1 Of 1                     |                         | Objects Par Page: 15  |                                |                                          | Disatarias               | 011-1-1-1-0F1 |
| > OSPF for VRF-TN_D/VRF_Stretch                         | Inter Protocol Route Leak In    | OSPE                    | osjona i orogo.       | Ň                              | Site2_Leaf1                              |                          |               |
| External EPGs                                           |                                 |                         |                       |                                | N9K-C9364C-G                             | X                        |               |
| Exite map for import and export raite control           | <ul> <li>Name</li> </ul>        | Redistribution Protocol | Route Map             | Scope                          | 14.2(01)                                 | 290                      |               |
| > Dot10 Tunnels                                         | TN_D:VRF_Stretch                | BGP                     | exp-ctx-proto-2686978 | Inter protocol lea             | IP: 92.2.                                | 2.1/30                   |               |
| > Contracts                                             | TN_D:VRF_Stretch                | COOP                    | exp-ctx-st-2686978    | oter protocol lea              | VRF: TN<br>EXT_EPG                       | D:VRF_Stretch<br>3_Site2 |               |
| > E Policies                                            | TN_D:VRF_Stretch                | Direct                  | exp-ctx-st-2686978    | Inter protocol lea             |                                          |                          |               |
| Services                                                | Thi DU/DE Chestals              | EIGRP                   | exp-ctx-proto-2686978 | Inter protocol lea             |                                          |                          |               |
|                                                         | IN_D.VRP_Streich                |                         |                       |                                | 120                                      |                          |               |
|                                                         | TN_D:VRF_Stretch                | Static                  | exp-cbx-st-2686978    | Inter protocol lea             | L3O                                      | ut                       |               |
|                                                         | TN_D.VRF_Stretch                | Static                  | exp-ctx-st-2686978    | Inter protocol lea             | L30                                      | 200                      |               |
|                                                         | TN_D.VRF_Stretch                | Static                  | exp-ctx-st-2686978    | Inter protocol lea             | L3O<br>Eth1/49                           | 290                      |               |
|                                                         | TN_D.VRF_Stretch                | Static                  | exp-ctx-st-2686978    | Inter protocol les             | L3O<br>Eth1/49                           | 290                      |               |
|                                                         | TN_DVRF_Stelch                  | Static                  | exp-ctx-st-2686978    | Inter proticol les             | VRF L3out-OSPF-siteB                     | 290                      |               |
|                                                         | TN_DVRF_Stretch                 | Static                  | exp-ctx-st-2688978    | Inter protocol lea             | VRF L3out-OSPF-site8<br>Ethernet1/49.290 | 290<br>VRF L3ou          | ut-OSPF-siteB |

También puede verificar la vecindad OSPF en N9K. Además, puede hacer ping a la IP de hoja de ACI (Sitio B).

OSPF-2 AREA 0

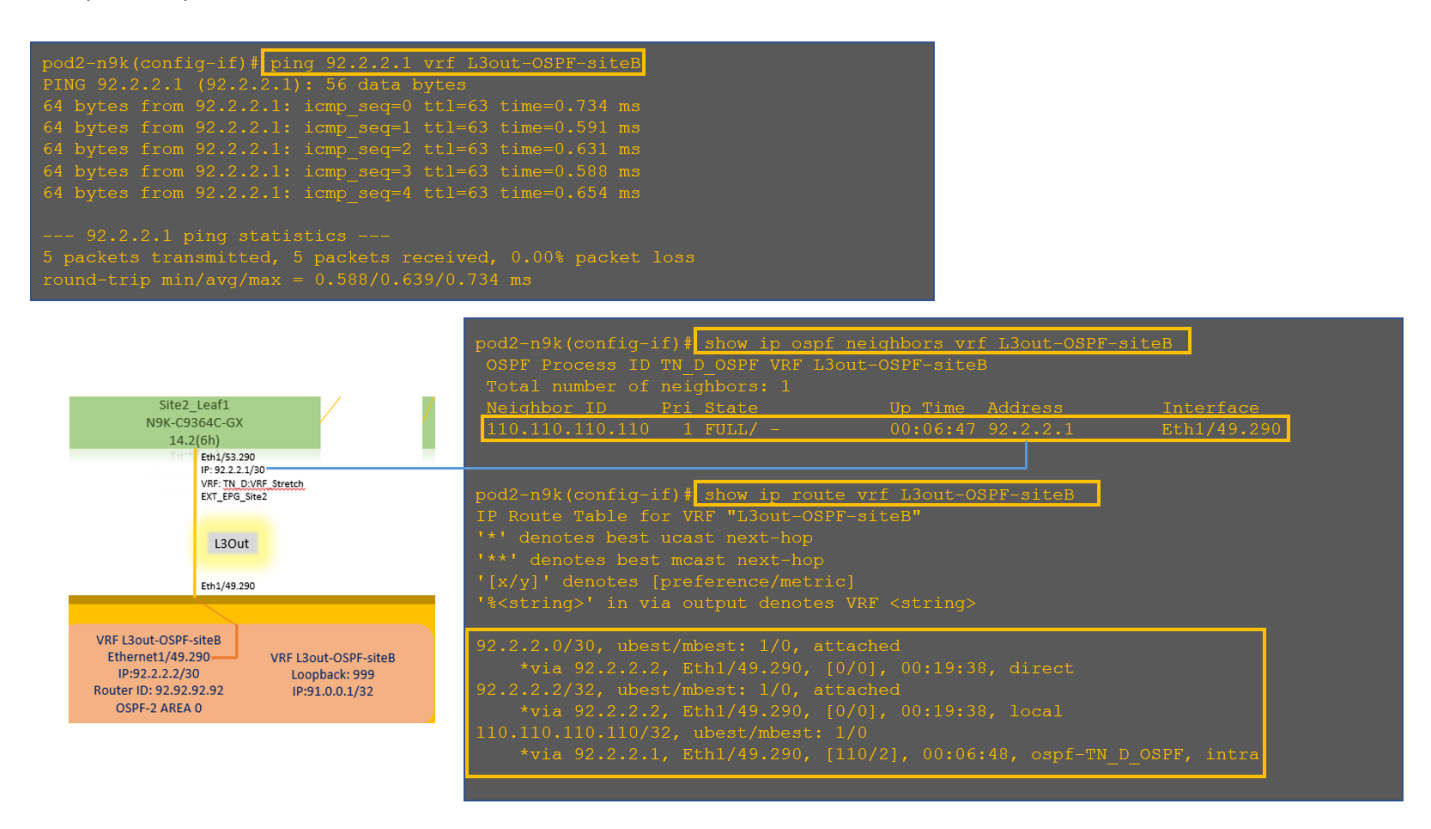

En este punto, la configuración de Host\_A en el sitio A y L3out en el sitio B está completa.

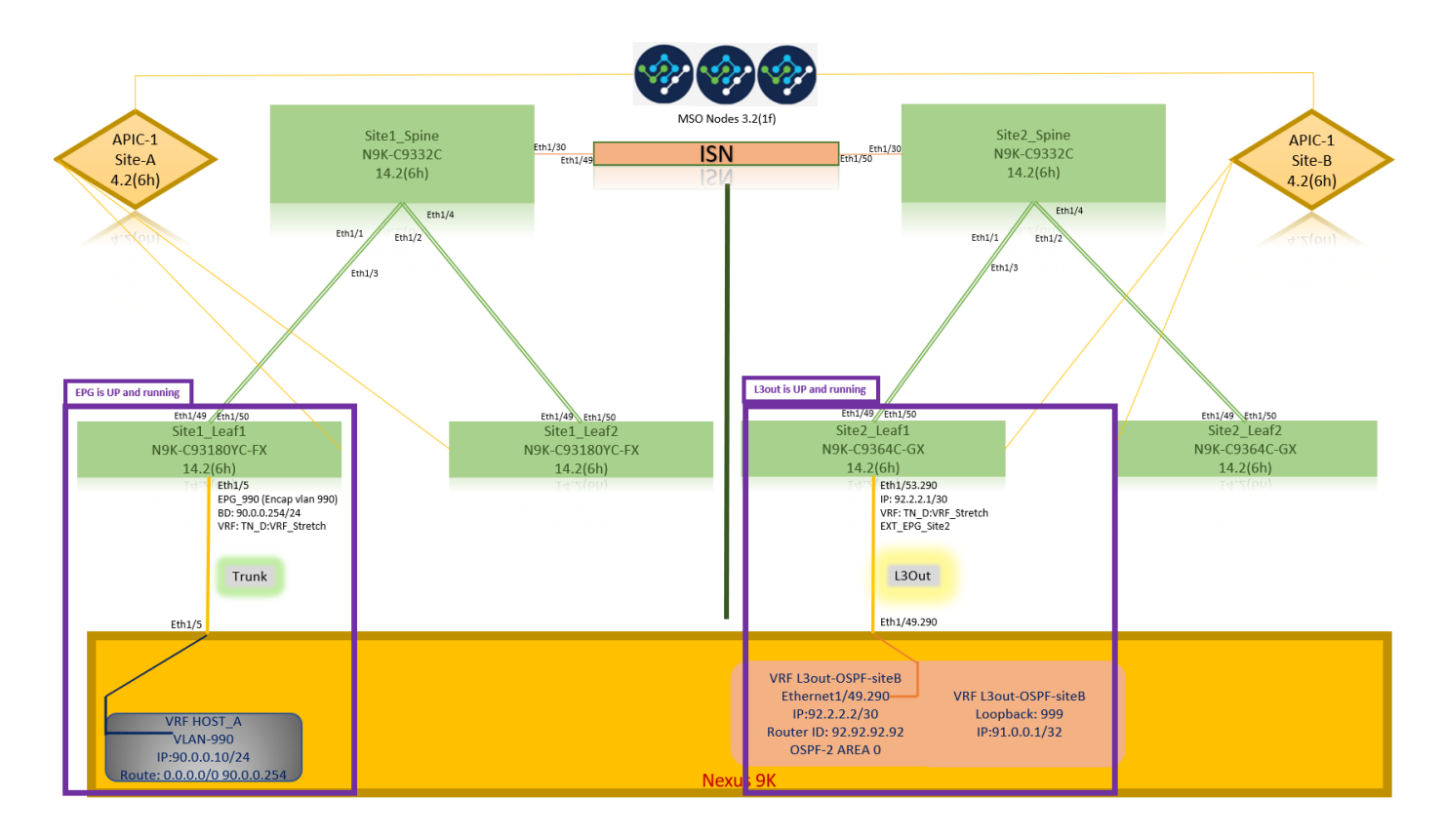

#### Adjuntar el sitio B L3out al sitio A EPG(BD)

A continuación, puede adjuntar Site-B L3out al Sitio A BD-990 desde MSO. Tenga en cuenta que la columna del lado izquierdo tiene dos secciones: 1) Plantilla y 2) Sitios.

Paso 1. En la segunda sección **Sitios**, puede ver la plantilla adjunta a cada sitio. Cuando se adjunta L3out a "Site-A Template" (Plantilla del sitio A), se adjunta básicamente de la plantilla ya adjunta dentro de la sección **Sitios**.

Sin embargo, cuando implemente la plantilla, implemente desde la sección **Plantillas > Plantilla de Sitio A** y elija **guardar/implementar** en los sitios.

| TN_D_Schema                                                                                                    | ß Proticies                                                                                                    | 🗹 Autosave Save 🖈 Q O 🗙                                                                                                    |
|----------------------------------------------------------------------------------------------------|----------------------------------------------------------------------------------------------------|----------------------------------------------------------------------------------------------------|
| TN_D_Schema TEMPLATES                                                                                                    | SiteA         Last Deployed: Sep 19, 2021 02:43 am           Tenant: TH_D         Last Deployed: Sep 19, 2021 02:43 am | Image: State of the state of the s |
| Stretched Template StrEs Site-B Template SiTES SiteA (ACI) 4.2(6b) SiteA (ACI) 4.2(6b) SiteA (ACI) 4.2(6b) SiteA (ACI) 4.2(6b) | TILTERS   Application Profile App_Profile  EPOS ↓                                                                      | Template Properties                                                                                                    |
| Ordenando Ira      SiteB (ACI) 4.2(bh)      Streached Te      Ste-B Template                                                   | EPQ_990                                                                                                    | Site Local Properties    Virtual Routing & Forwarding   VPG_Steeled L3Outis Name                                                                                                    |
|                                                                                                    |                                                                                                    | Add LDD<br>L2 Stretch                                                                                                    |
|                                                                                                    | Boluge Domains      K 80_990                                                                                           | Company Control Market Relative<br>Copping WARN Bandwidth                                                                                                    |
|                                                                                                    | Fiters                                                                                                    | Hardware Proxy<br>Host Route                                                                                                    |
|                                                                                                    | External EPGs     Usous                                                                                                | Flood IPv6 Unknown Multicast Flooding Flood Multi-Destination Flooding Exercit in PD Exercit in PD                                                                                                    |
|                                                                                                    | Service Graphs                                                                                                    | AND IN NO<br>ARP Flooding<br>Virtual MAC Address<br>Not Configured<br>SVI MAC Address                                                                                                    |

| TN_D_Schema                                                                                                    | 8 Poi                                                               | cies 🗹 Autosave 🛛 Save 🛠 Q. O. 🗙                                                           |
|----------------------------------------------------------------------------------------------------|---------------------------------------------------------------------|--------------------------------------------------------------------------------------------|
| TN_D_Schema                                                                                                    | Star A Translate<br>Tester TL_D Last Deployed: Sap 19, 2027 05:14 a | ♥ BD_990 ④ ×                                                                               |
| Site-A Template     Stretched Template                                                                                                    | FLITURS                                                             | Template Properties                                                                        |
| Site-B Template           SITES         Image: Complete complete           Site: A Template         Image: Complete complete           Image: Stretched Te         Image: Complete | Application Profile App_Profile     EPGs                            | * Opplay Name<br>BD, 990<br>Daploped Name 80,990<br>Submets<br>Gateway (P<br>90.0.0.254/24 |
| SiteB (ACI) 4.2(6h)                                                                                                    | EPG_990     convexid                                                | Site Local Properties                                                                      |
|                                                                                                    | Contracts     Add L3Out     X                                       | L3Outs<br>Name                                                                             |
|                                                                                                    | Vers LOut LOut LOut LOUT                                            | L2 Stretch                                                                                 |
|                                                                                                    | Bridge Domains V                                                    | Intersite BUM Traffic Allow                                                                |
|                                                                                                    | ¥ 80_990                                                            | U Multicast U Unknown Ukicast Hardware Procy                                               |
|                                                                                                    | Fiters                                                              | Host Route                                                                                 |
|                                                                                                    | External EPGs                                                       | Flood<br>Flood<br>IPv6 Unknown Multicast Flooding<br>Flood                                 |
|                                                                                                    | C L30vis                                                            | Multi-Destination Flooding<br>Flood in BD                                                  |
|                                                                                                    | Service Braphs                                                      | APP Pooding Virtual MAC Address Not Configured SVI MAC Address Docs Brick Long             |

Paso 2. Implemente desde la plantilla principal "Site-A Template" en la primera sección "Templates" (Plantillas).

| TN_D_Schema                                                                 |          |                                                                                                    | Autosave Save               |
|-----------------------------------------------------------------------------|----------|----------------------------------------------------------------------------------------------------|-----------------------------|
| <ul> <li>TN_D_Schema</li> <li>TEMPLATES</li> <li>Site-A Template</li> </ul> | •        | Site-A Template Last Deployed: Sep 19, 2027 05:14 ar Deployed: 59 19, 2027 05:14 ar Deployed: TN_D | TEMPLATE<br>Site-A Template |
| Stretched Template                                                          |          | RLTORS NAPORT - SELECT CREATE ORJECT                                                               | * Display Name              |
| Site-B Template                                                             |          |                                                                                                    | Site-A Template             |
| SITES                                                                       | ۲        | Application Profile App_Profile                                                                    | SR-MPLS<br>Off              |
| SiteA (ACI) 4.2(6h)                                                         | <u>^</u> | (D) EPOs ∨                                                                                         | Tenant Settings             |
| <ul> <li>Stretched Te</li> <li>SiteB (ACI) 4.2(6h)</li> </ul>               | 0        | # EPG_990                                                                                          | TN_D<br>Name<br>TN_D        |
| Stretched Te     Site-B Template                                            | 0        |                                                                                                    | Description                 |
|                                                                             |          | Contracts                                                                                          |                             |
|                                                                             |          | O VRFs                                                                                             |                             |
|                                                                             |          | 🔞 Bridge Domains 🗸                                                                                 |                             |
|                                                                             |          | 9 BD_990                                                                                           |                             |
|                                                                             |          | Fiters                                                                                             |                             |
|                                                                             |          | Esternal EPGs                                                                                      |                             |
|                                                                             |          | S L3Outs                                                                                           |                             |
|                                                                             |          | Service Graphs                                                                                     |                             |

#### Configuración del contrato

Se requiere un contrato entre EPG externo en el sitio B y EPG\_990 interno en el sitio A. Por lo tanto, primero puede crear un contrato desde MSO y adjuntarlo a ambos EPG.

<u>Cisco Application Centric Infrastructure - Cisco ACI Contract Guide</u> puede ayudar a entender el contrato. Por lo general, el EPG interno se configura como proveedor y el EPG externo se configura como consumidor.

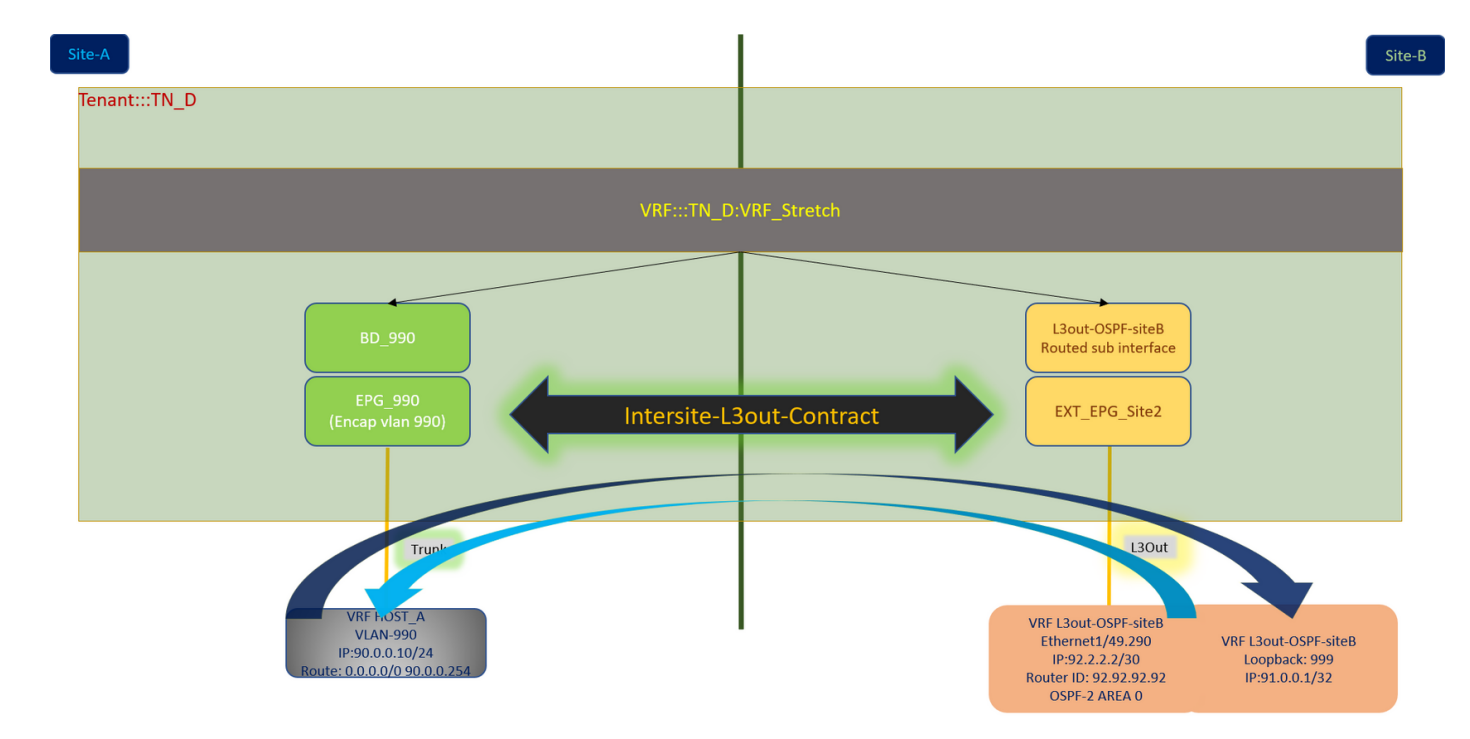

#### Crear el contrato

Paso 1. En TN\_D\_Schema, elija Plantilla Stretched > Contratos. Haga clic Agregar contrato.

| TN_D_Schema                            | 6 Policies                                                              | 🗹 Autosave Save 🖈 Q O 🗙          |   |
|----------------------------------------|-------------------------------------------------------------------------|----------------------------------|---|
| TN_D_Schema TEMPLATES                  | Stretched Template Last Deployed: Sep 18, 2021 04:38 am Deploy to sites | TEMPLATE<br>Stretched Template   | × |
| Site-A Template     Stretched Template | F Tenait: TALD                                                          | Template Settings * Display Name | ^ |
| Site-B Template     SITES              |                                                                         | Stretched Template SR-MPLS       |   |
| SiteA (ACI) 4.2(6h)                    |                                                                         | Tenant Settings                  | ^ |
| Stretched Te     SiteB (ACI) 4.2(6h)   | Contracts Add Compet                                                    | Name                             |   |
| Stretched Te                           |                                                                         | Contract                         |   |

Paso 2. Agregue un filtro para permitir todo el tráfico.

- 1. En TN\_D\_Schema, elija **Plantilla Stretched > Contratos**.
- 2. Agregar un contrato con:
- Nombre de visualización: Intersite-L3out-Contract
- Alcance: VRF

| TN_D_Schema                                                                                       |                                                                                                    | B Policies                                                                                                    | 🗹 Autosave Save 🖈 🥝 🔿 🗙                                                                                             |
|---------------------------------------------------------------------------------------------------|----------------------------------------------------------------------------------------------------|----------------------------------------------------------------------------------------------------|----------------------------------------------------------------------------------------------------|
| <ul> <li>TN_D_Schema</li> <li>TEMPLATES</li> <li>Site-A Template</li> </ul>                       | ۲                                                                                                    | Stretched Template Last Depayed: Sep 18, 2021 04:36 am Constants Last Depayed: Sep 18, 2021 04:36 am Constants Las | CONTRACT<br>Intersite-L3out-Contract X<br>UCCLERL/DOBUSE<br>0 0                                                     |
| Stretched Template                                                                                |                                                                                                    | PRITERS MADORT ~ SELECT OCEATE ORIGIT                                                                                                    | Common Properties                                                                                                   |
| Site-B Template SITES SIteA (ACI) 4.2(6h)     Site-A Template     SiteA Template     Sitetched Te | <ul> <li>•</li> <li>•</li> <li>•&lt;</li></ul> | Application Profile     Dos                                                                                                    | * Display Name Intersite-LSout-Centract Desived Name Intersite-LSout-Centract * Scope VRF VRF Xepty both directions |
| Stretched Te Stretched Te Site-B Template                                                         | 0                                                                                                    | Contracts Contracts                                                                                                    | FRee Chain Kame Alowa-bratic g      Ø                                                                               |
|                                                                                                   |                                                                                                    | ♥ VRFs ↓<br>♥ VRF_Stretch                                                                                                    | Service Graph           Service Graph           Properties           O Cn-Premises Properties                       |
|                                                                                                   |                                                                                                    | Bridge Domains  Filters   Adom-sit- Extreme   Extreme    | CoS Level<br>Unspecified X V                                                                                        |

#### Paso 3.

- 1. En TN\_D\_Schema, elija Plantilla Stretched > Filtros.
- 2. En el campo Display Name, ingrese Allow-all-traffic.
- 3. Haga clic en Agregar entrada. Se muestra el cuadro de diálogo Agregar entrada.
- 4. En el campo Name, ingrese Any\_Traffic.
- 5. En la lista desplegable **Ether Type**, elija **no especificado** para permitir todo el tráfico.

| TN_D_Schema        | Stretched Template                 |                             | Last Deployed: Sep 18, 2021 04:36 am | Allow-all-traffic                                |
|--------------------|------------------------------------|-----------------------------|--------------------------------------|--------------------------------------------------|
| EMPLATES (+)       | Applied to 2 sites<br>Tenant: TN D |                             | UNVE                                 | RIFED LOGAL RELATIONSHIPS EXTERNAL RELATIONSHIPS |
| Site-A Template    |                                    | Add Entry                   | ×                                    | 0                                                |
| Stretched Template | FILTERS                            |                             | DRT 🗸 SELECT 🚯 CREATE OBJEC          | Common Properties                                |
| Site-B Template    |                                    | Common Properties           |                                      | * Display Name                                   |
| res 💮              | Application Profile                | Name                        |                                      | Allow-all-traffic                                |
| A (ACI) 4.2(6h)    |                                    | Any_liang                   |                                      | Deployed Name: Allow-all-traffic                 |
| Site-A Template    | EPGs                               | Description                 |                                      | Entries                                          |
| Stretched Te ⊘     |                                    |                             |                                      |                                                  |
| eB (ACI) 4.2(6h)   | Contracts ∨                        | Ether Type                  |                                      |                                                  |
| Stretched Te ⊘     |                                    | unspecined                  |                                      |                                                  |
| Site-B Template    | o Intersito-                       | IP Protocol                 |                                      |                                                  |
|                    | L3out-<br>Contract                 | unspecified                 |                                      |                                                  |
|                    |                                    | Destination Port Range From |                                      |                                                  |
|                    |                                    | unspecified V               |                                      |                                                  |
|                    | 😡 VRFs 🗸                           | Destination Port Range To   |                                      |                                                  |
|                    |                                    | unspecified ~               |                                      |                                                  |
|                    | VRF_Stretch                        | On Premise Properties       |                                      |                                                  |
|                    |                                    | Match only fragments        |                                      |                                                  |
|                    |                                    | Stateful                    |                                      |                                                  |
|                    |                                    | ARP flag                    |                                      |                                                  |
|                    | Bridge Domains                     | unspecified $\times$ $\sim$ |                                      |                                                  |
|                    |                                    | Source Port Range From      |                                      |                                                  |
|                    | Filters V                          | unspecified V               |                                      |                                                  |
|                    |                                    | Source Port Range To        |                                      |                                                  |
|                    | Allow-all- traffic                 | unspecified $\sim$          |                                      |                                                  |
|                    | UBIIC                              | TCP Session Rules           |                                      |                                                  |
|                    |                                    |                             |                                      |                                                  |
|                    |                                    |                             | Save                                 |                                                  |
|                    | External EPGs                      |                             |                                      |                                                  |
|                    |                                    |                             |                                      |                                                  |

Paso 4. Agregue un contrato a EPG externo como "Consumidor" (plantilla en el sitio B) (implemente en el sitio).

- 1. En TN\_D\_Schema, elija **Site-B Template > EXT\_EPG\_Site2**.
- 2. Haga clic en Agregar contrato. Se muestra el cuadro de diálogo Agregar contrato.
- 3. En el campo Contrato, ingrese Intersite-L3out-Contract.
- 4. En la lista desplegable Tipo, elija consumidor.

| TN_D_Schema                                                                                                    |                                                           |                                                                                                    | 8 Policies                                            | 🗹 Autosave Save 🖈 Q O 🗙                                 |
|----------------------------------------------------------------------------------------------------|-----------------------------------------------------------|----------------------------------------------------------------------------------------------------|-------------------------------------------------------|---------------------------------------------------------|
| TN_D_Schema TEMPLATES Site-A Template                                                                                                 | ÷                                                         | Site-B Template     Applied to 1 sites     Ternart: TN_D                                                                      | Last Disployed: Sep 19, 2021 04:06 am Deploy to alles | EXTENSIL UPO<br>EXT_EPG_Site2<br>CocketLatoonere<br>2 0 |
| Stretched Template Site - B Template Site - Stee - A Template Site - A Template Site - A Template Site - A Template Site - A Template | •••<br>••<br>••<br>••<br>••<br>••<br>••<br>••<br>••<br>•• | PETERS  Application Profile  Broke                                                                                            | NFORT - SILLET CREATE OLICET                          | Ceremon Properties                                      |
| Site8 (ACI) 4.2(6h)<br>© Stretched Te<br>© Site-8 Template                                                                            | ^<br>⊘                                                    | Contracts     VBFs     Add Contract                                                                                           | ×                                                     | Add Connec      Select Site Type 0                      |
|                                                                                                    |                                                           | broge Domains     * Contract     intensite - Jour-Contract     intensite - Jour-Contract     * Type     Consumer     consumer | ×v                                                    | ON-PREM CLOUD Properties On-Premises Properties         |
|                                                                                                    |                                                           | External EPGs      V     R_ETT_EPO_Ste     2                                                                                  |                                                       | L3Out L3Out-OSPF-stel8 Subnets Classification Subnets   |
|                                                                                                    |                                                           |                                                                                                    |                                                       | Add Subwet  Add Subwet  Include in Preferred Group      |
|                                                                                                    |                                                           | Service Graphs                                                                                                    |                                                       |                                                         |

Paso 5. Agregue el contrato a EPG interno "EPG\_990" como "Proveedor" (plantilla en el sitio A) (Implementación en el sitio).

- 1. En TN\_D\_Schema, elija Plantilla de Sitio A > EPG\_990.
- 2. Haga clic en Agregar contrato. Se muestra el cuadro de diálogo Agregar contrato.
- 3. En el campo Contrato, ingrese Intersite-L3out-Contract.
- 4. En la lista desplegable Tipo, elija proveedor.

| TN_D_Schema                                                                             |                                                                                                    | 🗹 Autosave Save 🛧 @ 🔿 🗙                                                                                                    |
|-----------------------------------------------------------------------------------------|----------------------------------------------------------------------------------------------------|----------------------------------------------------------------------------------------------------|
| TN_D_Schema TEMPLATES                                                                   | Ster-A Template     Acquired to 1 state     Acquired to 1 state     Acqui | EPPG_990 OX                                                                                                    |
| Site-A Template     Stretched Template                                                  | PRIME IN SELECT CREATE OR. ECT                                                                                                    | Common Properties                                                                                                    |
| Site-A Template     Site-A Template     Site-A Template     O     Site-A Template     O | Application Profile App_Profile     Section Profile App_Profile                                                                                                    | Ospiny Name     EPG_990     EPd_990     Contracts     Name     Add Contract                                                                                                    |
| SiteB (ACI) 4.2(bh) A<br>Stretched Te., A<br>Site-B Template A                          | Add Contract X                                                                                                    | EPG Type<br>Application Service<br>Properties                                                                                                    |
|                                                                                         | Contract     Contract     intensite-L3out-Contract     X v      Type     Type                                                                                                    | On-Premises Properties  * Bridge Domain BD_990  X V                                                                                                    |
|                                                                                         | Bridge Domains      Bridge Domains                                                                                                    | Subnets<br>Gateway IP<br>O Add Subnet                                                                                                    |
|                                                                                         | transit                                                                                                    | USeg EPG Intra EPG Isolation Enforced                                                                                                    |
|                                                                                         | External EPOs                                                                                                    | Indentitored Intersitie Multicast Source Include In Preferred Group Include In Preferred Group Include In Preferred Group Include In Preferred Group Include In Preferred Group Include In Preferred Group Include In Preferred Group Include In Preferred Group Include In Preferred Group Include In Preferred Group Include In Preferred Group Include Include |
|                                                                                         | L'Outs     Service Graphs                                                                                                    | QoS Level Unspecified X V                                                                                                    |
|                                                                                         |                                                                                                    |                                                                                                    |

En cuanto se agrega el contrato, puede ver "Shadow L3out / External EPG" creado en el Sitio A.

| cisco          | APIC                | (SiteA)        |                         |               |
|----------------|---------------------|----------------|-------------------------|---------------|
| System         | Tenants             | Fabric         | Virtual Networkir       | ng L4-L7      |
| ALL TENANTS    | Add Ter             | nant   Tena    | nt Search: name or de   | escr          |
| i This I       | has been cre        | eated from N   | /ulti-Site. It is recon | nmended to or |
| TN_D           |                     |                |                         | 00            |
| > C Quick Sta  | rt                  |                |                         |               |
|                |                     |                |                         |               |
|                | ation Profiles      |                |                         |               |
| V Netwo        | rking               |                |                         |               |
| > 🗖 Bri        | oge Domains         |                |                         |               |
|                | rs<br>oroal Bridged | Notworks       |                         |               |
| ✓ <b>□</b> 13/ | Dute                | Networks       |                         |               |
|                | 130ut-OSPE-         | siteR          | hadow I Sout            | ito-R         |
|                | Logical No          | de Profiles    | nadow Loodt :           | SILE-D        |
| ~              | External EF         | PGs            |                         |               |
|                | EXT_EF              | G_Site2        | Charless Eve E          | PC            |
| > •            | Route map           | for import and | export route control    | ru            |
| > 🚞 Doi        | t1Q Tunnels         |                |                         |               |
| > 🚞 Contra     | icts                |                |                         |               |
| > 🚞 Policie    | s                   |                |                         |               |
| > 🚞 Servic     | es                  |                |                         |               |

También puede ver que "Shadow EPG\_990 y BD\_990" también fueron creados en el Sitio-B.

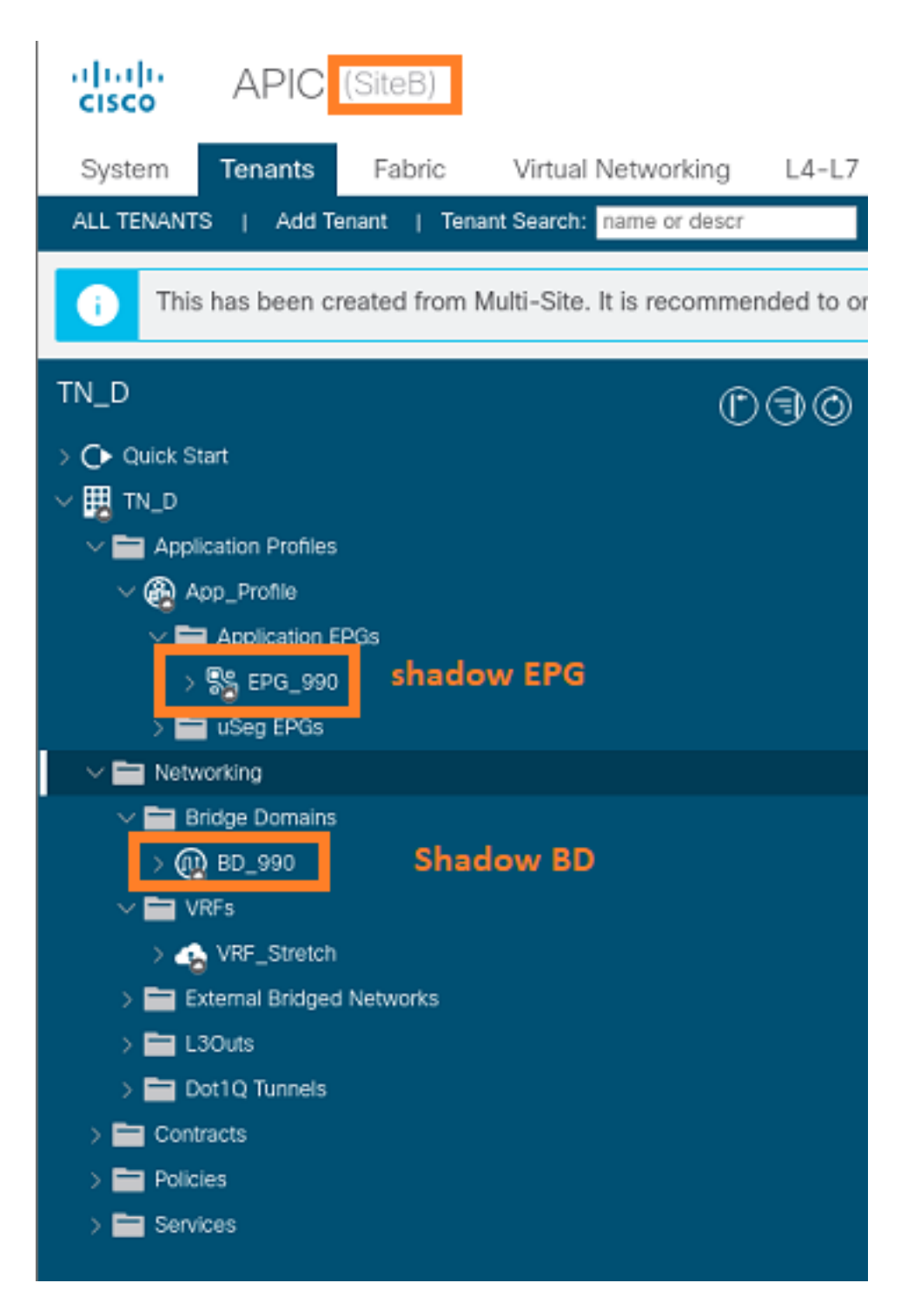

Paso 6. Ingrese estos comandos para verificar el APIC del Sitio B.

| apic1# moquery -c f | vAEPg -f 'fv.AEPg.name=="EPG_990"'       |
|---------------------|------------------------------------------|
| Total Objects shown | n: 1                                     |
| # fv.AEPg           |                                          |
| name                | : EPG_990                                |
| annotation          | : orchestrator:msc                       |
| childAction         | :                                        |
| configIssues        | :                                        |
| configSt            | : applied                                |
| descr               | :                                        |
| dn                  | : uni/tn-TN_D/ap-App_Profile/epg-EPG_990 |
| exceptionTag        | :                                        |
| extMngdBy           | :                                        |
| floodOnEncap        | : disabled                               |
| fwdCtrl             | :                                        |

| hasMcastSource      | : | no               |               |       |        |       |    |           |     |        |      |
|---------------------|---|------------------|---------------|-------|--------|-------|----|-----------|-----|--------|------|
| isAttrBasedEPg      | : | no               |               |       |        |       |    |           |     |        |      |
| isSharedSrvMsiteEPg | : | no               |               |       |        |       |    |           |     |        |      |
| lcOwn               | : | local            |               |       |        |       |    |           |     |        |      |
| matchT              | : | AtleastOne       |               |       |        |       |    |           |     |        |      |
| modTs               | : | 2021-09-19T18:47 | ' <b>:</b> 53 | .374+ | -00:00 | )     |    |           |     |        |      |
| monPolDn            | : | uni/tn-common/mc | nep           | g-def | ault   |       |    |           |     |        |      |
| nameAlias           | : |                  |               |       |        |       |    |           |     |        |      |
| pcEnfPref           | : | unenforced       |               |       |        |       |    |           |     |        |      |
| pcTag               | : | 49153 <          | <<<           | Note  | that   | рсТад | is | different | for | shadow | EPG. |
| prefGrMemb          | : | exclude          |               |       |        |       |    |           |     |        |      |
| prio                | : | unspecified      |               |       |        |       |    |           |     |        |      |
| rn                  | : | epg-EPG_990      |               |       |        |       |    |           |     |        |      |
| scope               | : | 2686978          |               |       |        |       |    |           |     |        |      |
| shutdown            | : | no               |               |       |        |       |    |           |     |        |      |
| status              | : |                  |               |       |        |       |    |           |     |        |      |
| triggerSt           | : | triggerable      |               |       |        |       |    |           |     |        |      |
| txId                | : | 1152921504609244 | 629           |       |        |       |    |           |     |        |      |
| uid                 | : | 0                |               |       |        |       |    |           |     |        |      |

#### apic1# moquery -c fvBD -f 'fv.BD.name==\"BD\_990\"'

| Total Objects shown: 1     |   |                               |
|----------------------------|---|-------------------------------|
|                            |   | BD 990                        |
| OptimizeWanBandwidth       | • | Weg                           |
| annotation                 | : | orchestrator.msc              |
| arpElood                   | : | Veg                           |
| bcastP                     | : | yes<br>225 0 181 182          |
| childAction                | : | 223.0.101.192                 |
| configIcques               | : |                               |
| dosar                      | • |                               |
| dn                         | : | UNI/TR-TN D/BD-BD 990         |
| opCloar                    | • |                               |
|                            | : | 110                           |
| ephoveDetectMode           | • |                               |
| extMigdby                  | : | 20                            |
| interaite Dummus ffi aller | : |                               |
| intersiteBummallicAllow    | : | yes                           |
| intersiteL2Stretch         | : | yes                           |
| ipLearning                 | : | yes                           |
| 1pv6McastAllow             | : | no                            |
| lcOwn                      | : | local                         |
| limitIpLearnToSubnets      | : | yes                           |
| llAddr                     | : | ::                            |
| mac                        | : | 00:22:BD:F8:19:FF             |
| mcastAllow                 | : | no                            |
| modTs                      | : | 2021-09-19T18:47:53.374+00:00 |
| monPolDn                   | : | uni/tn-common/monepg-default  |
| mtu                        | : | inherit                       |
| multiDstPktAct             | : | bd-flood                      |
| nameAlias                  | : |                               |
| ownerKey                   | : |                               |
| ownerTag                   | : |                               |
| рсТад                      | : | 32771                         |
| rn                         | : | BD-BD_990                     |
| scope                      | : | 2686978                       |
| seg                        | : | 15957972                      |
| status                     | : |                               |
| type                       | : | regular                       |
| uid                        | : | 0                             |
| unicastRoute               | : | yes                           |
| unkMacUcastAct             | : | ргоху                         |
| unkMcastAct                | : | flood                         |

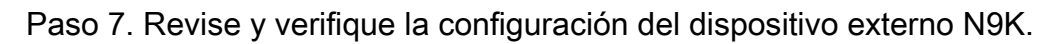

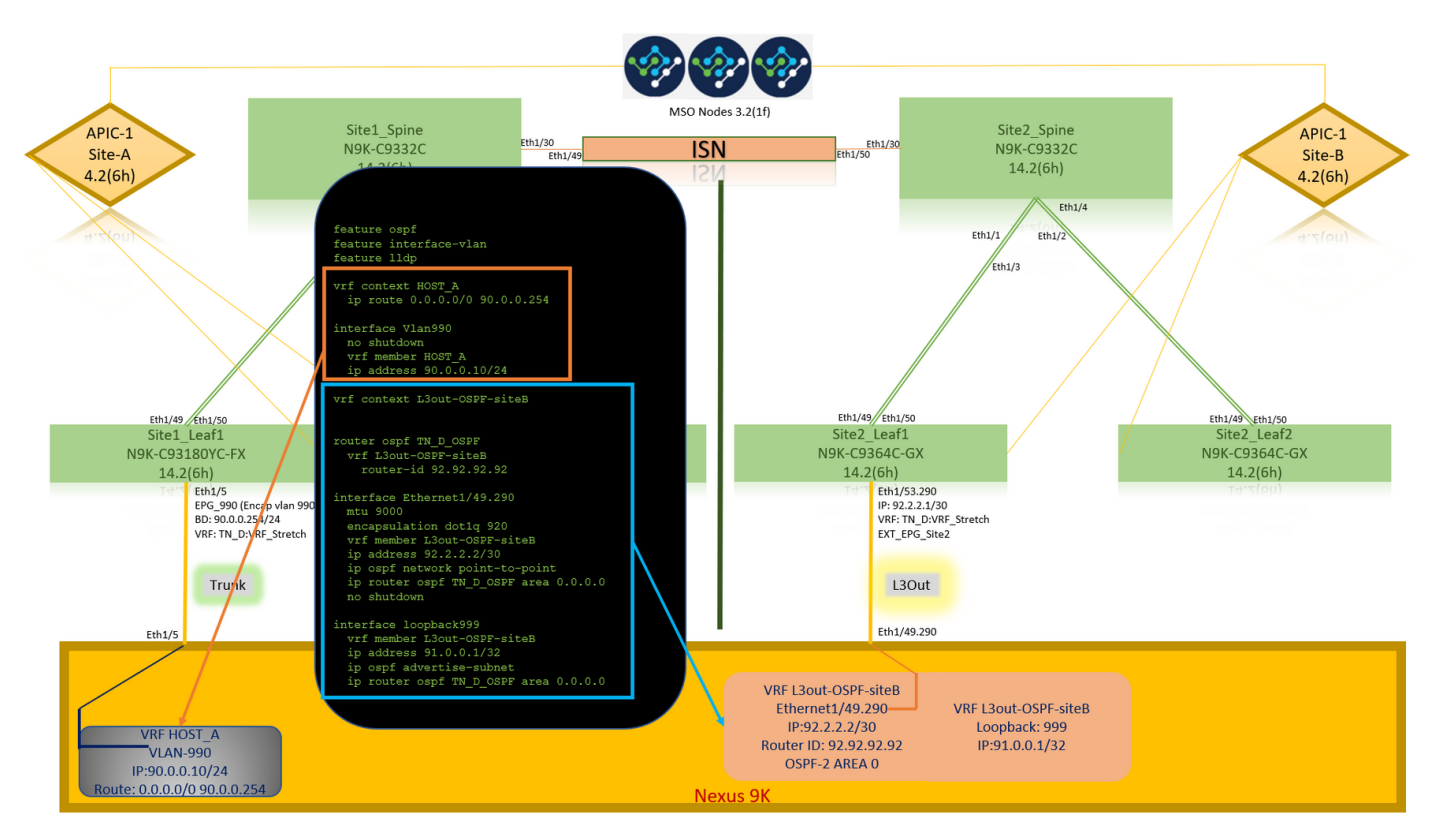

## Verificación

Use esta sección para confirmar que su configuración funciona correctamente.

## **Endpoint Learn**

Verifique que el punto final del Sitio-A se aprendió como un punto final en Site1\_Leaf1.

| <pre>Site1_Leaf1# show endpoint interfa Legend:</pre>                                                             | ace ethernet 1/5                            |                                               |                        |
|----------------------------------------------------------------------------------------------------|---------------------------------------------|-----------------------------------------------|------------------------|
| s - arp H - vtep<br>R - peer-attached-rl B - bounce<br>D - bounce-to-proxy O - peer-att<br>L - local E - shared-s | V - vpc-<br>S - stat<br>a - loca<br>service | attached p - pe<br>ic M - sp<br>l-aged m - sv | er-aged<br>an<br>c-mgr |
| ++<br>VLAN/                                                                                                    | Encap                                       | MAC Address                                   | MAC Info/              |
| Interface<br>Domain<br>+                                                                                          | VLAN                                        | IP Address                                    | IP Info<br>+           |
| +<br>18<br>eth1/5<br>TN_D:VRF_Stretch vlan-990                                                                    | vlan-990<br>90.0.0.10 L                     | c014.fe5e.1407<br>eth                         | L<br>1/5               |

## Verificación ETEP/RTEP

#### Site1\_Leaf1# show ip interface brief vrf overlay-1

| IP Interface Status | for VRF "overlay-1"(4 | )                                                     |
|---------------------|-----------------------|-------------------------------------------------------|
| Interface           | Address               | Interface Status                                      |
| eth1/49             | unassigned            | protocol-up/link-up/admin-up                          |
| eth1/49.7           | unnumbered            | protocol-up/link-up/admin-up                          |
|                     | (100)                 |                                                       |
| eth1/50             | unassigned            | protocol-up/link-up/admin-up                          |
| eth1/50.8           | unnumbered            | protocol-up/link-up/admin-up                          |
|                     | (100)                 |                                                       |
| eth1/51             | unassigned            | protocol-down/link-down/admin-up                      |
| eth1/52             | unassigned            | protocol-down/link-down/admin-up                      |
| eth1/53             | unassigned            | protocol-down/link-down/admin-up                      |
| eth1/54             | unassigned            | protocol-down/link-down/admin-up                      |
| vlan9               | 10.0.30/27            | protocol-up/link-up/admin-up                          |
| 100                 | 10.0.80.64/32         | protocol-up/link-up/admin-up                          |
| 101                 | 10.0.8.67/32          | protocol-up/link-up/admin-up                          |
| 108                 | 192.168.200.225/32    | protocol-up/link-up/admin-up <<<<< IP from ETEP site- |
| A                   |                       |                                                       |
| 101023              | 10.0.32/32            | protocol-up/link-up/admin-up                          |

#### Site2\_Leaf1# show ip interface brief vrf overlay-1

| IP Interface State | us for VRF "overlay-1"( | 4)                                                     |
|--------------------|-------------------------|--------------------------------------------------------|
| Interface          | Address                 | Interface Status                                       |
| eth1/49            | unassigned              | protocol-up/link-up/admin-up                           |
| eth1/49.16         | unnumbered              | protocol-up/link-up/admin-up                           |
|                    | (100)                   |                                                        |
| eth1/50            | unassigned              | protocol-up/link-up/admin-up                           |
| eth1/50.17         | unnumbered              | protocol-up/link-up/admin-up                           |
|                    | (100)                   |                                                        |
| eth1/51            | unassigned              | protocol-down/link-down/admin-up                       |
| eth1/52            | unassigned              | protocol-down/link-down/admin-up                       |
| eth1/54            | unassigned              | protocol-down/link-down/admin-up                       |
| eth1/55            | unassigned              | protocol-down/link-down/admin-up                       |
| eth1/56            | unassigned              | protocol-down/link-down/admin-up                       |
| eth1/57            | unassigned              | protocol-down/link-down/admin-up                       |
| eth1/58            | unassigned              | protocol-down/link-down/admin-up                       |
| eth1/59            | unassigned              | protocol-down/link-down/admin-up                       |
| eth1/60            | unassigned              | protocol-down/link-down/admin-up                       |
| eth1/61            | unassigned              | protocol-down/link-down/admin-up                       |
| eth1/62            | unassigned              | protocol-down/link-down/admin-up                       |
| eth1/63            | unassigned              | protocol-down/link-down/admin-up                       |
| eth1/64            | unassigned              | protocol-down/link-down/admin-up                       |
| vlan18             | 10.0.30/27              | protocol-up/link-up/admin-up                           |
| 100                | 10.0.72.64/32           | protocol-up/link-up/admin-up                           |
| lo1                | 10.0.80.67/32           | protocol-up/link-up/admin-up                           |
| 106                | 192.168.100.225/32      | protocol-up/link-up/admin-up <<<<< IP from ETEP site-B |
| 101023             | 10.0.32/32              | protocol-up/link-up/admin-up                           |

## Alcance ICMP

Haga ping en la dirección IP WAN del dispositivo externo desde HOST\_A.

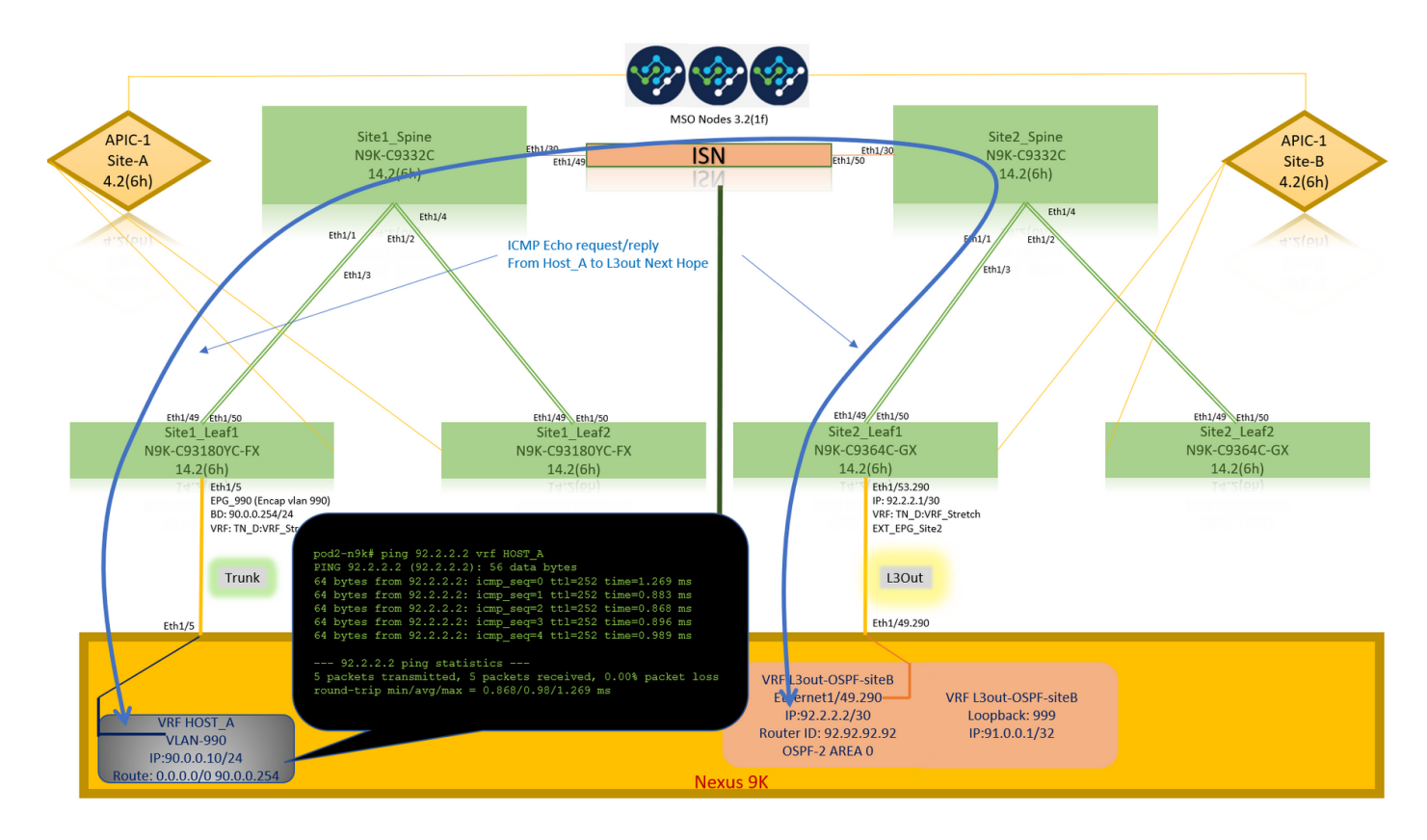

Haga ping en la dirección de loopback del dispositivo externo.

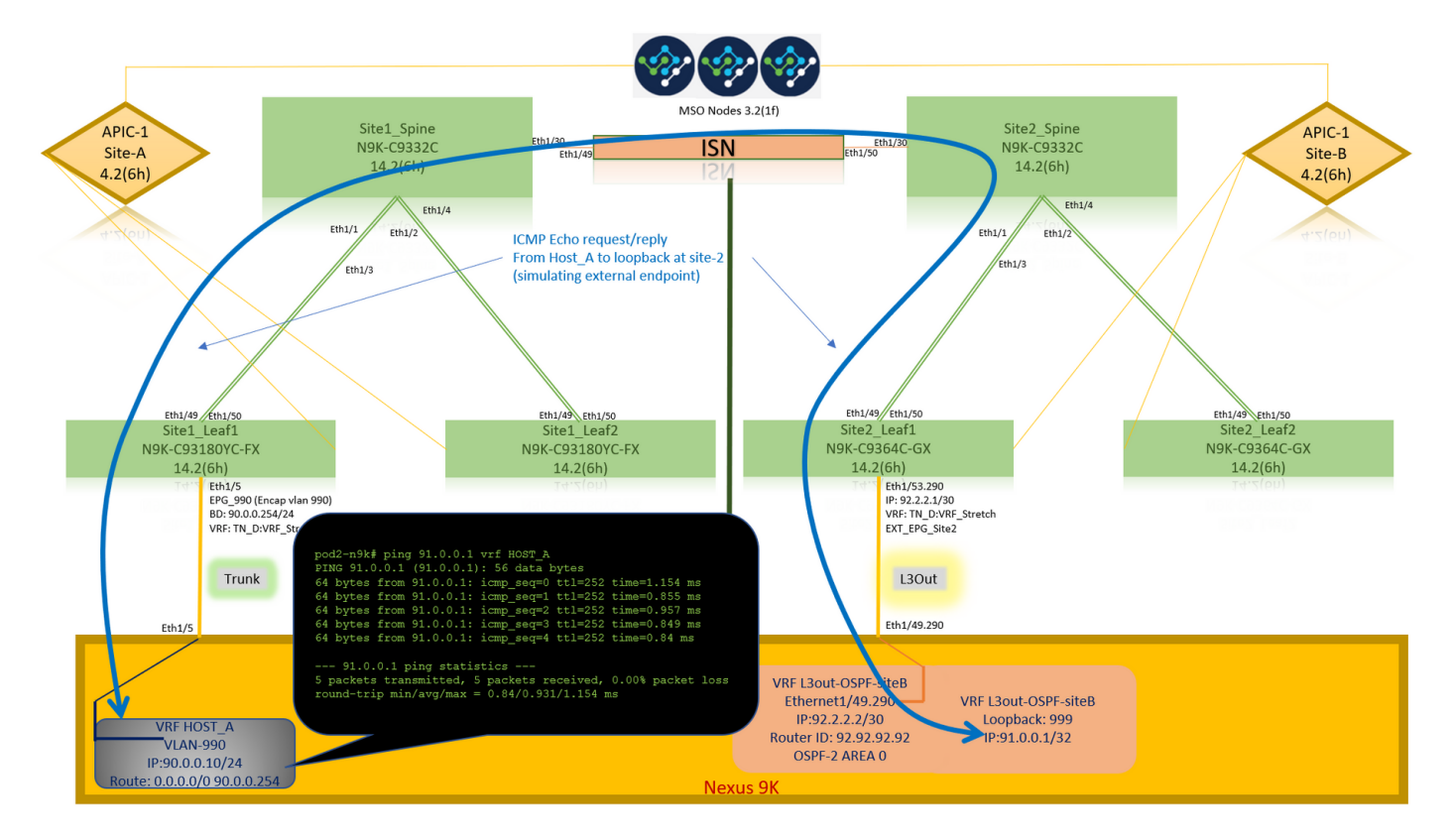

## Verificación de ruta

Verifique la dirección IP WAN del dispositivo externo O la ruta de subred de loopback está presente en la tabla de ruteo. Cuando verifica el salto siguiente para la subred del dispositivo externo en "Site1\_Leaf1", es la IP TEP externa de la hoja "Site2-Leaf1".

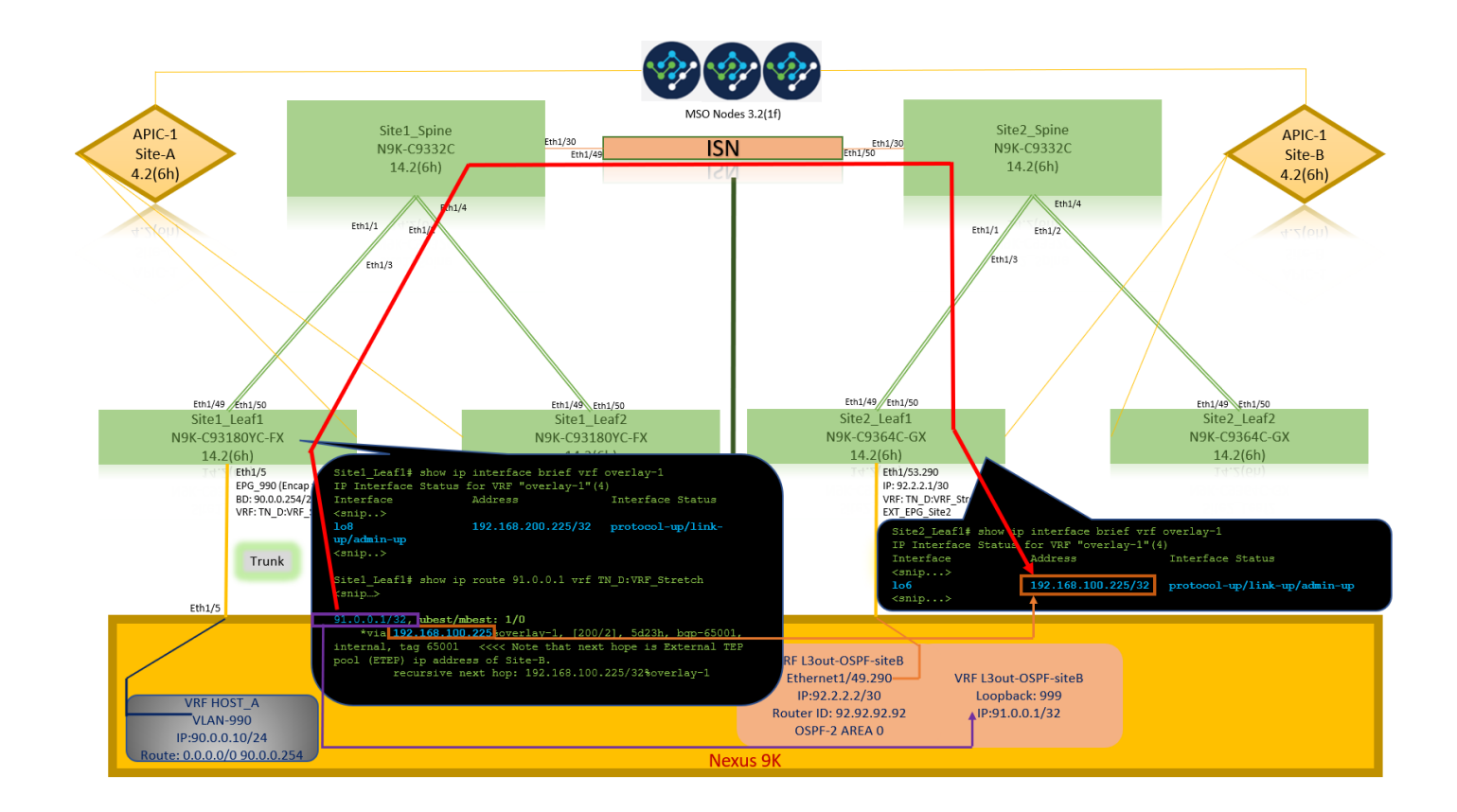

```
Site1_Leaf1# show ip route 92.2.2.2 vrf TN_D:VRF_Stretch
IP Route Table for VRF "TN_D:VRF_Stretch"
'*' denotes best ucast next-hop
'**' denotes best mcast next-hop
'[x/y]' denotes [preference/metric]
'%' in via output denotes VRF
92.2.2.0/30, ubest/mbest: 1/0
    *via 192.168.100.225%overlay-1, [200/0], 5d23h, bgp-65001, internal, tag 65001 <<<< Note
that next hope is External TEP pool (ETEP) ip address of Site-B.
        recursive next hop: 192.168.100.225/32%overlay-1
Site1_Leaf1# show ip route 91.0.0.1 vrf TN_D:VRF_Stretch
IP Route Table for VRF "TN_D:VRF_Stretch"
'*' denotes best ucast next-hop
'**' denotes best mcast next-hop
'[x/y]' denotes [preference/metric]
'%' in via output denotes VRF
91.0.0.1/32, ubest/mbest: 1/0
    *via 192.168.100.225%overlay-1, [200/2], 5d23h, bgp-65001, internal, tag 65001 <<<< Note
that next hope is External TEP pool (ETEP) ip address of Site-B.
         recursive next hop: 192.168.100.225/32%overlay-1
```

## Troubleshoot

En esta sección encontrará información que puede utilizar para solucionar problemas de configuración.

## Site2\_Leaf1

Importación/exportación de ruta de familia de direcciones BGP entre TN\_D:VRF\_stretch y Overlay-1.

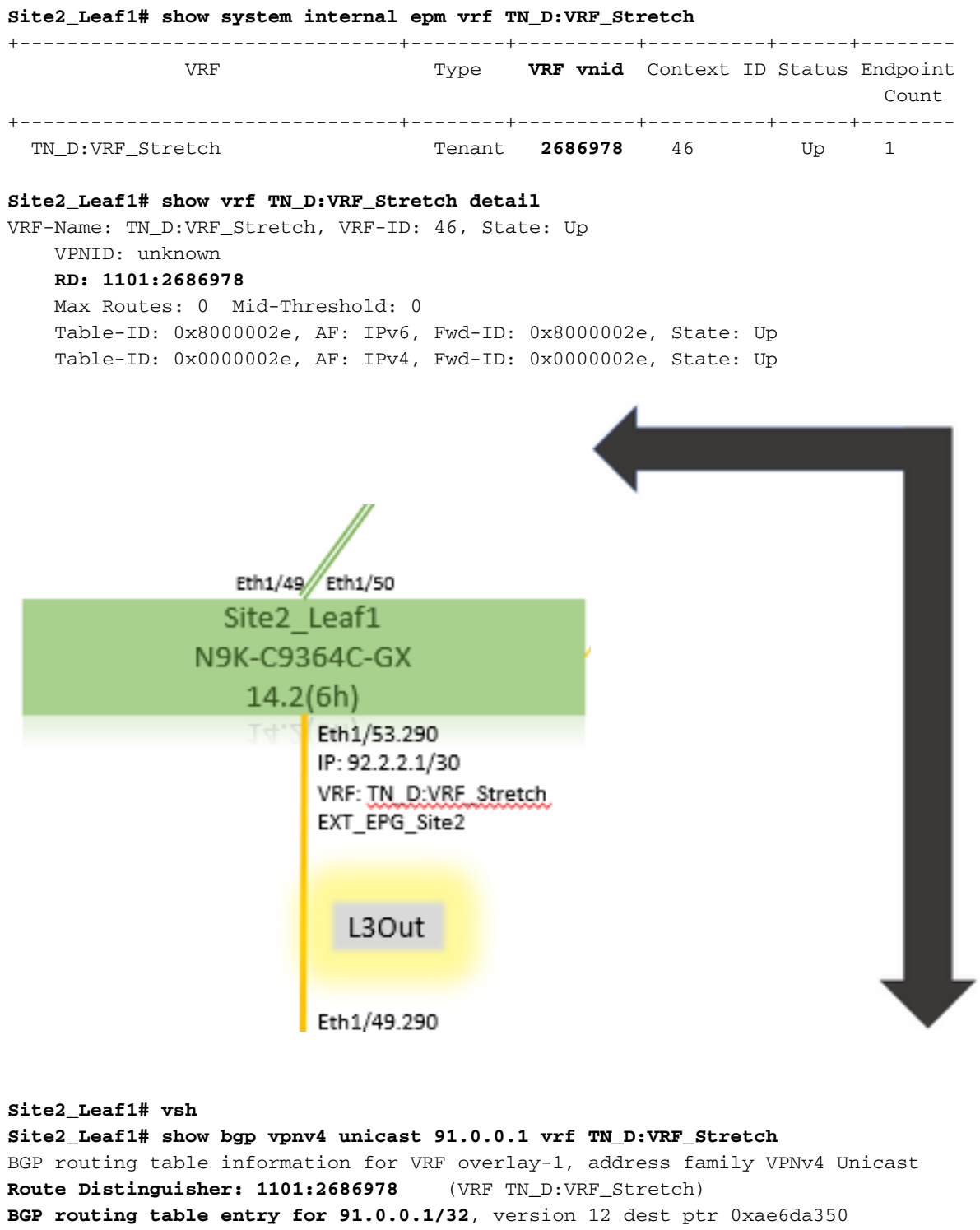

Paths: (1 available, best #1)
Flags: (0x80c0002 0000000) on xmit-list, is not in urib, exported
vpn: version 346, (0x100002) on xmit-list

Multipath: eBGP iBGP

Advertised path-id 1, VPN AF advertised path-id 1 Path type: redist 0x408 0x1 ref 0 adv path ref 2, path is valid, is best path AS-Path: NONE, path locally originated

0.0.0.0 (metric 0) from 0.0.0.0 (10.0.72.64) Origin incomplete, MED 2, localpref 100, weight 32768 Extcommunity: RT:65001:2686978 VNID:2686978

COST:pre-bestpath:162:110 VRF advertise information: Path-id 1 not advertised to any peer VPN AF advertise information: Path-id 1 advertised to peers: 10.0.72.65

apic1# acidiag fnvread ID Pod ID Name Serial Number IP Address Role State LastUpdMsgId -------

Site2\_Spine FDO243207JH

10.0.72.65/32 spine active 0 102 1 Site2\_Leaf2 FD024260FCH 10.0.72.66/32 leaf active 0 1101 1 Site2\_Leaf1 FD024260ECW 10.0.72.64/32 leaf active 0

Site2 Spine 0 N9K-C9332C 14.2(6h) Site2\_Spine Site2\_Spine# vsh Site2\_Spine# show bgp vpnv4 unicast 91.0.0.1 vrf overlay-1 BGP routing table information for VRF overlay-1, address family VPNv4 Unicast <----> Route Distinguisher: 1101:2686978 <<<<2686978 <--BGP routing table entry for 91.0.0.1/32, version 717 dest ptr 0xae643d0c Paths: (1 available, best #1) Flags: (0x000002 00000000) on xmit-list, is not in urib, is not in HW Multipath: eBGP iBGP Advertised path-id 1 Path type: internal 0x40000018 0x800040 ref 0 adv path ref 1, path is valid, is best path AS-Path: NONE, path sourced internal to AS 10.0.72.64 (metric 2) from 10.0.72.64 (10.0.72.64) <<< Site2\_leaf1 IP Origin incomplete, MED 2, localpref 100, weight 0 Received label 0 Received path-id 1 Extcommunity: RT:65001:2686978 COST:pre-bestpath:168:3221225472 VNID:2686978 COST:pre-bestpath:162:110 Path-id 1 advertised to peers: 192.168.10.13 <<<< Site1\_Spine mscp-etep IP. Site1\_Spine# show ip interface vrf overlay-1 <snip...> lo12, Interface status: protocol-up/link-up/admin-up, iod: 89, mode: mscp-etep IP address: 192.168.10.13, IP subnet: 192.168.10.13/32 <<

<<

```
Site1_Spine
N9K-C9332C
14.2(6h)
```

Site1\_Spine site1\_Spine# vsh Site1\_Spine# show bgp vpnv4 unicast 91.0.0.1 vrf overlay-1 BGP routing table information for VRF overlay-1, address family VPNv4 Unicast <-----26Bits-----> Route Distinguisher: 1101:36241410 <<<<<36241410<--binary-->10001010000000000000000

Route Distinguisher: 1101:36241410 BGP routing table entry for 91.0.0.1/32, version 533 dest ptr 0xae643dd4 Paths: (1 available, best #1) Flags: (0x000002 00000000) on xmit-list, is not in urib, is not in HW Multipath: eBGP iBGP Advertised path-id 1 Path type: internal 0x40000018 0x880000 ref 0 adv path ref 1, path is valid, is best path, remote site path AS-Path: NONE, path sourced internal to AS 192.168.100.225 (metric 20) from 192.168.11.13 (192.168.11.13) <<< Site2\_Leaf1 ETEP IP learn via Site2\_Spine mcsp-etep address. Origin incomplete, MED 2, localpref 100, weight 0 Received label 0 Extcommunity: RT:65001:36241410 SOO:65001:50331631 COST:pre-bestpath:166:2684354560 COST:pre-bestpath:168:3221225472 VNID:2686978 COST:pre-bestpath:162:110 Originator: 10.0.72.64 Cluster list: 192.168.11.13 <<< Originator Site2 Leaf1 and Site2\_Spine ips are listed here... Path-id 1 advertised to peers: 10.0.80.64 <<<< Site1\_Leaf1 ip Site2\_Spine# show ip interface vrf overlay-1 <snip..> lo13, Interface status: protocol-up/link-up/admin-up, iod: 92, mode: mscp-etep IP address: 192.168.11.13, IP subnet: 192.168.11.13/32 IP broadcast address: 255.255.255.255 IP primary address route-preference: 0, tag: 0 <snip..> Site-B apic1# acidiag fnvread ID Pod ID Name Serial Number IP Address Role State LastUpdMsgId 

|          | - |             |             |               |       |
|----------|---|-------------|-------------|---------------|-------|
| 101      | 1 | Site2_Spine | FD0243207JH | 10.0.72.65/32 | spine |
| active 0 |   |             |             |               |       |
| 102      | 1 | Site2_Leaf2 | FDO24260FCH | 10.0.72.66/32 | leaf  |
| active 0 |   |             |             |               |       |
| 1101     | 1 | Site2_Leaf1 | FDO24260ECW | 10.0.72.64/32 | leaf  |
| active 0 |   |             |             |               |       |

| Verifique el indic | ac  | lor entre sitios.                                             |
|--------------------|-----|---------------------------------------------------------------|
| Site1_Spine# mog   | ue: | ry -c bgpPeer -f 'bgp.Peer.addr*"192.168.11.13"'              |
| Total Objects sh   | ow  | n: 1                                                          |
| # bgp.Peer         |     |                                                               |
| addr               | :   | 192.168.11.13/32                                              |
| activePfxPeers     | :   | 0                                                             |
| adminSt            | :   | enabled                                                       |
| asn                | :   | 65001                                                         |
| bgpCfgFailedBmp    | :   |                                                               |
| bgpCfgFailedTs     | :   | 00:00:00.000                                                  |
| bgpCfgState        | :   | 0                                                             |
| childAction        | :   |                                                               |
| ctrl               | :   |                                                               |
| curPfxPeers        | :   | 0                                                             |
| đn                 | :   | <pre>sys/bgp/inst/dom-overlay-1/peer-[192.168.11.13/32]</pre> |
| lcOwn              | :   | local                                                         |
| maxCurPeers        | :   | 0                                                             |
| maxPfxPeers        | :   | 0                                                             |
| modts              | :   | 2021-09-13T11:58:26.395+00:00                                 |
| monPolDn           | :   |                                                               |
| name               | :   |                                                               |
| passwdSet          | :   | disabled                                                      |
| password           | :   |                                                               |
| peerRole           | :   | msite-speaker                                                 |
| privateASctrl      | :   |                                                               |
| rn                 | :   | peer-[192.168.11.13/32] <<                                    |
|                    |     |                                                               |

```
<<
```

Introducción a la Entrada del Distinguidor de RutaCuando se configura el indicador entre sitios, el spine de sitio local puede establecer el id de sitio local en el route-target a partir del bit 25. Cuando Site1 obtiene la trayectoria BGP con este bit configurado en el RT, sabe que ésta es una trayectoria de sitio remoto.

Observe que el valor binario RT es exactamente el mismo para Site1 excepto para el bit 26th configurado en 1. Tiene un valor decimal (marcado como azul). 1101:36241410 es lo que puede esperar ver en Site1 y lo que la hoja interna en Site1 debe

Site1 Leaf1 N9K-C93180YC-FX 14.2(6h) importarse. Site1\_Leaf1 Site1\_Leaf1# show vrf TN\_D:VRF\_Stretch detail VRF-Name: TN\_D:VRF\_Stretch, VRF-ID: 46, State: Up VPNID: unknown RD: 1101:2850817 Max Routes: 0 Mid-Threshold: 0 Table-ID: 0x8000002e, AF: IPv6, Fwd-ID: 0x8000002e, State: Up Table-ID: 0x0000002e, AF: IPv4, Fwd-ID: 0x0000002e, State: Up Site1\_Leaf1# show bgp vpnv4 unicast 91.0.0.1 vrf overlay-1 BGP routing table information for VRF overlay-1, address family VPNv4 Unicast Route Distinguisher: 1101:2850817 (VRF TN\_D:VRF\_Stretch) BGP routing table entry for 91.0.0.1/32, version 17 dest ptr 0xadeda550 Paths: (1 available, best #1) Flags: (0x08001a 0000000) on xmit-list, is in urib, is best urib route, is in HW vpn: version 357, (0x100002) on xmit-list Multipath: eBGP iBGP Advertised path-id 1, VPN AF advertised path-id 1 Path type: internal 0xc0000018 0x80040 ref 56506 adv path ref 2, path is valid, is best path, remote site path Imported from 1101:36241410:91.0.0.1/32 AS-Path: NONE, path sourced internal to AS 192.168.100.225 (metric 64) from 10.0.80.65 (192.168.10.13) Origin incomplete, MED 2, localpref 100, weight 0 Received label 0 Received path-id 1 Extcommunity: RT:65001:36241410 SOO:65001:50331631 COST:pre-bestpath:166:2684354560 COST:pre-bestpath:168:3221225472 VNID:2686978 COST:pre-bestpath:162:110 Originator: 10.0.72.64 Cluster list: 192.168.10.13192.168.11.13 <<<< '10.0.72.64'='Site2\_Leaf1' , '192.168.10.13'='Site1\_Spine' , '192.168.11.13'='Site2\_Spine' VRF advertise information: Path-id 1 not advertised to any peer VPN AF advertise information: Path-id 1 not advertised to any peer <snip..> Site1\_Leaf1# show bgp vpnv4 unicast 91.0.0.1 vrf TN\_D:VRF\_Stretch BGP routing table information for VRF overlay-1, address family VPNv4 Unicast Route Distinguisher: 1101:2850817 (VRF TN\_D:VRF\_Stretch) BGP routing table entry for 91.0.0.1/32, version 17 dest ptr 0xadeda550 Paths: (1 available, best #1) Flags: (0x08001a 0000000) on xmit-list, is in urib, is best urib route, is in HW vpn: version 357, (0x100002) on xmit-listMultipath: eBGP iBGP Advertised path-id 1, VPN AF advertised path-id 1 Path type: internal 0xc0000018 0x80040 ref 56506 adv path ref 2, path is valid, is best path, remote site path Imported from 1101:36241410:91.0.0.1/32 AS-Path: NONE, path sourced internal to AS 192.168.100.225 (metric 64) from 10.0.80.65 (192.168.10.13) Origin incomplete, MED 2, localpref 100, weight 0

```
Received label 0
      Received path-id 1
      Extcommunity:
          RT:65001:36241410
          SOO:65001:50331631
          COST:pre-bestpath:166:2684354560
          COST:pre-bestpath:168:3221225472
          VNID:2686978
          COST:pre-bestpath:162:110
      Originator: 10.0.72.64 Cluster list: 192.168.10.13 192.168.11.13
  VRF advertise information:
  Path-id 1 not advertised to any peer
  VPN AF advertise information:
  Path-id 1 not advertised to any peer
Por lo tanto, "Site1_Leaf1" tiene una entrada de ruta para la subred 91.0.0.1/32 con la dirección
ETEP 192.168.100.225 del siguiente salto "Site2_Leaf1".
Site1_Leaf1# show ip route 91.0.0.1 vrf TN_D:VRF_Stretch
IP Route Table for VRF "TN_D:VRF_Stretch"
'*' denotes best ucast next-hop
'**' denotes best mcast next-hop
'[x/y]' denotes [preference/metric]
'%' in via output denotes VRF
91.0.0.1/32, ubest/mbest: 1/0
    *via 192.168.100.225%overlay-1, [200/2], 5d23h, bgp-65001, internal, tag 65001 <<<< Note
that next hope is External TEP pool (ETEP) ip address of Site-B.
         recursive next hop: 192.168.100.225/32%overlay-1
Site-A Spine agrega route-map hacia la dirección IP de vecino BGP de "Site2 Spine" mcsp-
ETEP. Por lo tanto, si piensa en los flujos de tráfico, cuando el punto final del Sitio A habla con la
dirección IP externa, el paquete puede encapsularse con el origen como dirección TEP
"Site1_Leaf1" y el destino es la dirección ETEP de la dirección IP 192.168.100.225
"Site2_Leaf". Verificar ELAM (Site1_Spine)
Site1_Spine# vsh_lc
module-1# debug platform internal roc elam asic 0
module-1(DBG-elam)# trigger reset
module-1(DBG-elam)# trigger init in-select 14 out-select 1
module-1(DBG-elam-insel14)# set inner ipv4 src_ip 90.0.0.10 dst_ip 91.0.0.1 next-protocol 1
module-1(DBG-elam-insel14)# start
module-1(DBG-elam-insel14)# status
ELAM STATUS
_____
Asic 0 Slice 0 Status Armed
Asic 0 Slice 1 Status Armed
Asic 0 Slice 2 Status Armed
Asic 0 Slice 3 Status Armed
pod2-n9k# ping 91.0.0.1 vrf HOST_A source 90.0.0.10
PING 91.0.0.1 (91.0.0.1) from 90.0.0.10: 56 data bytes
64 bytes from 91.0.0.1: icmp_seq=0 ttl=252 time=1.015 ms
64 bytes from 91.0.0.1: icmp_seq=1 ttl=252 time=0.852 ms
64 bytes from 91.0.0.1: icmp_seq=2 tt1=252 time=0.859 ms
64 bytes from 91.0.0.1: icmp_seq=3 ttl=252 time=0.818 ms
64 bytes from 91.0.0.1: icmp_seq=4 ttl=252 time=0.778 ms
--- 91.0.0.1 ping statistics ---
5 packets transmitted, 5 packets received, 0.00% packet loss
round-trip min/avg/max = 0.778/0.864/1.015 ms
```

Site1\_Spine ELAM se activa. Ereport confirma que el paquete se encapsula con una dirección TEP de la dirección IP y el destino del TEP de la hoja del sitio A hacia la dirección ETEP Site2\_Leaf1.

| <pre>HAW STATUS</pre>                                                                                                    | module-1(DBG-elam-insel14)#  | status                      |                               |  |  |  |  |  |  |
|----------------------------------------------------------------------------------------------------|------------------------------|-----------------------------|-------------------------------|--|--|--|--|--|--|
| Asic 0 Slice 0 Status Armed<br>Asic 0 Slice 1 Status Armed<br>Asic 0 Slice 2 Status Triggered<br>Asic 0 Slice 3 Status Armed<br>module-1(DBG-elam-insell4)# ereport<br>Python available. Continue ELAM decode with LC Pkg<br>ELAM REPORT<br>                                                                                                    | ELAM STATUS                  |                             |                               |  |  |  |  |  |  |
| Asic 0 Slice 0 Status Armed<br>Asic 0 Slice 1 Status Armed<br>Asic 0 Slice 3 Status Triggered<br>Asic 0 Slice 3 Status Triggered<br>Asic 0 Slice 3 Status Armed<br>module-1(DBG-elam-insell4)# ereport<br>Python available. Continue ELAM decode with LC Pkg<br>ELAM REPORT<br>                                                                                                    |                              |                             |                               |  |  |  |  |  |  |
| Axic 0 Slice 1 Status Xrmed<br>Axic 0 Slice 2 Status Triggered<br>module-1(DBG-elam-insel14)# ereport<br>Python available. Continue ELAM decode with LC Pkg<br>ELAM REPORT<br>                                                                                                    | Asic 0 Slice 0 Status Armed  |                             |                               |  |  |  |  |  |  |
| Asic 0 flice 2 Status Triggered<br>Asic 0 flice 3 Status Armed<br>module-1(DEG-elam-insel14)# ereport<br>Python available. Continue ELAM decode with LC Pkg<br>ELAM REPORT<br>                                                                                                    | Asic 0 Slice 1 Status Armed  | Asic 0 Slice 1 Status Armed |                               |  |  |  |  |  |  |
| Asic 0 flice 3 Status Armed<br>module-1(DBG-elam-insel14)# ereport<br>Python available. Continue ELAM decode with LC Pkg<br>ELAM REPORT<br>                                                                                                    | Asic 0 Slice 2 Status Trigge | ered                        |                               |  |  |  |  |  |  |
| module-1(DBG-elam-insell4)# ereport<br>Python available. Continue ELAM decode with LC Pkg<br>ELAM REPORT<br>                                                                                                    | Asic 0 Slice 3 Status Armed  |                             |                               |  |  |  |  |  |  |
| Python available. Continue ELAM decode with LC Pkg<br>ELAM REPORT<br>                                                                                                    | module-1(DBG-elam-insel14)#  | ereport                     |                               |  |  |  |  |  |  |
| ELAM REPORT  Cuter L3 Header  Cuter L3 Header  Cuter L3 H | Python available. Continue H | SLAM decode with LC Pkg     |                               |  |  |  |  |  |  |
| Outer L3 Header                                                                                                    | ELAM REPORT                  |                             |                               |  |  |  |  |  |  |
| Outer L3 Header         L3 Type       : IPv4         DSCP       : 0         Don't Fragment Bit       : 0x0         TTL       : 32         IP Protocol Number       : UDP         Destination IP       : 192.168.100.225         Source IP       : 10.0.80.64                                                                                                    |                              |                             |                               |  |  |  |  |  |  |
| Outer L3 Header                                                                                                    |                              |                             |                               |  |  |  |  |  |  |
| Outer L3 Header         L3 Type       : IPv4         DSCP       : 0         Don't Fragment Bit       : 0x0         TTL       : 32         IP Protocol Number       : UDP         Destination IP       : 192.168.100.225         Source IP       : 10.0.80.64                                                                                                    |                              |                             |                               |  |  |  |  |  |  |
| L3 Type : IPv4<br>DSCP : 0<br>Don't Fragment Bit : 0x0<br>TTL : 32<br>IP Protocol Number : UDP<br>Destination IP : 192.168.100.225 <<<'Site2_Leaf1' ETEP address<br>Source IP : 10.0.80.64 <<<'Site1_Leaf1' TEP address<br>                                                                                                    | Outer L3 Header              |                             |                               |  |  |  |  |  |  |
| L3 Type : IPv4<br>DSCP : 0<br>Don't Fragment Bit : 0x0<br>TTL : 32<br>IP Protocol Number : UDP<br>Destination IP : 192.168.100.225 <<<'Site2_Leaf1' ETEP address<br>Source IP : 10.0.80.64 <<'Site1_Leaf1' TEP address<br>                                                                                                    |                              |                             |                               |  |  |  |  |  |  |
| DSCP       : 0         Don't Fragment Bit       : 0x0         TTL       : 32         IP Protocol Number       : UDP         Destination IP       : 192.168.100.225       <<'Site2_Leaf1' FTEP address         Source IP       : 10.0.80.64       <<'Site1_Leaf1' TEP address                                                                                                    | L3 Туре                      | : IPv4                      |                               |  |  |  |  |  |  |
| Don't Fragment Bit       : 0x0         TTL       : 32         IP Protocol Number       : UDP         Destination IP       : 192.168.100.225       <<<'Site2_Leaf1' ETEP address         Source IP       : 10.0.80.64       <<<'Site1_Leaf1' TEP address                                                                                                    | DSCP                         | : 0                         |                               |  |  |  |  |  |  |
| TTL       : 32         IP Protocol Number       : UDP         Destination IP       : 192.168.100.225       <<<'Site2_Leaf1' ETEP address         Source IP       : 10.0.80.64       <<<'Site1_Leaf1' TEP address                                                                                                    | Don't Fragment Bit           | : 0x0                       |                               |  |  |  |  |  |  |
| IP Protocol Number       : UDP         Destination IP       : 192.168.100.225       <<<'Site1_Leaf1' ETEP address         Source IP       : 10.0.80.64       <<<'Site1_Leaf1' TEP address                                                                                                    | TTL                          | : 32                        |                               |  |  |  |  |  |  |
| Destination IP       : 192.168.100.225       <<<'Site2_Leaf1' ETEP address         Source IP       : 10.0.80.64       <<'Site1_Leaf1' TEP address                                                                                                    | IP Protocol Number           | : UDP                       |                               |  |  |  |  |  |  |
| Source IP : 10.0.80.64 <<<'Site1_Leaf1' TEP address Inner L3 Header L3 Type : IPv4 DSCP : 0 Don't Fragment Bit : 0x0 TTL : 254 IP Protocol Number : ICMP Destination IP : 91.0.0.1 Source IP : 90.0.0.10                                                                                                    | Destination IP               | : 192.168.100.225           | <<<'Site2_Leaf1' ETEP address |  |  |  |  |  |  |
| Inner L3 Header<br>L3 Type : IPv4<br>DSCP : 0<br>Don't Fragment Bit : 0x0<br>TTL : 254<br>IP Protocol Number : ICMP<br>Destination IP : 91.0.0.1<br>Source IP : 90.0.0.10                                                                                                    | Source IP                    | : 10.0.80.64                | <<<'Site1_Leaf1' TEP address  |  |  |  |  |  |  |
| Inner L3 Header<br>L3 Type : IPv4<br>DSCP : 0<br>Don't Fragment Bit : 0x0<br>TTL : 254<br>IP Protocol Number : ICMP<br>Destination IP : 91.0.0.1<br>Source IP : 90.0.0.10                                                                                                    |                              |                             |                               |  |  |  |  |  |  |
| Inner L3 Header<br>L3 Type : IPv4<br>DSCP : 0<br>Don't Fragment Bit : 0x0<br>TTL : 254<br>IP Protocol Number : ICMP<br>Destination IP : 91.0.0.1<br>Source IP : 90.0.0.10                                                                                                    |                              |                             |                               |  |  |  |  |  |  |
| L3 Type : IPv4<br>DSCP : 0<br>Don't Fragment Bit : 0x0<br>TTL : 254<br>IP Protocol Number : ICMP<br>Destination IP : 91.0.0.1<br>Source IP : 90.0.0.10                                                                                                    | Inner L3 Header              |                             |                               |  |  |  |  |  |  |
| L3 Type : IPv4<br>DSCP : 0<br>Don't Fragment Bit : 0x0<br>TTL : 254<br>IP Protocol Number : ICMP<br>Destination IP : 91.0.0.1<br>Source IP : 90.0.0.10                                                                                                    |                              |                             |                               |  |  |  |  |  |  |
| IS Type       : IFV4         DSCP       : 0         Don't Fragment Bit       : 0x0         TTL       : 254         IP Protocol Number       : ICMP         Destination IP       : 91.0.0.1         Source IP       : 90.0.0.10                                                                                                    |                              | . TD-4                      |                               |  |  |  |  |  |  |
| Don't Fragment Bit     : 0x0       TTL     : 254       IP Protocol Number     : ICMP       Destination IP     : 91.0.0.1       Source IP     : 90.0.0.10                                                                                                    | L3 TYPE                      | : 1 <b>PV4</b>              |                               |  |  |  |  |  |  |
| TTL     : 254       IP Protocol Number     : ICMP       Destination IP     : 91.0.0.1       Source IP     : 90.0.0.10                                                                                                    | Donit Fragment Bit           | . v<br>. 0w0                |                               |  |  |  |  |  |  |
| IP Protocol Number     : ICMP       Destination IP     : 91.0.0.1       Source IP     : 90.0.0.10                                                                                                    | TTT.                         | • 254                       |                               |  |  |  |  |  |  |
| Destination IP : 91.0.0.1<br>Source IP : 90.0.0.10                                                                                                    | TP Protocol Number           | • TCMP                      |                               |  |  |  |  |  |  |
| Source IP : 90.0.0.10                                                                                                    | Destination IP               | : 91.0.0.1                  |                               |  |  |  |  |  |  |
|                                                                                                    | Source IP                    | : 90.0.0.10                 |                               |  |  |  |  |  |  |

Site1\_Spine Verificar Route-MapCuando la columna Sitio-A recibe un paquete, puede redirigir a la dirección ETEP "Sitio2\_Hoja1" en lugar de buscar la entrada de la cooperativa o de la ruta. (Cuando tiene intersite-L3out en el Sitio-B, entonces la columna Sitio-A crea un route-map llamado "infra-intersite-l3out" para redirigir el tráfico hacia ETEP del Sitio2\_Leaf1 y salir de L3out.) site1\_spine# show bgp vpnv4 unicast neighbors 192.168.11.13 vrf overlay-1

BGP neighbor is 192.168.11.13, remote AS 65001, ibgp link, Peer index 4 BGP version 4, remote router ID 192.168.11.13 BGP state = Established, up for 10w4d Using loopback12 as update source for this peer Last read 00:00:03, hold time = 180, keepalive interval is 60 seconds Last written 00:00:03, keepalive timer expiry due 00:00:56 Received 109631 messages, 0 notifications, 0 bytes in queue Sent 109278 messages, 0 notifications, 0 bytes in queue Connections established 1, dropped 0 Last reset by us never, due to No error Last reset by peer never, due to No error Neighbor capabilities: Dynamic capability: advertised (mp, refresh, gr) received (mp, refresh, gr) Dynamic capability (old): advertised received Route refresh capability (new): advertised received Route refresh capability (old): advertised received 4-Byte AS capability: advertised received Address family VPNv4 Unicast: advertised received Address family VPNv6 Unicast: advertised received Address family L2VPN EVPN: advertised received

Graceful Restart capability: advertised (GR helper) received (GR helper) **Graceful Restart Parameters:** Address families advertised to peer: Address families received from peer: Forwarding state preserved by peer for: Restart time advertised by peer: 0 seconds Additional Paths capability: advertised received Additional Paths Capability Parameters: Send capability advertised to Peer for AF: L2VPN EVPN Receive capability advertised to Peer for AF: L2VPN EVPN Send capability received from Peer for AF: L2VPN EVPN Receive capability received from Peer for AF: L2VPN EVPN Additional Paths Capability Parameters for next session: [E] - Enable [D] - Disable Send Capability state for AF: VPNv4 Unicast[E] VPNv6 Unicast[E] Receive Capability state for AF: VPNv4 Unicast[E] VPNv6 Unicast[E] Extended Next Hop Encoding Capability: advertised received Receive IPv6 next hop encoding Capability for AF: IPv4 Unicast Message statistics: Sent Rcvd Opens: 1 1 Notifications: 0 0 Updates: 1960 2317 107108 107088 **Keepalives:** Route Refresh: 105 123 104 Capability: 102 Total: 109278 109631 Total bytes: 2230365 2260031 Bytes in queue: 0 0 For address family: VPNv4 Unicast BGP table version 533, neighbor version 533 3 accepted paths consume 360 bytes of memory 3 sent paths 0 denied paths Community attribute sent to this neighbor Extended community attribute sent to this neighbor Third-party Nexthop will not be computed. Outbound route-map configured is infra-intersite-13out, handle obtained <<<< route-map to redirect traffic from Site-A to Site-B 'Site2\_Leaf1' L3out For address family: VPNv6 Unicast BGP table version 241, neighbor version 241 0 accepted paths consume 0 bytes of memory 0 sent paths 0 denied paths Community attribute sent to this neighbor Extended community attribute sent to this neighbor Third-party Nexthop will not be computed. Outbound route-map configured is infra-intersite-13out, handle obtained <snip...> Site1\_Spine# show route-map infra-intersite-13out route-map infra-intersite-13out, permit, sequence 1 Match clauses: ip next-hop prefix-lists: IPv4-Node-entry-102 ipv6 next-hop prefix-lists: IPv6-Node-entry-102 Set clauses: ip next-hop 192.168.200.226 route-map infra-intersite-13out, permit, sequence 2 <<<< This route-map match if destination IP of packet 'Site1\_Spine' TEP address then send to 'Site2\_Leaf1' ETEP address.

```
Match clauses:
    ip next-hop prefix-lists: IPv4-Node-entry-1101
    ipv6 next-hop prefix-lists: IPv6-Node-entry-1101
Set clauses:
    ip next-hop 192.168.200.225
route-map infra-intersite-13out, deny, sequence 999
Match clauses:
    ip next-hop prefix-lists: infra_prefix_local_pteps_inexact
Set clauses:
route-map infra-intersite-13out, permit, sequence 1000
Match clauses:
Set clauses:
    ip next-hop unchanged
Site1_Spine# show ip prefix-list IPv4-Node-entry-1101
```

ip prefix-list IPv4-Node-entry-1101: 1 entries

seq 1 permit 10.0.80.64/32 <<